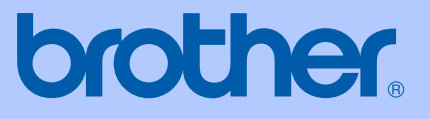

# USER'S GUIDE

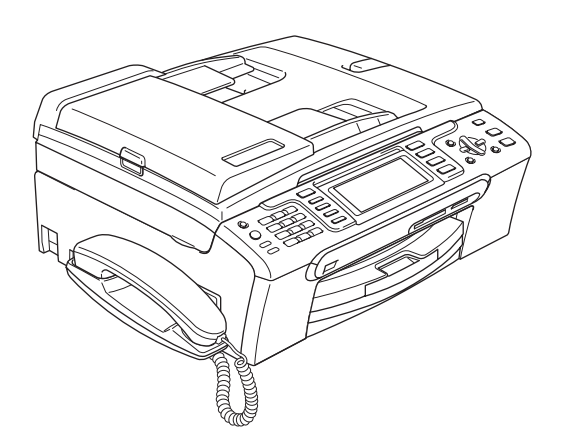

# MFC-680CN MFC-885CW

# (()

| If you need to call Customer Service                                                                                                    |
|----------------------------------------------------------------------------------------------------|
| Please complete the following information for future reference:                                                                                                    |
| Model Number: MFC-680CN and MFC-885CW (Circle your model number)                                                                                                    |
| Serial Number: <sup>1</sup>                                                                                                    |
| Date of Purchase:                                                                                                    |
| Place of Purchase:                                                                                                    |
| <sup>1</sup> The serial number is on the back of the unit. Retain<br>this User's Guide with your sales receipt as a<br>permanent record of your purchase, in the event of<br>theft, fire or warranty service. |

## Register your product on-line at

# http://www.brother.com/registration/

By registering your product with Brother, you will be recorded as the original owner of the product. Your registration with Brother:

- may serve as confirmation of the purchase date of your product should you lose your receipt; and
- may support an insurance claim by you in the event of product loss covered by insurance.

# Approval Information and Compilation and Publication Notice

THIS EQUIPMENT IS DESIGNED TO WORK WITH A TWO WIRE ANALOGUE PSTN LINE FITTED WITH THE APPROPRIATE CONNECTOR.

# **APPROVAL INFORMATION**

Brother advises that this product may not function correctly in a country other than where it was originally purchased, and does not offer any warranty in the event that this product is used on public telecommunication lines in another country.

# **Compilation and Publication Notice**

Under the supervision of Brother Industries Ltd., this manual has been compiled and published, covering the latest product descriptions and specifications.

The contents of this manual and the specifications of this product are subject to change without notice.

Brother reserves the right to make changes without notice in the specifications and materials contained herein and shall not be responsible for any damages (including consequential) caused by reliance on the materials presented, including but not limited to typographical and other errors relating to the publication.

# EC Declaration of Conformity under the R & TTE Directive

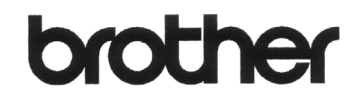

#### EC Declaration of Conformity

<u>Manufacturer</u> Brother Industries, Ltd. 15<sup>-</sup>1, Naeshiro-cho, Mizuho-ku, Nagoya 467-8561, Japan

<u>Plant</u>

Brother Industries (Shen Zhen) Ltd G02414<sup>.</sup>1, Bao Chang Li Bonded Transportation Industrial Park, Bao Long Industrial Estate, Longgang, Shenzhen, China

Herewith declare that:

| Products description | : Facsimile Machine    |
|----------------------|------------------------|
| Туре                 | : Group 3              |
| Model Name           | : MFC-680CN, MFC-885CW |

are in conformity with provisions of the R & TTE Directive (1999/5/EC) and we declare compliance with the following standards :

Standards applied :

Harmonized: Safety EN60950-1:2001+A11:2004

EMC EN55022: 1998 +A1: 2000 +A2: 2003 Class B EN55024: 1998 +A1: 2001 +A2: 2003 EN61000-3-2: 2006 EN61000-3-3: 1995 +A1: 2001 Radio EN301 489-1 V1.6.1 EN301 489-17 V1.2.1 EN300 328 V1.6.1 EN301 469 V1.5.1 EN301 489-6 V1.2.1

 $\%\,$  Radio applies to MFC-885CW only.

 Year in which CE marking was first affixed : 2007

 Issued by
 : Brother Industries, Ltd.

 Date
 : 28th April, 2007

 Place
 : Nagoya, Japan

 Signature
 :

5 we

Junji Shiota General Manager Quality Management Dept. Printing & Solutions Company

# **Table of Contents**

# Section I General

#### **General Information** 1

| Lising the documentation                                     | 2 |
|--------------------------------------------------------------|---|
| Symbols and conventions used in the documentation            | 2 |
| Accessing the Software User's Guide and Network User's Guide |   |
| Viewing Documentation                                        | 3 |
| Control panel overview                                       | 6 |
| LCD display indications                                      | 8 |
| Basic Operations                                             | 9 |

#### 2 Loading documents and paper

| ading documents and paper                 | 10 |
|-------------------------------------------|----|
| Loading documents                         |    |
| Using the ADF                             |    |
| Using the scanner glass                   |    |
| Scannable area                            |    |
| Acceptable paper and other media          |    |
| Recommended media                         |    |
| Handling and using media                  |    |
| Choosing the right media                  |    |
| Loading paper and other media             |    |
| Loading envelopes and post cards          |    |
| Loading photo paper                       |    |
| Removing small printouts from the machine |    |
| Printable area                            |    |

#### 3 **General setup**

| Power Save mode                              | 21 |
|----------------------------------------------|----|
| Putting your machine in Power Save mode      | 21 |
| Bringing your machine out of Power Save mode | 21 |
| Power Save setting                           | 21 |
| Mode Timer                                   | 22 |
| Paper settings                               | 23 |
| Paper Type                                   | 23 |
| Paper Size                                   | 23 |
| Volume Settings                              | 24 |
| Ring Volume                                  | 24 |
| Beeper Volume                                | 24 |
| Speaker Volume                               | 24 |
| Automatic Daylight Savings Time              | 25 |
| LCD display                                  | 25 |
| LCD Contrast                                 | 25 |
| Setting the backlight brightness             | 25 |
| Setting the Dim Timer for the backlight      | 26 |
| Setting the Off Timer                        |    |
| Setting the Wallpaper                        | 27 |
|                                              |    |

21

2

| 4 | Security features                                 | 28 |
|---|---------------------------------------------------|----|
|   | Memory Security                                   |    |
|   | Setting and changing the memory security password |    |
|   | Turning the memory security on/off                | 29 |

# Section II Fax

| 5 | Sending a fax                                       | 32 |
|---|-----------------------------------------------------|----|
|   | Entering Fax mode                                   |    |
|   | Faxing from the ADF                                 |    |
|   | Faxing from the scanner glass                       |    |
|   | Faxing Letter size documents from the scanner glass |    |
|   | Colour fax transmission                             |    |
|   | Cancelling a fax in progress                        |    |
|   | Broadcasting (Monochrome only)                      |    |
|   | Cancelling a Broadcast in progress                  |    |
|   | Additional sending operations                       | 35 |
|   | Sending faxes using multiple settings               | 35 |
|   | Contrast                                            | 35 |
|   | Changing fax resolution                             |    |
|   | Dual access (Monochrome only)                       |    |
|   | Real time transmission                              |    |
|   | Overseas Mode                                       |    |
|   | Delayed Faxing (Monochrome only)                    |    |
|   | Delayed Batch Transmission (Monochrome only)        |    |
|   | Checking and cancelling waiting jobs                |    |
|   | Setting your changes as a new default               |    |
|   | Restoring all settings to the factory settings      |    |
|   | Sending a fax manually                              |    |
|   | Sending a fax at the end of a conversation          |    |
|   | Out of Memory message                               |    |
| 6 | Receiving a Fax                                     | 39 |
|   | Receive modes                                       | 30 |

| F | Receive modes                                 | 39 |
|---|-----------------------------------------------|----|
|   | Choosing the Receive Mode                     | 39 |
| ι | Jsing receive modes                           | 40 |
|   | Fax only                                      | 40 |
|   | Fax/Tel                                       | 40 |
|   | Manual                                        | 40 |
|   | TAD                                           | 40 |
| F | Receive mode settings                         | 41 |
|   | Ring Delay                                    | 41 |
|   | F/T Ring Time (Fax/Tel mode only)             | 41 |
|   | Fax Detect                                    | 42 |
| A | Additional receiving operations               | 43 |
|   | Printing a reduced incoming fax               | 43 |
|   | Receiving faxes into memory (Monochrome only) | 43 |
|   | Receiving a fax at the end of a conversation  | 44 |
|   | Printing a fax from the memory                | 44 |
|   |                                               |    |

## 7 Telephone and External devices

| Voice operations                                        | 45 |
|---------------------------------------------------------|----|
| Making a telephone call                                 |    |
| Answering calls with the Speaker Phone                  |    |
| Mute                                                    | 45 |
| Tone or Pulse                                           |    |
| Fax/Tel mode                                            |    |
| Fax/Tel mode in Power Save condition                    |    |
| Telephone services                                      | 46 |
| Caller ID (For U.K. and Ireland only)                   | 46 |
| Setting the Telephone Line Type                         | 48 |
| BT Call Sign (For U K only)                             | 48 |
| Connecting an external TAD (telephone answering device) | 49 |
| Connections                                             | 50 |
| Recording outgoing message (OGM) on an external TAD     | 50 |
| Multi-line connections (PBX)                            |    |
| External and extension telephones                       |    |
| Connecting an external or extension telephone           | 51 |
| Operation from extension telephones                     |    |
| Using extension telephones (For LLK, only)              |    |
| Using extension telephones (FOLU.K. Only)               |    |
|                                                         |    |
|                                                         |    |

#### 8 Dialling and storing numbers

# How to Dial 54 Manual dialling. 54 Speed Dialling 54 Search 54 Fax Redial 55 Outgoing Call 55 Caller ID history (For U.K. and Ireland only) 55 Storing numbers 56 Storing a pause 56 Storing Speed Dial numbers 56 Changing Speed Dial names or numbers 58 Setting up groups for broadcasting 59 Combining Quick Dial numbers 60

45

54

# 9 Digital TAD

| TAD-Mode for internal TAD                  | 61 |
|--------------------------------------------|----|
| Setting up the TAD                         | 61 |
| Outgoing message (OGM)                     | 61 |
| Fax/Tel OGM (Announcement)                 | 62 |
| Activating TAD mode                        | 62 |
| Managing your messages                     | 63 |
| Message indicator                          | 63 |
| Playing voice messages                     | 63 |
| Erasing incoming messages                  | 63 |
| Additional TAD operations                  | 64 |
| Setting maximum time for incoming messages | 64 |
| Setting toll saver                         | 64 |
| ICM Recording Monitor                      | 64 |
| Recording a conversation (MFC-680CN only)  | 64 |

# 10 Advanced fax operations (Monochrome only)

65

74

76

61

| Fax Forwarding                      | 65 |
|-------------------------------------|----|
| Fax Storage                         | 66 |
| Fax Preview                         | 66 |
| How to preview a received fax       | 66 |
| How to preview an outgoing fax      | 68 |
| PC Fax Receive                      | 68 |
| Changing the destination PC         | 69 |
| Turning off Advanced Fax Operations | 70 |
| Changing Advanced Fax Operations    | 70 |
| Remote Retrieval                    | 71 |
| Setting a Remote Access Code        | 71 |
| Using your Remote Access Code       | 71 |
| Remote Fax commands                 | 72 |
| Retrieving fax messages             | 73 |
| Changing your Fax Forwarding number | 73 |

# 11 Printing Reports

| Fax reports                      | 74 |
|----------------------------------|----|
| Transmission Verification Report | 74 |
| Fax Journal (activity report)    | 74 |
| Reports                          | 75 |
| How to print a report            | 75 |

# 12 Polling

| Polling overview                           | 76 |
|--------------------------------------------|----|
| Polling receive                            | 76 |
| Setup to receive polling                   | 76 |
| Setup to receive polling with secure code  | 76 |
| Setup to receive delayed polling           | 77 |
| Sequential polling (Monochrome only)       | 77 |
| Polled transmit (Monochrome only)          | 78 |
| Setup for polled transmit                  | 78 |
| Setup for polled transmit with secure code | 78 |

# **Section III Copy**

| 13 | Making copies                                  | 80 |
|----|------------------------------------------------|----|
|    | How to copy                                    |    |
|    | Entering Copy mode                             | 80 |
|    | Making a single copy                           | 80 |
|    | Making multiple copies                         | 80 |
|    | Stop copying                                   | 80 |
|    | Copy settings                                  | 81 |
|    | Changing copy speed and quality                | 81 |
|    | Enlarging or reducing the image copied         | 81 |
|    | Making N in 1 copies or a poster (page layout) | 82 |
|    | Sorting copies using the ADF                   | 83 |
|    | Adjusting Brightness, Contrast and Colour      | 83 |
|    | Paper Options                                  | 84 |
|    | Setting your changes as a new default          | 85 |
|    | Restoring all settings to the factory settings |    |
|    | 'Out of Memory' message                        | 85 |

# **Section IV Direct Photo Printing**

# 14 Printing photos from a memory card or USB Flash memory drive 88

| PhotoCapture Center™ Operations                                    | 88  |
|--------------------------------------------------------------------|-----|
| Printing from a memory card or USB Flash memory drive without a PC | 88  |
| Scanning to a memory card or USB Flash memory drive without a PC   | 88  |
| Using PhotoCapture Center™ from your computer                      | 88  |
| Using a memory card or USB Flash memory drive                      | 88  |
| Memory cards or a USB Flash memory drive folder structure          | 89  |
| Getting started                                                    | 90  |
| Entering PhotoCapture mode                                         | 91  |
| Print Images                                                       | 91  |
| View Photo(s)                                                      | 91  |
| Print Index (Thumbnails)                                           | 92  |
| Print Photos                                                       | 92  |
| Photo Effects                                                      | 93  |
| Search by Date                                                     | 95  |
| Print All Photos                                                   | 96  |
| Slide show                                                         | 96  |
| Trimming                                                           | 97  |
| DPOF printing                                                      | 97  |
| PhotoCapture Center™ print settings                                | 98  |
| Print Speed and Quality                                            | 99  |
| Paper options                                                      | 99  |
| Adjusting Brightness, Contrast and Colour                          | 100 |
| Cropping                                                           | 101 |
| Borderless printing                                                | 101 |
| Setting your changes as a new default                              | 101 |
| Restoring all settings to the factory settings                     | 101 |
|                                                                    |     |

viii

| Scan to a memory card or USB Flash memory drive        | 102 |
|--------------------------------------------------------|-----|
| Entering Scan mode                                     | 102 |
| How to scan to a memory card or USB Flash memory drive | 102 |
| Understanding the Error Messages                       | 103 |

Printing photos directly from a PictBridge camera ......104 Setting your digital camera ......104 Printing Images......105 Printing photos directly from a digital camera (without PictBridge)......106

# 

Printing photos from a camera

# Section V Software

15

Α

| 16 | Software and Network features | 110 |
|----|-------------------------------|-----|
|    |                               |     |

# Section VI Appendixes

| Safety and Legal                    | 112 |  |
|-------------------------------------|-----|--|
| Choosing a location                 | 112 |  |
| To use the machine safely           | 113 |  |
| Important safety instructions       | 116 |  |
| IMPORTANT - For your safety         | 117 |  |
| LAN connection                      | 118 |  |
| Radio interferece                   | 118 |  |
| EU Directive 2002/96/EC and EN50419 | 118 |  |
| Legal limitations for copying       | 119 |  |
| Trademarks                          | 120 |  |

#### **Troubleshooting and Routine Maintenance** В

| Troubleshooting                                |  |
|------------------------------------------------|--|
| If you are having difficulty with your machine |  |
| Error messages                                 |  |
| Error animation                                |  |
| Transferring your faxes or Fax Journal report  |  |
| Document jam                                   |  |
| Printer jam or paper jam                       |  |
| Dial Tone detection                            |  |
| Telephone line interference                    |  |
| •                                              |  |

121

104

182

| Routine maintenance                                        | 6 |
|------------------------------------------------------------|---|
| Replacing the ink cartridges136                            | 6 |
| Cleaning the outside of the machine                        | 8 |
| Cleaning the scanner                                       | 9 |
| Cleaning the machine printer platen                        | 9 |
| Cleaning the paper pick-up roller140                       | 0 |
| Cleaning the print head                                    | 0 |
| Checking the print quality                                 | 1 |
| Checking the print alignment                               | 2 |
| Checking the ink volume                                    | 3 |
| Uninstalling and installing the handset and handset cradle |   |
| (MFC-680CN only)                                           | 3 |
| Machine Information                                        | 5 |
| Checking the serial number                                 | 5 |
| Packing and shipping the machine148                        | 5 |

#### С Menu and Features

| On-screen programming |  |
|-----------------------|--|
| Menu table            |  |
| Memory storage        |  |
| Mode and menu keys    |  |
| Menu table            |  |
| Entering Text         |  |

#### Specifications D

| General                                   |     |
|-------------------------------------------|-----|
| Print media                               |     |
| Fax                                       | 169 |
| Digital TAD                               | 171 |
| Digital Cordless Handset (MEC-885CW only) | 172 |
|                                           |     |
| Cordless handset (BCL-D20)                |     |
| Battery                                   |     |
| Сору                                      |     |
| PhotoCapture Center™                      |     |
| PictBridge                                |     |
| Scanner                                   |     |
| Printer                                   |     |
| Interfaces                                |     |
| Computer requirements                     | 179 |
| Consumable items                          | 180 |
| Network (LAN)                             | 181 |
|                                           |     |
|                                           |     |

#### Ε Glossary

| F | Index |  | 186 |
|---|-------|--|-----|
|   |       |  |     |

# 166

# 148

# **Section I**

# General

| General Information         | 2  |
|-----------------------------|----|
| Loading documents and paper | 10 |
| General setup               | 21 |
| Security features           | 28 |

1

# **General Information**

# Using the documentation

Thank you for buying a Brother machine! Reading the documentation will help you make the most of your machine.

# Symbols and conventions used in the documentation

The following symbols and conventions are used throughout the documentation.

Bold Bold typeface identifies specific keys on the machine's control panel.

Italics Italicized typeface emphasizes an important point or refers you to a related topic.

Courier Text in the Courier New font New identifies messages on the LCD of the machine.

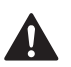

Warnings tell you what to do to prevent possible personal injury.

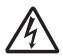

Electrical Hazard icons alert you to possible electrical shock.

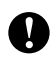

Cautions specify procedures you must follow or avoid to prevent possible damage to the machine or other objects.

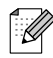

Notes tell you how you should respond to a situation that may arise or give tips about how the operation works with other features.

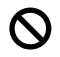

Improper Setup icons alert you to devices and operations that are not compatible with the machine.

# Accessing the Software User's Guide and Network User's Guide

This User's Guide does not contain all the information about the machine such as how to use the advanced features of the Printer, Scanner, PC Fax and Network. When you are ready to learn detailed information about these operations, read the **Software User's Guide** and **Network User's Guide** that are on the CD-ROM.

# **Viewing Documentation**

# Viewing Documentation (For Windows<sup>®</sup>)

To view the documentation, from the **Start** menu, point to **Brother**, **MFC-XXXX** (where XXXX is your model name) from the programs group, and then choose **User's Guides in HTML format**.

If you have not installed the software, you can find the documentation by following the instructions below:

- Turn on your PC. Insert the Brother CD-ROM into your CD-ROM drive.
- If the model name screen appears, click your model name.

If the language screen appears, click your language. The CD-ROM main menu will appear.

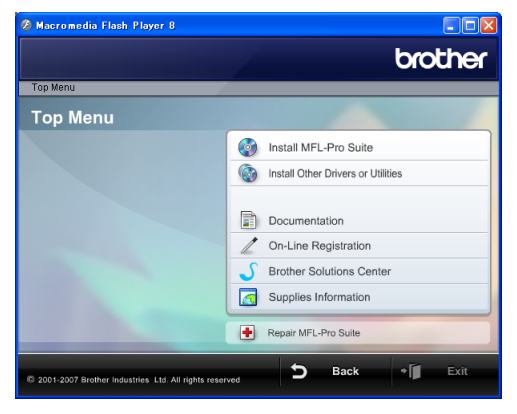

# 🖉 Note

If this window does not appear, use Windows<sup>®</sup> Explorer to run the start.exe program from the root directory of the Brother CD-ROM.

## Click Documentation.

- 5 Click the documentation you want to read.
  - HTML documents: Software User's Guide and Network User's Guide in HTML format.

This format is recommended for viewing on your computer.

PDF documents: User's Guide for stand-alone operations, Software User's Guide and Network User's Guide in PDF format.

This format is recommended for printing the manuals. Click to go to the Brother Solutions Center, where you can view or download the PDF documents. (Internet access and PDF Reader software are required.)

## How to find Scanning instructions

There are several ways you can scan documents. You can find the instructions as follows:

#### Software User's Guide

- *Scanning* (For Windows<sup>®</sup> 2000 Professional/Windows<sup>®</sup> XP and Windows Vista<sup>™</sup>)
- *ControlCenter3* (For Windows<sup>®</sup> 2000 Professional/Windows<sup>®</sup> XP and Windows Vista<sup>™</sup>)
- Network Scanning

#### Scansoft™ PaperPort™ 11SE with OCR How-to-Guides

■ The complete ScanSoft<sup>™</sup> PaperPort<sup>™</sup> 11SE with OCR How-to-Guides can be viewed from the Help selection in the ScanSoft<sup>™</sup> PaperPort<sup>™</sup> 11SE with OCR application.

#### How to find Network setup instructions (MFC-885CW only)

Your machine can be connected to a wireless or wired network. You can find basic setup instructions in the Quick Setup Guide. For more information, or if your access point supports SecureEasySetup<sup>™</sup> or AOSS<sup>™</sup>, please see the Network User's Guide.

# Viewing Documentation (For Macintosh<sup>®</sup>)

 Turn on your Macintosh<sup>®</sup>. Insert the Brother CD-ROM into your CD-ROM drive. The following window will appear.

| ● ● ●                  | 💭 MFL-Pro Suite         |     |  |
|------------------------|-------------------------|-----|--|
| Start Here OSX         | Presto! PageManager     |     |  |
| Utilities              | Documentation           | Ľ   |  |
| Brother Solutions Cent | er On-Line Registration | n 🔺 |  |

- 2 Double-click the **Documentation** icon.
- 3 Double-click your language folder.
- 4 Double-click the top page file to view the Software User's Guide and Network User's Guide in HTML format.
- 5 Click the documentation you want to read:
  - Software User's Guide
  - Network User's Guide

## How to find Scanning instructions

There are several ways you can scan documents. You can find the instructions as follows:

#### Software User's Guide

- Scanning (For Mac OS<sup>®</sup> X 10.2.4 or greater)
- ControlCenter2 (For Mac OS<sup>®</sup> X 10.2.4 or greater)
- Network Scanning (For Mac OS<sup>®</sup> X 10.2.4 or greater)

# Presto!<sup>®</sup> PageManager<sup>®</sup> User's Guide

The complete Presto!<sup>®</sup> PageManager<sup>®</sup> User's Guide can be viewed from the Help selection in the Presto!<sup>®</sup> PageManager<sup>®</sup> application.

# How to find Network setup instructions (MFC-885CW only)

Your machine can be connected to a wireless or wired network. You can find basic setup instructions in the Quick Setup Guide. For more information, or if your access point supports SecureEasySetup<sup>™</sup> or AOSS<sup>™</sup>, please see the Network User's Guide. Chapter 1

# **Control panel overview**

#### MFC-680CN

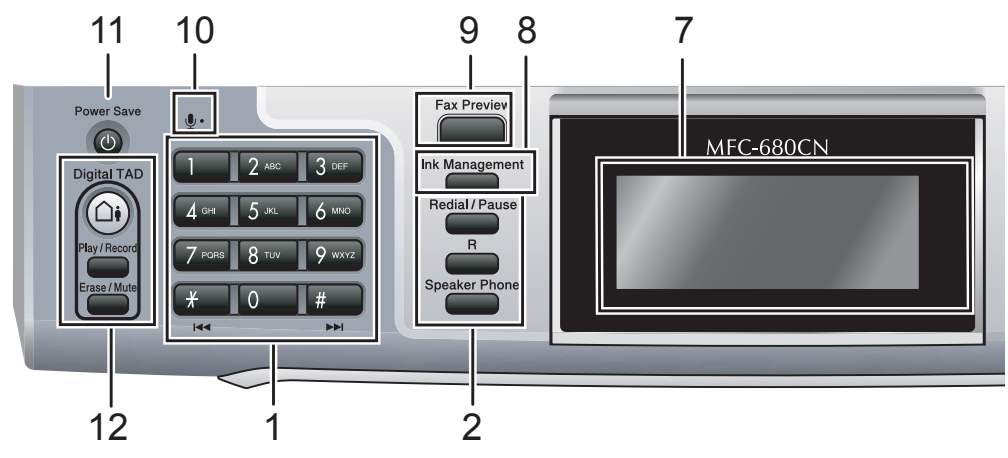

#### MFC-885CW

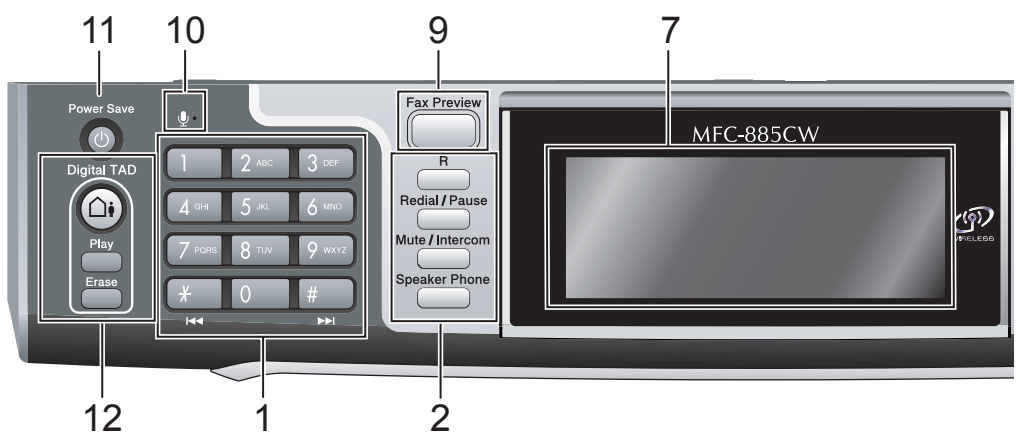

# Note

Most of the illustrations in this User's Guide show the MFC-680CN.

#### 1 Dial Pad

Use these keys to dial telephone and fax numbers and as a keyboard for entering information into the machine.

The **#** key lets you temporarily switch the dialling mode during a telephone call from Pulse to Tone.

#### 2 Fax and telephone keys

#### Redial/Pause

Redials the last 30 numbers called. It also inserts a pause when programming quick dial numbers.

#### R

Use this key to gain access to an outside line, or transfer a call to another extension when it is connected to a PBX.

Mute/Intercom (MFC-885CW only)
 Puts the current phone call on hold.

Also, press this key to speak on the intercom or to transfer an incoming call to the cordless handset.

Speaker Phone

Lets you speak to another party without lifting the handset.

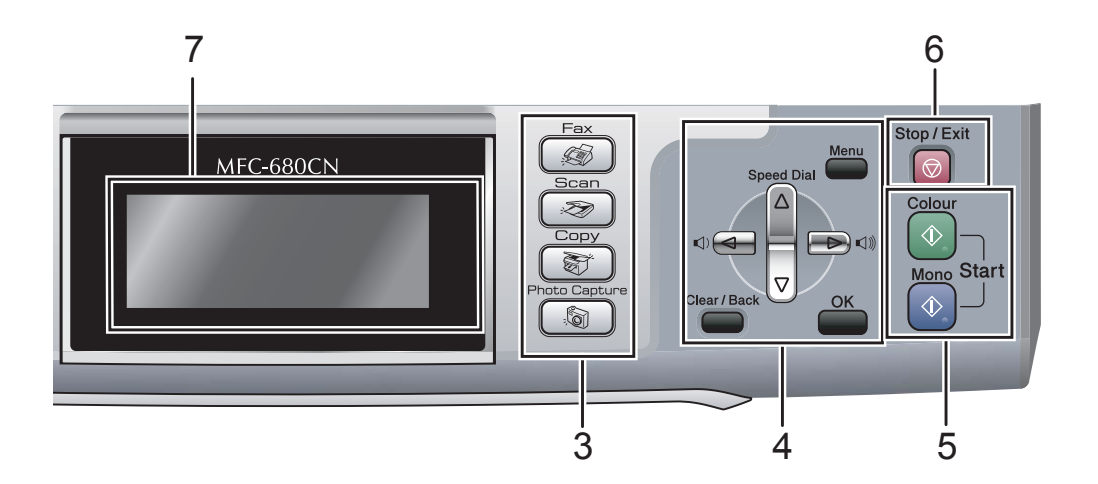

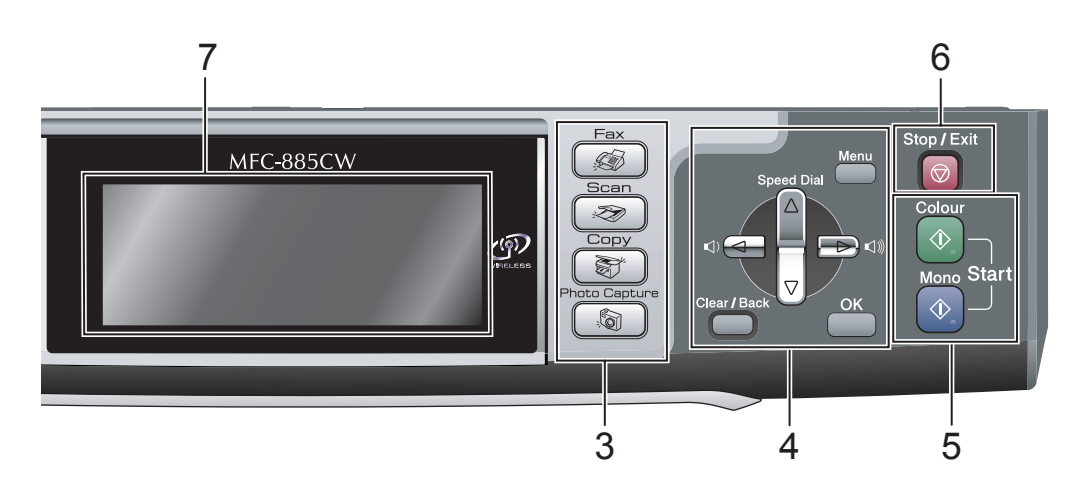

#### 3 Mode keys:

■ 🔬 Fax

Lets you access Fax mode.

- Scan Lets you access Scan mode.
- Copy
   Lets you access Copy mode.
- Karal PhotoCapture

Lets you access PhotoCapture Center™ mode.

#### 4 Menu keys:

Volume keys

 $\texttt{I}(\mathbf{1}) \blacklozenge \texttt{I}(\mathbf{1}) \blacklozenge \texttt{I}(\mathbf{1})$ 

In Fax mode, you can press these keys to adjust the ring volume.

#### A Speed Dial

Lets you look up and dial numbers that are stored in the memory.

🔳 < or 🕨

Press to scroll backward or forward to a menu selection.

- Also, press to choose options.
- **▲** or **▼**

Press to scroll through the menus and options.

Menu

Access the main menu.

- OK Choose a setting.
- Clear/Back

Press to cancel the current setting.

#### 5 Start keys:

#### Colour Start

Lets you start sending faxes or making copies in full colour. Also lets you start a scanning operation (in colour or mono, depending on the scanning setting in the ControlCenter software).

#### Mono Start

Lets you start sending faxes or making copies in monochrome. Also lets you start a scanning operation (in colour or mono depending on the scanning setting in the ControlCenter software).

#### 6 💿 Stop/Exit

Stops an operation or exits from a menu.

#### 7 LCD (liquid crystal display)

Displays messages on the screen to help you set up and use your machine.

Also, you can adjust the angle of the LCD display by lifting it.

#### 8 Ink Management (MFC-680CN only)

Lets you clean the print head, check the print quality, and check the available ink volume.

#### 9 Fax Preview

Lets you preview incoming and outgoing faxes on the LCD.

#### 10 Microphone

Picks up your voice when you speak to another party using **Speaker Phone**.

#### 11 Power Save

Lets you put the machine into Power Save mode.

#### 12 TAD keys:

#### (A) Digital TAD

Turns the Telephone Answering Device (TAD) on or off. Will also flash if you have new messages.

- Play/Record (MFC-680CN only)
   Plays voice messages stored in the memory. Will also let you record telephone calls.
- Play (MFC-885CW only)
   Plays voice messages stored in memory.

- Erase/Mute (MFC-680CN only)
   Puts the current phone call on hold. Also, deletes voice messages.
- Erase (MFC-885CW only)
   Deletes voice messages.

# LCD display indications

The LCD shows the current machine status when the machine is idle.

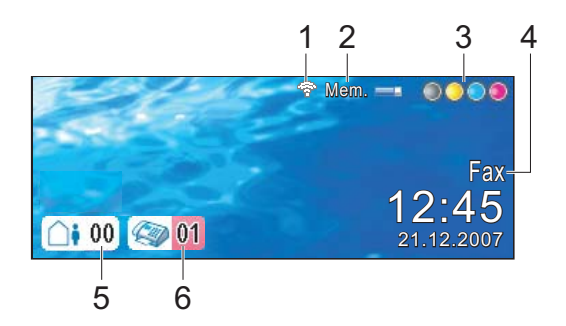

#### 1 Wireless Status

A four level indicator shows the current wireless signal strength if you are using a wireless connection.

# · · · ? ?

Max

#### 2 Memory Status

Lets you see the available memory in the machine.

#### 3 Ink indicator

0

Lets you see the available ink volume.

#### 4 Current Receive Mode

Lets you see the current receive mode.

- Fax (Fax only)
- F/T (Fax/Tel)
- TAD (Msg Ctr)
- Mnl (Manual)
- 5 Voice messages in the machine's memory. Shows how many received voice messages are in the memory.

#### 6 Faxes in memory

Shows how many received faxes are in the memory.

# **Basic Operations**

The following steps show how to change a setting in the machine. In this example the Mode Timer setting is changed from 2 minutes to 30 seconds.

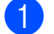

#### Press Menu.

2

Press ▲ or ▼ to choose 

| General  | Setup. |
|----------|--------|
| 00110101 | beeup. |

| 🚽 General Setup |   | •                  |
|-----------------|---|--------------------|
| Fax             | 1 |                    |
| LAN             | 1 |                    |
| Print Reports   |   |                    |
| Machine Info.   | 1 |                    |
| Initial Setup   | 1 |                    |
| MENU            |   | Select & Press OOK |

Press OK.

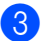

3 Press ▲ or ▼ to choose Mode Timer.

| General Setup |                    |
|---------------|--------------------|
| 🗢 Mode Timer  | 2Mins              |
| Paper Type    | Plain Paper        |
| Paper Size    | A4                 |
| Volume        |                    |
| Auto Daylight | On                 |
| MENU          | Select & Press OOK |

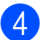

4 Press ◀ or ▶ to choose 30Secs.

| General Setup |   |                    |
|---------------|---|--------------------|
| 🗢 Mode Timer  |   | ✓ 30Secs           |
| Paper Type    | I | Plain Paper        |
| Paper Size    | T | A4                 |
| Volume        |   |                    |
| Auto Daylight | 1 | On                 |
| MENU          |   | Select & Press OOK |

#### Press OK.

You can see the current setting on the LCD:

| General Setup |   |                    |
|---------------|---|--------------------|
| 🗢 Mode Timer  |   | ✓ 30Secs           |
| Paper Type    | 1 | Plain Paper        |
| Paper Size    |   | A4                 |
| Volume        |   |                    |
| Auto Daylight | 1 | On                 |
| MENU          |   | Select & Press OOK |

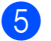

5 Press Stop/Exit.

2

# Loading documents and paper

# Loading documents

You can send a fax, make copies, and scan from the ADF (automatic document feeder) and from the scanner glass.

# Using the ADF

The ADF can hold up to 10 pages and feeds each sheet individually. Use standard 80 g/m<sup>2</sup> paper and always fan the pages before putting them in the ADF.

# **Recommended environment**

| Temperature: | $20^{\circ}$ C to $30^{\circ}$ C |
|--------------|----------------------------------|
| Humidity:    | 50% to 70%                       |
| Paper:       | 80 g/m <sup>2</sup> A4           |

# **Document Sizes Supported**

| Length: | 148 to 355.6 mm           |
|---------|---------------------------|
| Width:  | 148 to 215.9 mm           |
| Weight: | 64 to 90 g/m <sup>2</sup> |

# How to load documents

# 

DO NOT pull on the document while it is feeding.

DO NOT use paper that is curled, wrinkled, folded, ripped, stapled, paper clipped, pasted or taped.

DO NOT use cardboard, newspaper or fabric.

- Make sure documents written with ink are completely dry.
- Fan the pages well. Make sure you put the documents **face down, top edge first** in the ADF until you feel them touch the feed roller.
  - Adjust the paper guides to fit the width of your documents.
- 3 Unfold the ADF Document Output Support Flap (1).

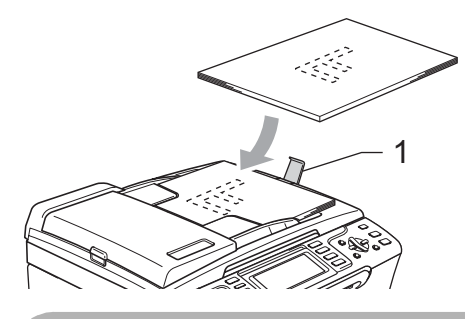

DO NOT leave thick documents on the scanner glass. If you do this, the ADF may jam.

# Using the scanner glass

You can use the scanner glass to fax, copy or scan pages of a book or one page at a time.

## **Document Sizes Supported**

| Length: | Up to 297 mm   |
|---------|----------------|
| Width:  | Up to 215.9 mm |
| Weight: | Up to 2 kg     |

# How to load documents

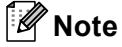

To use the scanner glass, the ADF must be empty.

- Lift the document cover.
- 2 Using the document guidelines on the left, centre the document face down on the scanner glass.

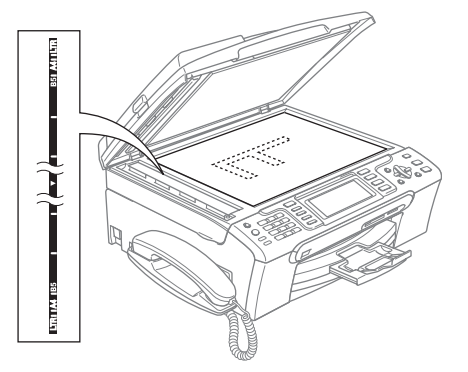

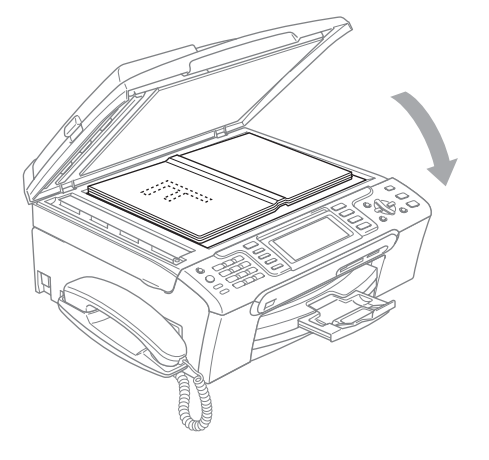

3 Close the document cover.

# CAUTION

If you are scanning a book or thick document, DO NOT slam the cover down or press on it.

# Scannable area

The scannable area depends on the settings in the application you are using. The figures below show the areas you cannot scan on paper.

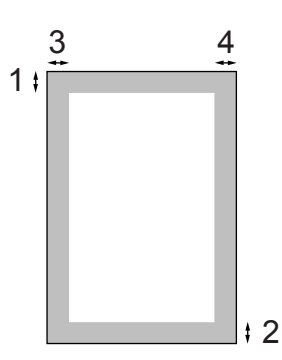

| Usage | Document<br>Size | Top (1)<br>Bottom (2) | Left (3)<br>Right (4) |
|-------|------------------|-----------------------|-----------------------|
| Fax   | Letter           | 3 mm                  | 4 mm                  |
|       | A4               | 3 mm                  | 1 mm                  |
| Сору  | Letter           | 3 mm                  | 3 mm                  |
|       | A4               | 3 mm                  | 3 mm                  |
| Scan  | Letter           | 3 mm                  | 3 mm                  |
|       | A4               | 3 mm                  | 0 mm                  |

# Acceptable paper and other media

The print quality can be affected by the type of paper you use in the machine.

To get the best print quality for the settings you have chosen, always set the Paper Type to match the type of paper you load.

You can use plain paper, inkjet paper (coated paper), glossy paper, transparencies and envelopes.

We recommend testing various paper types before buying large quantities.

For best results, use Brother paper.

- When you print on inkjet paper (coated paper), transparencies and photo paper, be sure to choose the correct media in the 'Basic' tab of the printer driver or in the Paper Type setting of the menu. (See Paper Type on page 23.)
- When you print on Brother photo paper, load the instruction sheet included with the photo paper in the paper tray first, and then put the photo paper on top of the instruction sheet.
- When you use transparencies or photo paper, remove each sheet at once to prevent smudging or paper jams.
- Avoid touching the printed surface of the paper immediately after printing; the surface may not be completely dry and may stain your fingers.

# **Recommended media**

To get the best print quality, we suggest using Brother paper. (See table below.)

If Brother paper is not available in your country, we recommend testing various papers before purchasing large quantities.

We recommend using '3M Transparency Film' when you print on transparencies.

## **Brother paper**

| Paper Type              | ltem    |
|-------------------------|---------|
| A4 Plain                | BP60PA  |
| A4 Glossy Photo         | BP61GLA |
| A4 Inkjet (Matte)       | BP60MA  |
| 10 x 15 cm Glossy Photo | BP61GLP |

# Handling and using media

- Store paper in its original packaging, and keep it sealed. Keep the paper flat and away from moisture, direct sunlight and heat.
- The coated side of photo paper is shiny. Avoid touching the shiny (coated) side. Load photo paper with the shiny side facing down.
- Avoid touching either side of transparencies because they absorb water and perspiration easily, and this may cause decreased output quality. Transparencies designed for laser printers/copiers may stain your next document. Use only transparencies recommended for inkjet printing.

# S Improper Setup

DO NOT use the following kinds of paper:

 Damaged, curled, wrinkled, or irregularly shaped paper

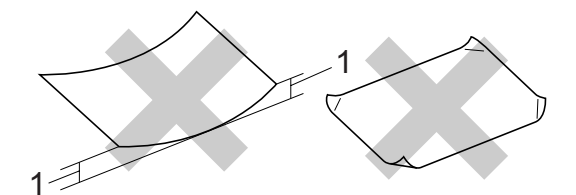

- 1 2 mm or longer
- · Extremely shiny or highly textured paper
- · Paper already printed on by a printer
- Paper that cannot be arranged uniformly when stacked
- · Paper made with a short grain

# Paper capacity of the output paper tray

Up to 50 sheets of 20 lb Letter or 80 g/m<sup>2</sup> A4 paper.

# Choosing the right media

## Paper type and size for each operation

| Paper Type     | Paper Size              |                                                    | Usage |      |                  |         |
|----------------|-------------------------|----------------------------------------------------|-------|------|------------------|---------|
|                |                         |                                                    | Fax   | Сору | Photo<br>Capture | Printer |
| Cut Sheet      | Letter                  | 216 $\times$ 279 mm (8 1/2 $\times$ 11 in.)        | Yes   | Yes  | Yes              | Yes     |
|                | A4                      | 210 $\times$ 297 mm (8.3 $\times$ 11.7 in.)        | Yes   | Yes  | Yes              | Yes     |
|                | Legal                   | 216 $\times$ 356 mm (8 1/2 $\times$ 14 in.)        | Yes   | Yes  | -                | Yes     |
|                | Executive               | $184 \times 267$ mm (7 1/4 $\times$ 10 1/2 in.)    | -     | -    | -                | Yes     |
|                | JIS B5                  | $182 \times 257$ mm (7.2 $\times$ 10.1 in.)        | -     | -    | -                | Yes     |
|                | A5                      | 148 $\times$ 210 mm (5.8 $\times$ 8.3 in.)         | -     | Yes  | -                | Yes     |
|                | A6                      | 105 $	imes$ 148 mm (4.1 $	imes$ 5.8 in.)           | -     | -    | -                | Yes     |
| Cards          | Photo                   | $10 \times 15$ cm (4 × 6 in.)                      | -     | Yes  | Yes              | Yes     |
|                | Photo L                 | 89 	imes 127 mm (3 1/2 $	imes 5$ in.)              | -     | _    | -                | Yes     |
|                | Photo 2L                | $13 \times 18$ cm (5 $\times$ 7 in.)               | -     | -    | Yes              | Yes     |
|                | Index Card              | 127 $\times$ 203 mm (5 $\times$ 8 in.)             | -     | _    | -                | Yes     |
|                | Post Card<br>1          | $100 \times 148 \text{ mm}$ (3.9 $\times$ 5.8 in.) | -     | -    | -                | Yes     |
|                | Post Card<br>2 (Double) | 148 $\times$ 200 mm (5.8 $\times$ 7.9 in.)         | -     | -    | -                | Yes     |
| Envelopes      | C5<br>Envelope          | 162 $\times$ 229 mm (6.4 $\times$ 9 in.)           | -     | -    | -                | Yes     |
|                | DL<br>Envelope          | $110 \times 220$ mm (4.3 $\times$ 8.7 in.)         | -     | -    | -                | Yes     |
|                | COM-10                  | $105 \times 241$ mm (4 1/8 $\times$ 9 1/2 in.)     | -     | -    | -                | Yes     |
|                | Monarch                 | 98 $\times$ 191 mm (3 7/8 $\times$ 7 1/2 in.)      | -     | -    | -                | Yes     |
|                | JE4<br>Envelope         | $105 \times 235$ mm (4.1 $\times$ 9.3 in.)         | -     | -    | -                | Yes     |
| Transparencies | Letter                  | 216 $\times$ 279 mm (8 1/2 $\times$ 11 in.)        | -     | Yes  | -                | Yes     |
|                | A4                      | 210 $	imes$ 297 mm (8.3 $	imes$ 11.7 in.)          | _     | Yes  | _                | Yes     |

- Transparencies or photo paper must be picked up from the output paper tray one page at a time to avoid smudging.
- 2

| Paper | weight, | thickness | and | capacity |
|-------|---------|-----------|-----|----------|
|-------|---------|-----------|-----|----------|

| Paper          | Туре         | Weight                     | Thickness       | No. of<br>sheets |
|----------------|--------------|----------------------------|-----------------|------------------|
| Cut<br>Sheet   | Plain Paper  | 64 to 120 g/m <sup>2</sup> | 0.08 to 0.15 mm | 100 <sup>1</sup> |
|                | Inkjet Paper | 64 to 200 g/m <sup>2</sup> | 0.08 to 0.25 mm | 20               |
|                | Glossy Paper | Up to 220 g/m <sup>2</sup> | Up to 0.25 mm   | 20 <sup>2</sup>  |
| Cards          | Photo Card   | Up to 220 g/m <sup>2</sup> | Up to 0.25 mm   | 20 <sup>2</sup>  |
|                | Index Card   | Up to 120 g/m <sup>2</sup> | Up to 0.15 mm   | 30               |
|                | Post Card    | Up to 200 g/m <sup>2</sup> | Up to 0.23 mm   | 30               |
| Envelo         | pes          | 75 to 95 g/m <sup>2</sup>  | Up to 0.52 mm   | 10               |
| Transparencies |              | -                          | -               | 10               |

<sup>1</sup> Up to 50 sheets for Legal size paper 80 g/m<sup>2</sup>. Up to 100 sheets of A4 80 g/m<sup>2</sup> paper.

<sup>2</sup> For Photo 10×15cm and Photo L paper, use the photo paper tray. (See *Loading photo paper* on page 18.)

# Loading paper and other media

# 🖉 Note

To print on Photo L or 10 x 15 cm paper, see Loading photo paper on page 18.

1 If the paper support flap is open, close it, and then pull the paper tray completely out of the machine.

Lift the output paper tray cover (1).

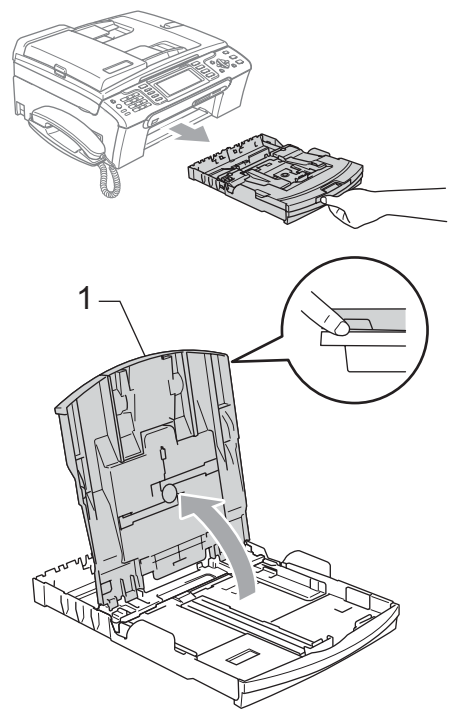

Press and slide the paper side guides (1) and paper length guide (2) to fit the paper size.

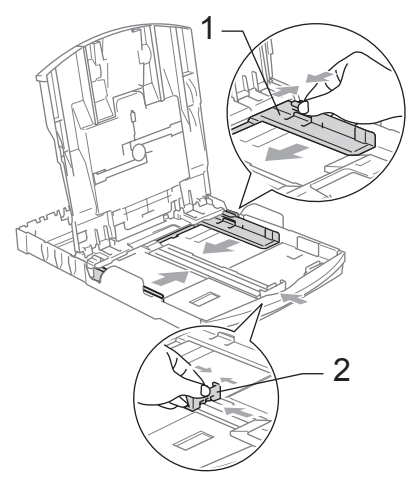

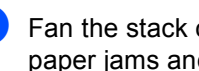

Fan the stack of paper well to avoid paper jams and misfeeds.

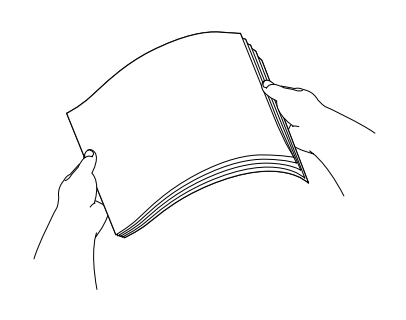

🖉 Note

Always make sure that the paper is not curled.

4 Gently put the paper into the paper tray print side down and top edge first. Check that the paper is flat in the tray.

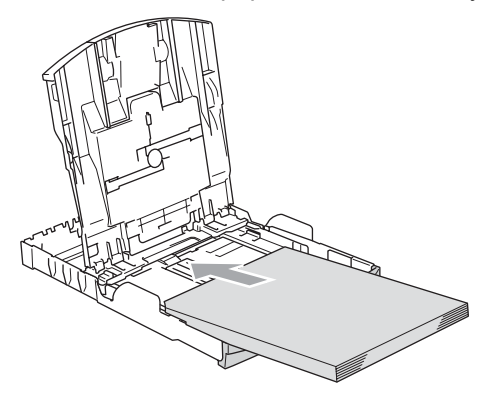

# M Note

When you use Legal size paper, press and hold the universal guide release button as you slide out the front of the paper tray.

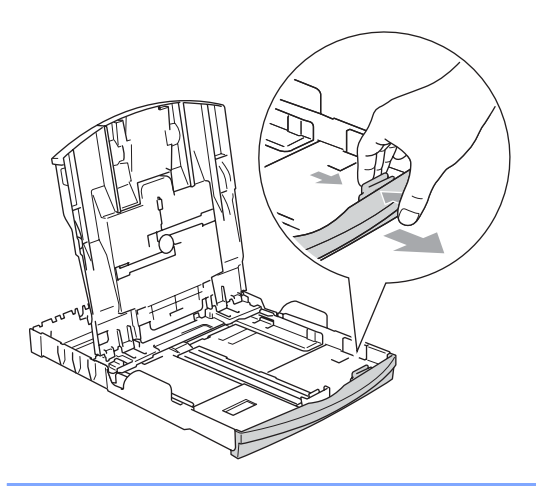

5 Gently adjust the paper side guides to the paper with both hands. Make sure the paper side guides touch the sides of the paper.

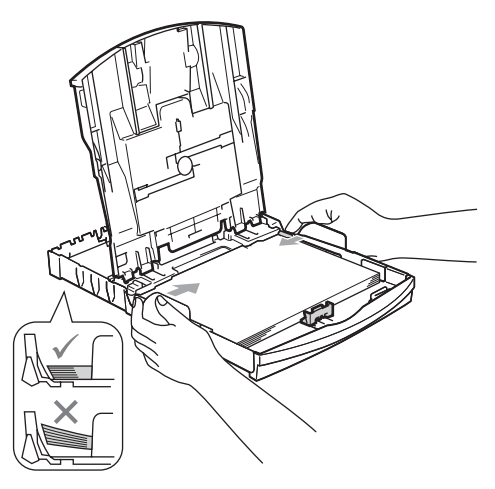

# 🖗 Note

Be careful that you do not push the paper in too far; it may lift at the back of the tray and cause feed problems.

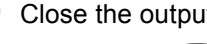

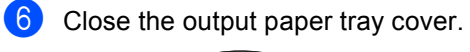

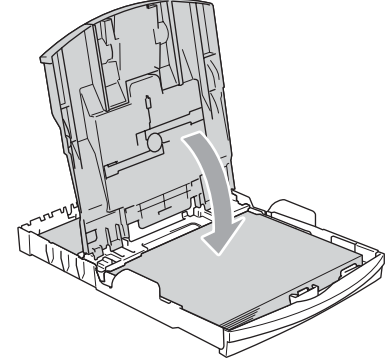

Slowly push the paper tray completely into the machine.

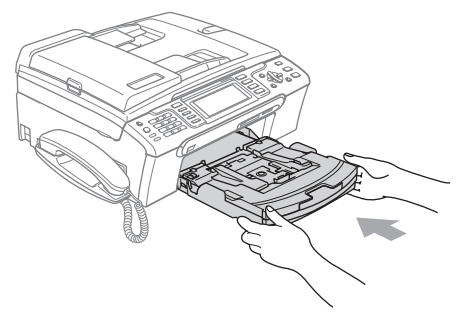

8 While holding the paper tray in place, pull out the paper support (1) until it clicks and unfold the paper support flap (2).

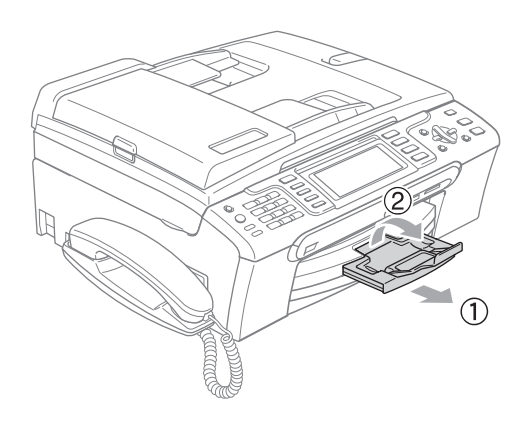

# 🖉 Note

Do not use the paper support flap for Legal paper.

# Loading envelopes and post cards

#### About envelopes

- Use envelopes that weigh from 75 to 95 g/m<sup>2</sup> (20 to 25 lb).
- Some envelopes need margin settings to be set in the application. Make sure you do a test print first.

# 

DO NOT use any of the following types of envelopes, as they will cause paper feed problems:

- That are of a baggy construction.
- That are embossed (have raised writing on them).
- That have clasps or staples.
- That are pre-printed on the inside.

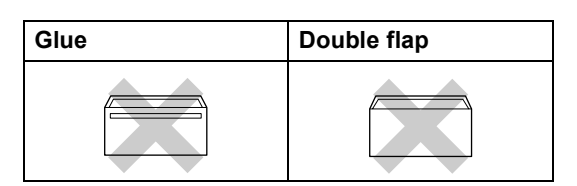

Occasionally you may experience paper feed problems caused by the thickness, size and flap shape of the envelopes you are using.

# How to load envelopes and post cards

Before loading, press the corners and sides of the envelopes or post cards to make them as flat as possible.

# Rote

If the envelopes or post cards are 'doublefeeding', put one envelope or post card in the paper tray at a time.

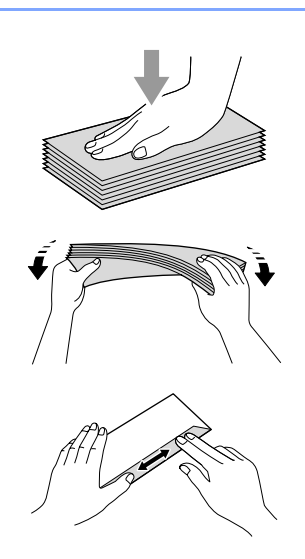

Put the envelopes or post cards into the paper tray with the address side down and the leading edge (top of the envelopes) in first . Slide the paper side guides (1) and paper length guide (2) to fit the size of the envelopes or post cards.

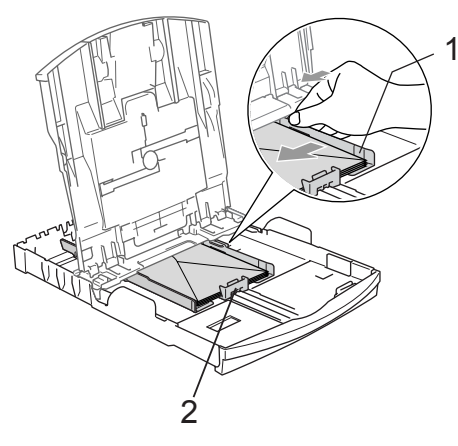

#### If you have problems when printing on envelopes, try the following suggestions:

- Open the envelope flap.
- Make sure the open flap is either to the side of the envelope or to the back edge of the envelope when printing.
- 3 Adjust the size and margin in your application.

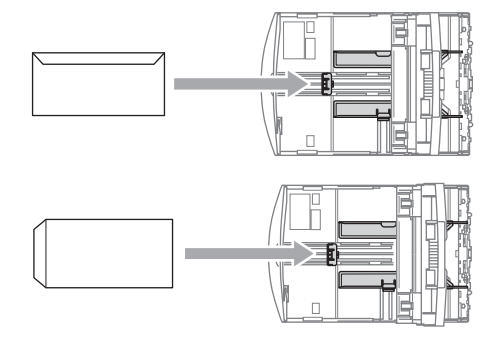

# Loading photo paper

Use the photo paper tray, which has been assembled on the top of the output paper tray cover, to print on photo 10×15cm and photo L size paper. When you use the photo paper tray, you do not have to take out the paper that is in the tray beneath it.

**1** Press the photo paper tray release button with your left thumb and push the photo paper tray backward until it clicks into the photo printing position.

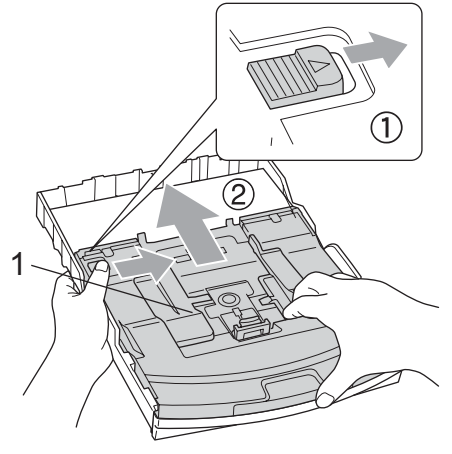

Photo Paper Tray

Press and slide the paper side guides (1) and paper length guide (2) to fit the paper size.

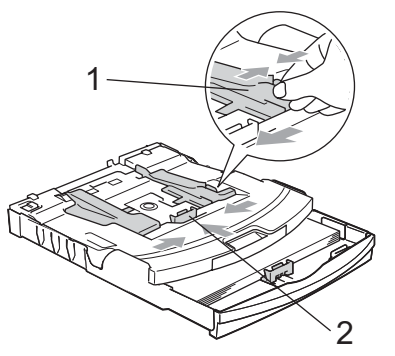

Put the photo paper into the photo paper tray and gently adjust the paper side guides to the paper.
 Make sure the paper side guides touch

the sides of the paper.

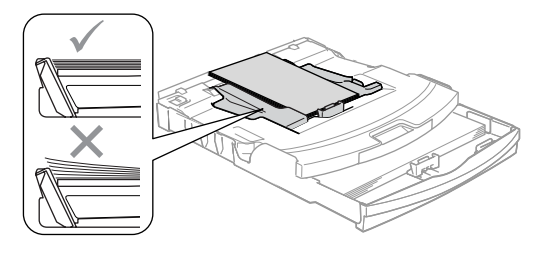

# 🖉 Note

- Be careful that you do not push the paper in too far; it may lift at the back of the tray and cause feed problems.
- Always make sure that the paper is not curled.

When you have finished printing photos return the photo paper tray to the normal printing position.

Press the photo paper tray release button with your left thumb and pull the photo paper tray forward until it clicks.

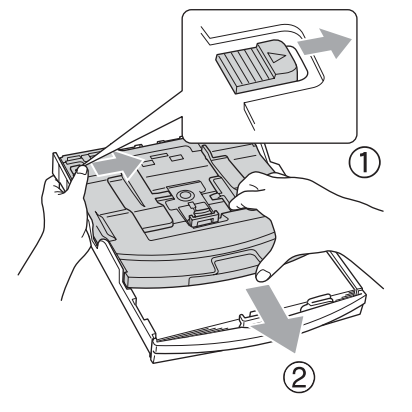

# Removing small printouts from the machine

When the machine ejects small paper onto the output paper tray you may not be able to reach it. Make sure printing has finished, and then pull the tray completely out of the machine.

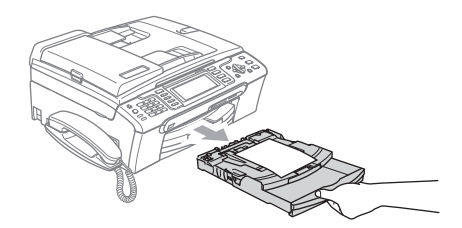

# Printable area

The printable area depends on the settings in the application you are using. The figures below show the unprintable areas on cut sheet paper and envelopes. The machine can only print in the shaded areas when the Borderless print feature is available and turned on.

#### **Cut Sheet Paper**

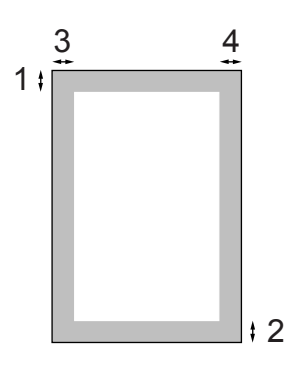

Envelopes

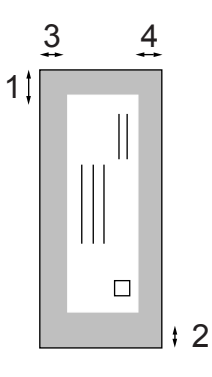

|           | Тор (1) | Bottom (2) | Left (3) | Right (4) |
|-----------|---------|------------|----------|-----------|
| Cut Sheet | 3 mm)   | 3 mm       | 3 mm     | 3 mm      |
| Envelopes | 12 mm   | 24 mm      | 3 mm     | 3 mm      |

# 🖉 Note

The Borderless feature is not available for envelopes.

# **General setup**

# Power Save mode

When the machine is idle, you can put the machine into Power Save mode by pressing the Power Save key. You can still receive telephone calls in Power Save mode. For further information on receiving faxes in the power save condition, please see the table on page 22. The delayed faxes that have been set up will be sent. You can even retrieve faxes using Remote Retrieval if you are away from your machine. If you want to do other operations, you must take the machine out of Power Save mode.

# 🖉 Note

If you have connected an external telephone or TAD, it is always available.

# Putting your machine in Power Save mode

Press and hold down the **Power Save** key until the LCD shows Shutting Down. The LCD will stay on for a few seconds before going off.

# Bringing your machine out of Power Save mode

Press the **Power Save** key. The LCD shows the date and time.

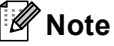

- Even if you have put the machine into Power Save mode, it will periodically clean the print head to preserve print quality.
- If you unplug the AC power cord, no machine operations will be available.
- · You can customize Power Save mode so that, apart from automatic head cleaning, no machine operations are available. (See Power Save setting on page 21.)

# **Power Save setting**

You can customize the machine's Power Save key. The factory setting is Fax Receive: On. Your machine can receive faxes or calls even when the machine is in Power Save mode. If you do not want your machine to receive faxes or calls, turn this setting to Fax Receive:Off.

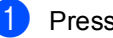

Press Menu.

Press ▲ or ▼ to choose General Setup. Press OK.

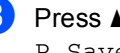

3 Press ▲ or ▼ to choose P.Save Setting.

4 Press **∢** or **▶** to choose Fax Receive:Off (or Fax Receive:On). Press OK.

Press Stop/Exit.

#### Chapter 3

| On/Off<br>setting                                            | Receive<br>mode                                   | Available operations                                                                                                    |
|--------------------------------------------------------------|---------------------------------------------------|----------------------------------------------------------------------------------------------------|
| Fax<br>Receive:<br>On <sup>1 2</sup><br>(factory<br>setting) | Fax Only<br>Fax/Tel<br>Manual <sup>3</sup><br>TAD | Fax Receive<br>Fax Detect<br>Delayed Fax <sup>4</sup><br>Fax Forward <sup>4</sup><br>Fax Storage <sup>4</sup><br>Fax Preview <sup>4</sup><br>PC Fax Receive <sup>4</sup><br>Remote Retrieval <sup>4</sup><br>Fax Receive    |
|                                                              |                                                   | Recording Incoming<br>Message<br>Fax Detect<br>Delayed Fax <sup>4</sup><br>Fax Forward <sup>4</sup><br>Fax Storage <sup>4</sup><br>Fax Preview <sup>4</sup><br>PC Fax Receive <sup>4</sup><br>Remote Retrieval <sup>4</sup> |
| Fax<br>Receive:<br>Off                                       | _                                                 | No machine<br>operations will be<br>available other than<br>cleaning the print<br>head.                                                                                                    |

- <sup>1</sup> You cannot receive a fax with **Mono Start** or **Colour Start**.
- <sup>2</sup> You can receive telephone calls by lifting the handset (MFC-680CN) or using the cordless handset (MFC-885CW).
- <sup>3</sup> When an external TAD is connected and Fax Detect is turned on.
- <sup>4</sup> Set before you switch off the machine.

# Mode Timer

The machine has four temporary mode keys on the control panel: **Fax**, **Scan**, **Copy** and **PhotoCapture**. You can change the amount of time the machine takes after the last Scan, Copy or PhotoCapture operation before it returns to Fax mode. If you choose Off, the machine stays in the mode you used last.

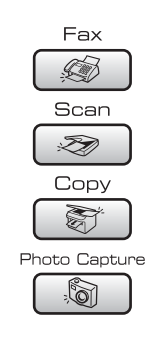

## Press Menu.

- Press ▲ or ▼ to choose General Setup. Press OK.
- 3 Press ▲ or ▼ to choose Mode Timer.
- Press ◀ or ► to choose OSec, 30Secs, 1Min, 2Mins, 5Mins or Off. Press OK.
- 5 Press Stop/Exit.

# Paper settings

# Paper Type

To get the best print quality, set the machine for the type of paper you are using.

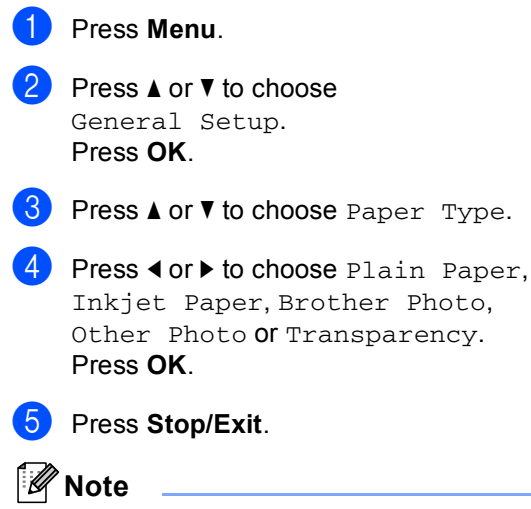

The machine ejects paper with printed surfaces face up onto the paper tray in front of the machine. When you use transparencies or glossy paper, remove each sheet at once to prevent smudging or paper jams.

# **Paper Size**

You can use five sizes of paper for printing copies: Letter, Legal, A4, A5, and  $10 \times 15$  cm (4 × 6 in.) and three sizes for printing faxes: Letter, Legal and A4. When you change the size of paper you load in the machine, you will need to change the paper size setting at the same time so your machine can fit an incoming fax on the page.

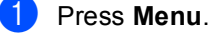

Press ▲ or ▼ to choose General Setup. Press OK.

3 Press ▲ or ▼ to choose Paper Size.

Press ∢or ▶ to choose Letter, Legal, A4, A5 or 10x15cm. Press OK.

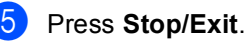

# Volume Settings

# **Ring Volume**

You can choose a range of ring volume levels, from High to Off.

While in Fax mode ( 🦛 ), press 🗘 ◀ or 📢 ) to adjust the volume level. The LCD shows the current setting, and each key press will change the volume to the next level. The machine will keep the new setting until you change it. You can also change the volume through the menu, by following the instructions below:

## Setting the Ring Volume from the menu

- Press Menu.
- Press ▲ or ▼ to choose General Setup. Press OK.
- 3 Press ▲ or ▼ to choose Volume. Press OK.
- 4 Press ▲ or ▼ to choose Ring.
- Press **∢** or **▶** to choose Low, Med, High or Off. Press OK.
- 6 Press Stop/Exit.

# **Beeper Volume**

When the beeper is on, the machine will beep when you press a key, make a mistake or after you send or receive a fax.

You can choose a range of volume levels, from High to Off.

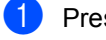

Press Menu.

Press ▲ or ▼ to choose General Setup. Press OK.

- Press ▲ or V to choose Volume. Press OK.
- 4 Press ▲ or ▼ to choose Beeper.
- 5 Press ◀ or ▶ to choose Low, Med, High or off. Press OK.
- 6 Press Stop/Exit.

# Speaker Volume

You can choose a range of speaker volume levels, from High to Off.

- Press Menu. Press ▲ or ▼ to choose General Setup. Press OK.
- Press ▲ or ▼ to choose Volume. Press OK.
- 4 Press ▲ or ▼ to choose Speaker.
- Press **<** or **▶** to choose Low, Med, High or Off. Press OK.
- Press Stop/Exit.

# 🖉 Note

- · You can adjust the speaker volume while you are listening to your outgoing message (OGM) and incoming messages (ICM's) by pressing  $\triangleleft \triangleleft \triangleleft$  or  $\blacktriangleright \triangleleft \parallel$ ).
- · If you turn Incoming Recording Monitor to OFF the Speaker for screening calls will be disabled and you won't hear callers leaving messages. The volume for other operations can still be controlled using Image: Image: Image
3

# Automatic Daylight Savings Time

You can set the machine to change automatically for daylight savings time. It will reset itself forward one hour in the Spring and backward one hour in the Autumn. Make sure you have set the correct date and time in the Date&Time setting.

Press Menu.

- Press ▲ or ▼ to choose General Setup. Press OK.

3 Press ▲ or ▼ to choose Auto Daylight.

- Press OK.
- 5 Press Stop/Exit.

# LCD display

# LCD Contrast

You can adjust the LCD contrast for a sharper and more vivid display. If you are having difficulty reading the LCD, try changing the contrast setting.

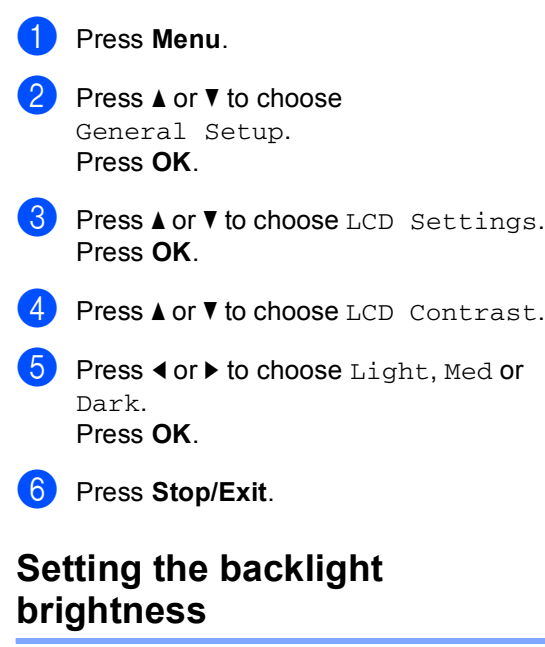

If you are having difficulty reading the LCD, try changing the brightness setting.

Press Menu. Press ▲ or ▼ to choose General Setup. Press OK. 3 Press ▲ or ▼ to choose LCD Settings. Press OK. **Press ▲ or ▼ to choose** Backlight. 5 Press ◀ or ► to choose Light or Dark. Press OK. Press Stop/Exit.

# Setting the Dim Timer for the backlight

You can set how long the LCD backlight stays on after the last key press.

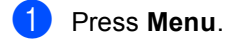

- Press ▲ or ▼ to choose General Setup. Press OK.
- 3 Press ▲ or ▼ to choose LCD Settings. Press OK.
- 4 Press ▲ or ▼ to choose Dim Timer.
- 5 Press ◀ or ▶ to choose 10Secs, 20Secs, 30Secs or Off. Press OK.
- 6 Press Stop/Exit.

# Setting the Off Timer

You can set how long the LCD stays on after the last key press. This is a power saving feature. The machine can print and scan from your computer and receive faxes and voice calls when the LCD is off.

 Press Menu.
 Press ▲ or ▼ to choose General Setup. Press OK.
 Press ▲ or ▼ to choose LCD Settings. Press OK.
 Press ▲ or ▼ to choose Off Timer.
 Press ▲ or ▼ to choose 1Min, 2Mins, 3Mins 5Mins 10Mins 30Mins or

Mins, 5Mins, 10Mins, 30Mins or Off. Press OK.

6 Press Stop/Exit.

#### 🖉 Note

When the display is off you can press any key to turn it back on.

# Setting the Wallpaper

You can change the wallpaper.

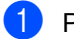

- 1 Press Menu.
- 2 Press ▲ or ▼ to choose General Setup. Press OK.
- 3 Press ▲ or ▼ to choose LCD Settings. Press OK.
- 4 Press ▲ or ▼ to choose Wallpaper. Press OK.
- 5 Press ▲ or ▼ to choose a wallpaper. Press OK.
- 6 Press Stop/Exit.

4

# **Security features**

# **Memory Security**

Memory Security lets you prevent unauthorized access to the machine. You will not be able to continue to schedule Delayed Faxes or Polling jobs. However, any prescheduled Delayed Faxes will be sent even if you turn on Memory Security, so they will not be lost.

While Memory Security is On, the following operations are available:

- Receiving faxes into memory (limited by memory capacity)
- Fax Forwarding (If Fax Forwarding was already On)
- Remote retrieval (If Fax Storage was already On)
- Cordless handset (MFC-885CW only)
  - · Making a call
  - · Receiving a call
  - Viewing Caller ID (with subscriber service)

While Memory Security is on, the following operations are NOT available:

- Printing received faxes
- Sending faxes
- Copying
- PC printing
- Scanning
- PhotoCapture
- PC Fax Receive
- Cordless handset (MFC-885CW only)
  - Intercom
  - Transfer a call
  - · Register cordless handset
- Operation from control panel

### 🖉 Note

- To print the faxes in memory, turn off Memory Security.
- You must turn off PC Fax Receive before you can turn on Memory Security. (See *Turning off Advanced Fax Operations* on page 70.)
- If you forget the Memory Security password, please call your Brother dealer for service.

## Setting and changing the memory security password

#### Note

If you have already set the password, you will not need to set it again.

#### Setting a password for the first time

Press Menu.

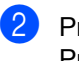

- Press ▲ or ▼ to choose Fax. Press OK
- 3 Press ▲ or ▼ to choose Miscellaneous. Press OK.
- 4 Press ▲ or V to choose Mem Security. Press OK.
- 5 Enter a 4-digit number for the password. Press **OK**.
- 6 When the LCD shows Verify:, re-enter the password. Press OK.
- 7 Press Stop/Exit.

#### Changing your memory security password

- Press Menu.
- Press ▲ or V to choose Fax. Press OK.
- Oress ▲ or ▼ to choose Miscellaneous. Press OK.
- 4 Press ▲ or ▼ to choose Mem Security. Press OK.
- 5 Press ▲ or V to choose Set Password. Press OK.
- 6 Enter the registered 4-digit number for the current password. Press OK.
- 7 Enter a 4-digit number for a new password. Press OK.
- 8 When the LCD shows Verify:, re-enter the new password. Press OK.
- 9 Press Stop/Exit.

### Turning the memory security on/off

#### Turning on the memory security lock

- Press Menu.
- Press ▲ or V to choose Fax. Press OK.
- 3 Press ▲ or ▼ to choose Miscellaneous. Press OK.
- Press ▲ or ▼ to choose Mem Security. Press OK.
- 5 Press ▲ or ▼ to choose Set Security. Press OK.
- 6 Enter the registered 4-digit password. Press OK. The machine goes offline and the LCD shows Secure Mode.

Note

If there is a power failure the data will stay in memory for approximately 24 hours.

#### Turning off the memory security

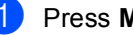

- Press Menu.
- Enter the registered 4-digit password. Press OK.

Memory Security is automatically turned off.

## 🖉 Note

If you enter the wrong password, the LCD shows Wrong Password and stays offline. The machine will stay in Secure mode until the registered password is entered.

Chapter 4

# **Section II**

# Fax

| Sending a fax                             | 32 |
|-------------------------------------------|----|
| Receiving a Fax                           | 39 |
| Telephone and External devices            | 45 |
| Dialling and storing numbers              | 54 |
| Digital TAD                               | 61 |
| Advanced fax operations (Monochrome only) | 65 |
| Printing Reports                          | 74 |
| Polling                                   | 76 |

5

# Sending a fax

# **Entering Fax mode**

When you want to send a fax, or change fax send or receive settings, press the

(**Fax**) key to illuminate it in green.

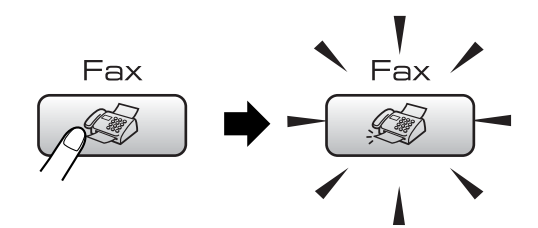

The LCD shows:

| <u>د</u>       |   |          |                       |
|----------------|---|----------|-----------------------|
| Fax Resolution | ( | Standard | •                     |
| Contrast       | 1 | Auto     |                       |
| Speed Dial     | 1 |          |                       |
| Outgoing Call  | 1 |          |                       |
| FAX/TEL        |   |          | Fax Start ⇒ Press 💟 💽 |

Press ▲ or ▼ to scroll through the **Fax** key options. Some functions are only available when sending monochrome faxes.

- Fax Resolution (See page 36.)
- Contrast (See page 35.)
- Speed Dial (See page 54.)
- Outgoing Call (See page 55.)
- Caller ID hist. (UK and Ireland only) (See page 55.)
- Broadcasting (See page 34.)
- Delayed Fax (See page 37.)
- Batch TX (See page 37.)
- Real Time TX (See page 36.)
- Polled TX (See page 78.)
- Polling RX (See page 76.)
- Overseas Mode (See page 37.)
- Scan Size (See page 33.)
- Set New Default (See page 38.)
- Factory Reset (See page 38.)

When the option you want is highlighted, press **OK**.

# Faxing from the ADF

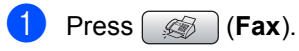

- Put the document face down in the ADF. (See Using the ADF on page 10.)
- 3 Enter the fax number using the dial pad or Speed Dial.

#### 🖉 Note

You can preview a fax message before sending it by pressing **Fax Preview**. (See *How to preview an outgoing fax* on page 68.)

Press Mono Start or Colour Start. The machine starts scanning the document.

## 🖉 Note

- To cancel, press Stop/Exit.
- If you send a black & white fax when the memory is full, it will be sent in real time.

5

# Faxing from the scanner glass

You can use the scanner glass to fax pages of a book one at a time. The documents can be up to letter or A4 size.

You cannot send multiple pages for colour faxes.

## 🖉 Note

Since you can only scan one page at a time, it is easier to use the ADF if you are sending a multiple page document.

- 1 Press 🧭 (Fax).
- Load your document face down on the scanner glass. (See Using the scanner glass on page 11)
- 3 Enter the fax number using the dial pad or Speed Dial.

#### 🖉 Note

You can preview a fax message before sending it by pressing Fax Preview. For details, see How to preview an outgoing fax on page 68.

#### 4 Press Mono Start or Colour Start.

- If you press Mono Start, the machine starts scanning the first page. Go to step 6.
- If you press Colour Start, the machine starts sending the document.

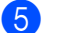

- 5 Do one of the following:
  - To send a single page, press 2 to choose No (or press Mono Start again).

The machine starts sending the document.

- To send more than one page, press 1 to choose Yes and go to step 6.
- 6 Put the next page on the scanner glass. Press OK.

The machine starts scanning the page. (Repeat steps 6) and 6) for each additional page.)

### Faxing Letter size documents from the scanner glass

When documents are Letter size, you need to set Scan Size to Letter. If you do not, the side portion of the faxes will be missing.

- Press (Fax).
- Press ▲ or V to choose Scan Size.
- Press **∢** or **▶** to choose Letter.

#### Note

You can save the setting you use most often by setting it as default. (See page 38.)

## Colour fax transmission

Your machine can send a colour fax to machines that support this feature.

Colour faxes cannot be stored in the memory. When you send a colour fax, the machine will send it in real time (even if Real Time TX is set to Off).

## Cancelling a fax in progress

If you want to cancel a fax while the machine is scanning, dialling or sending, press Stop/Exit.

# Broadcasting (Monochrome only)

Broadcasting is when the same fax message is automatically sent to more than one fax number. You can include Groups, Speed Dial numbers and up to 50 manually dialled numbers in the same broadcast.

After the broadcast is finished, a Broadcast Report will be printed.

- 1 Press 🧭 (**Fax**).
- Load your document.
- Press ▲ or ▼ to choose Broadcasting. Press OK.
- 4 Do one of the following:
  - Press ▲ or V to choose Add Number and enter a number using a dial pad. Press OK.
  - Press A or V to choose Speed Dial and OK. Press A or V to choose Alphabetical Order or Numerical Order and OK. Press A or V to select a number and OK.
- 5 After you have entered all the fax numbers by repeating step ④, press ▲ or ▼ to choose Complete. Press OK.
- 6 Press Mono Start.

#### 🖉 Note

- If you did not use up any of the numbers for Groups, you can 'broadcast' faxes to as many as 210 (MFC-680CN) or 250 (MFC-885CW) different numbers.
- The available memory will vary depending on the types of jobs in the memory and the number of locations used for broadcasting. If you broadcast to the maximum numbers available, you will not be able to use dual access and delayed fax.
- If the memory is full, press **Stop/Exit** to stop the job. If more than one page has been scanned, press **Mono Start** to send the portion that is in the memory.

# Cancelling a Broadcast in progress

Press Menu.

Press ▲ or ▼ to choose Fax. Press OK.

3 Press ▲ or ▼ to choose Remaining Jobs. Press OK. The LCD will show the fax number being dialled and the Broadcast job number.

#### 4 Press OK.

The LCD will ask you the following message: Cancel Job? Yes → Press 1 No → Press 2

5 Press 1 to clear the number being

dialled. The LCD will then show the Broadcast

job number.

#### 6 Press OK.

The LCD will ask you the following message: Cancel Job?

```
Yes \rightarrow Press 1
No \rightarrow Press 2
```

- - $\label{eq:press1} \mbox{Press1} \mbox{ to cancel the Broadcast.}$
- 8 Press Stop/Exit.

# Additional sending operations

# Sending faxes using multiple settings

When you send a fax you can choose any combination of these settings: resolution, contrast, overseas mode, delayed fax timer, polling transmission and real time transmission.

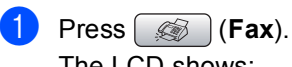

The LCD shows:

| <u> </u>       |   |          |                       |
|----------------|---|----------|-----------------------|
| Fax Resolution | • | Standard | •                     |
| Contrast       | 1 | Auto     |                       |
| Speed Dial     | 1 |          |                       |
| Outgoing Call  | 1 |          |                       |
| FAX/TEL        |   |          | Fax Start ⇒ Press 💽 🔕 |

- 2 Press ▲ or ▼ to choose a setting you want to change.

Go back to 2 to change more settings.

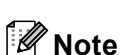

- · Most settings are temporary and the machine returns to its default settings after you send a fax.
- You can save some of the settings you use most often by setting them as default. These settings will stay until you change them again. (See Setting your changes as a new default on page 38.)

# Contrast

If your document is very light or very dark, you may want to change the contrast. For most documents the factory setting Auto can be used. It automatically chooses the suitable contrast for your document.

Use Light when sending a light document.

Use Dark when sending a dark document.

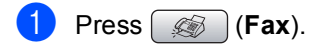

Press ▲ or V to choose Contrast.

Press ◀ or ▶ to choose Auto, Light or Dark.

#### R Note

Even if you choose Light or Dark, the machine will send the fax using the Auto setting in any of the following conditions:

- · When you send a colour fax.
- When you choose Photo as the Fax Resolution.

# Changing fax resolution

The quality of a fax can be improved by changing the fax resolution.

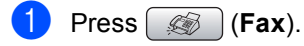

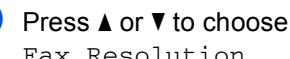

Fax Resolution.

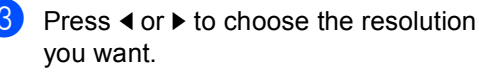

#### 🖉 Note

You can choose four different resolution settings for monochrome faxes and two for colour.

#### Monochrome

| Standard | Suitable for most typed documents.                                                                               |
|----------|----------------------------------------------------------------------------------------------------|
| Fine     | Good for small print and<br>transmits a little slower than<br>Standard resolution.                               |
| S.Fine   | Good for small print or artwork<br>and transmits slower than Fine<br>resolution.                                 |
| Photo    | Use when the document has<br>varying shades of grey or is a<br>photograph. This has the<br>slowest transmission. |

| Colour   |                                                                                                  |
|----------|--------------------------------------------------------------------------------------------------|
| Standard | Suitable for most typed documents.                                                               |
| Fine     | Use when the document is a photograph. The transmission time is slower than Standard resolution. |

If you choose S. Fine or Photo and then use the Colour Start key to send a fax, the machine will send the fax using the Fine setting.

## Dual access (Monochrome only)

You can dial a number and start scanning the fax into memory—even when the machine is sending from memory, receiving faxes or printing PC data. The LCD shows the new job number and available memory.

The number of pages you can scan into the memory will vary depending on the data that is printed on them.

### 🖉 Note

If the Out of Memory message appears while scanning documents, press Stop/Exit to cancel or Mono Start to send the scanned pages.

## Real time transmission

When you are sending a fax, the machine will scan the documents into the memory before sending. Then, as soon as the telephone line is free, the machine will start dialling and sending.

If the memory is full or you are sending a colour fax, the machine will send the document in real time (even if Real Time TX is set to Off).

Sometimes, you may want to send an important document immediately, without waiting for memory transmission. You can turn on Real Time TX.

- Press ( ) (Fax).
  - **Press** ▲ or V to choose Real Time TX.
- Press **∢** or **▶** to choose On. Press OK.

#### 🖉 Note

In real time transmission, the automatic redial feature does not work when using the scanner glass.

## **Overseas Mode**

If you are having difficulty sending a fax overseas due to possible interference on the telephone line, we recommend that you turn on the Overseas mode. After you send a fax using this feature, the feature will turn itself off.

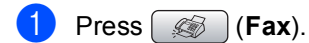

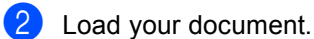

- Oress ▲ or ▼ to choose Overseas Mode.
- Press OK.

## **Delayed Faxing** (Monochrome only)

During the day you can store up to 50 faxes in the memory to be sent within 24-hours. These faxes will be sent at the time of day you enter in step 6.

- 1 Press (Fax).
- Load your document.
  - Press ▲ or ▼ to choose Delayed Fax.
- 4 Press **∢** or **▶** to choose On. Press OK.
- 5 Enter the time you want the fax to be sent (in 24-hour format). (For example, enter 19:45 for 7:45 PM.) Press OK.

🖉 Note

The number of pages you can scan into the memory depends on the amount of data that is printed on each page.

## **Delayed Batch Transmission** (Monochrome only)

Before sending the delayed faxes, your machine will help you economize by sorting all the faxes in the memory by destination and scheduled time. All delayed faxes that are scheduled to be sent at the same time to the same fax number will be sent as one fax to save transmission time.

- Press (Fax).
  - **Press** ▲ or ▼ to choose Batch TX.
- 3 Press **∢ or ▶ to choose** On. Press OK.
- 4 Press Stop/Exit.

## Checking and cancelling waiting jobs

You can check which jobs are still waiting in the memory to be sent and cancel a job. (If there are no jobs, the LCD shows No Jobs Waiting.)

- - Press Menu.
  - Press ▲ or V to choose Fax. Press OK.
- 3 Press ▲ or V to choose Remaining Jobs. Press OK.

Any waiting jobs appear on the LCD.

- Press ▲ or ▼ to scroll through the jobs and choose the job you want to cancel. Press OK.
- 5 Do one of the following:
  - To cancel, press 1 to choose Yes.

If you want to cancel another job go to step 4.

- To exit without cancelling, press 2 to choose No.
- 6 When you have finished, press Stop/Exit.

# Setting your changes as a new default

You can save the fax settings for Fax Resolution, Contrast, Real Time TX and Scan Size you use most often by setting them as default. These settings will stay until you change them again.

- 1 Press 🧭 (Fax).
- Press ▲ or ▼ to choose your new setting. Press OK. Repeat this step for each setting you

want to change.

- 3 After changing the last setting, press ▲ or ▼ to choose Set New Default. Press OK.
- 4 Press 1 to choose Yes.
- 5 Press Stop/Exit.

# Restoring all settings to the factory settings

You can restore all the settings you have changed to the factory settings. These settings will stay until you change them again.

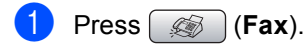

- Press ▲ or ▼ to choose Factory Reset. Press OK.
- **3** Press 1 to choose Yes.
- 4 Press Stop/Exit.

## Sending a fax manually

Manual transmission lets you hear the dialling, ringing and fax-receiving tones while sending a fax.

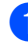

Press 🦪 (Fax).

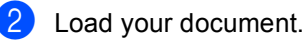

- 3 To listen for a dial tone press Speaker Phone or pick up the handset.
  - (MFC-885CW) Press Speaker Phone on the machine or press

on the cordless handset.

- 4 Dial the fax number.
- When you hear the fax tone, press
   Mono Start or Colour Start.
   If you are using the scanner glass press
   1 on the machine to send a fax.
- 6 If you picked up the handset replace it.

# Sending a fax at the end of a conversation

At the end of a conversation you can send a fax to the other party before you both hang up.

- Ask the other party to wait for fax tones (beeps) and then to press the Start or Send key before hanging up.
- 2 Load your document.
  - Press Mono Start or Colour Start.
    - If you are using the scanner glass, press 1 to send a fax.
- 4 Replace the handset.

# Out of Memory message

If you get an Out of Memory message while scanning the first page of a fax, press Stop/Exit to cancel the fax.

If you get an Out of Memory message while scanning a subsequent page, you will have the option to press **Mono Start** to send the pages scanned so far, or to press **Stop/Exit** to cancel the operation.

## 🖉 Note

If you get an Out of Memory message while faxing and you do not want to delete your stored faxes to clear the memory, you can send the fax in real time. (See *Real time transmission* on page 36.) 6

# **Receiving a Fax**

# **Receive modes**

You must choose a receive mode depending on the external devices and telephone services you have on your line.

# **Choosing the Receive Mode**

By default, your machine will automatically receive any faxes that are sent to it. The diagram below will help you choose the correct mode.

For more detailed information on the receive modes, see Using receive modes on page 40.

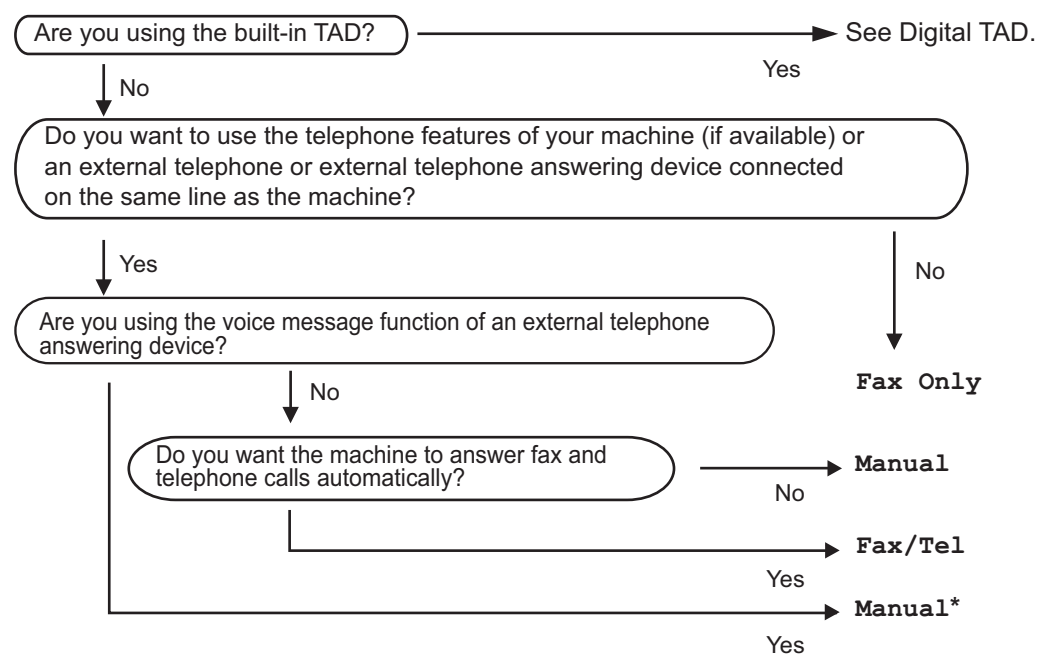

\* We recommend you set Fax Detect to On.

To set a receive mode follow the instructions below.

#### 1 Press Menu.

Press ▲ or ▼ to choose Initial Setup. Press OK.

3 Press ▲ or ▼ to choose Receive Mode.

4 Press ◀ or ► to choose Fax Only, Fax/Tel, or Manual. Press OK.

5 Press Stop/Exit.

The LCD will display the current receive mode.

# Using receive modes

Some receive modes answer automatically (Fax Only and Fax/Tel). You may want to change the ring delay before using these modes. See *Ring Delay* on page 41.

### Fax only

Fax only mode will automatically answer every call as a fax call.

## Fax/Tel

Fax/Tel mode helps you automatically manage incoming calls, by recognizing whether they are fax or voice calls and dealing with them in one of the following ways:

- Faxes will be automatically received.
- Voice calls will start the F/T ring to tell you to pick up the line. The F/T ring is a fast double ring made by your machine.

Also see *F/T Ring Time* (*Fax/Tel mode only*) on page 41 and *Ring Delay* on page 41.

### Manual

Manual mode turns off all automatic answering functions unless you are using the BT Call Sign feature or you are using an external TAD.

To receive a fax in manual mode press **Speaker Phone** or lift the handset of the machine. When you hear fax tones (short repeating beeps) press **Mono Start** or **Colour Start**. You can also use the Fax Detect feature to receive faxes by lifting a handset on the same line as the machine.

Also see Fax Detect on page 42.

# TAD

TAD helps you automatically manage incoming calls, by recognising whether they are fax or voice calls and dealing with them in one of the following ways:

- Faxes will be automatically received.
- Voice callers can record a message.

To set up the TAD mode, see page 61.

| If TAD Mode is On, it will override<br>your receive mode setting. The<br>screen shows TAD.                                                |
|----------------------------------------------------------------------------------------------------|
| If TAD Mode is Off, the receive<br>mode returns to your original<br>setting. (See <i>TAD-Mode for internal</i><br><i>TAD</i> on page 61.) |

# **Receive mode settings**

# **Ring Delay**

The Ring Delay sets the number of times the machine rings before it answers in Fax Only or Fax/Tel mode. If you have external or extension telephones on the same line as the machine choose the maximum number of rings.

(See Operation from extension telephones on page 51 and Fax Detect on page 42.)

If toll saver is on, then the ring delay setting has no effect. See *Setting toll saver* on page 64.

1

Press Menu.

- Press ▲ or ▼ to choose Fax. Press OK.
- 3 Press ▲ or ▼ to choose Setup Receive. Press OK.
- 4 Press ▲ or V to choose Ring Delay. Press OK.
- Press < or > to choose how many times the line rings before the machine answers.
   Press OK.
   If you choose 0, the line will not ring at
  - Press Stop/Exit.

all.

## F/T Ring Time (Fax/Tel mode only)

If you set the Receive Mode to Fax/Tel, you need to decide how long the machine will signal you with its special pseudo/double-ring when you have a voice call. If it's a fax call, the machine receives the fax.

This pseudo/double-ring happens after the initial ringing from the telephone company. Only the machine rings and no other telephones on the same line will ring with the special pseudo/double-ring. However, you can still answer the call on any telephone.

- Press Menu.
  - Press ▲ or ▼ to choose Fax. Press OK.
- 3 Press ▲ or ▼ to choose Setup Receive. Press OK.
- 4 Press ▲ or ▼ to choose F/T Ring Time.
- 5 Press 
  I or 
  to choose how long the machine will ring to alert you that you have a voice call (20, 30, 40 or 70 seconds).
  Press OK.
- 6 Press Stop/Exit.

#### 🖉 Note

Even if the caller hangs up during the pseudo/double-ringing, the machine will continue to ring for the set time.

# Fax Detect

#### If Fax Detect is On:

The machine receives a fax call automatically, even if you answer the call. When you see Receiving on the LCD or when you hear "chirps" through the handset you are using, just replace the handset. Your machine will do the rest.

#### If Fax Detect is Semi:

The machine will only receive a fax call automatically if you answered it using the machine's handset, cordless handset or Speaker Phone. If you answered at an extension telephone, press \* **5 1**. (See *Operation from extension telephones* on page 51.)

#### If Fax Detect is Off:

If you are at the machine and answer a fax call by lifting the handset, press **Mono Start** or **Colour Start**, then press **2** to receive the fax.

If you answered at an extension telephone, press \* **5 1**. (See *Operation from extension telephones* on page 51.)

# 🖉 Note

- If this feature is set to On, but your machine does not connect a fax call when you lift an extension or external telephone handset, press the remote activation code
   \* 5 1.
- If you send faxes from a computer on the same telephone line and the machine intercepts them, set Fax Detect to Off.
- (MFC-885CW) If you typically carry the cordless handset away from the machine, we recommend that you turn on Fax Detect. If Fax Detect is turned off and you answer a fax call, you will have to go to the machine and press **Mono Start** or **Colour Start**.

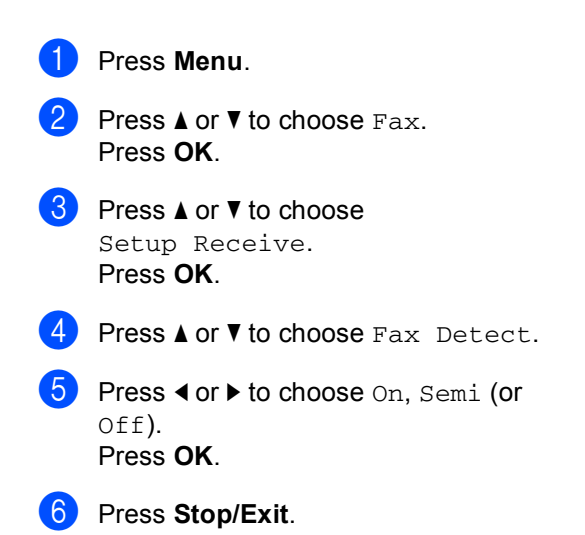

# Additional receiving operations

# Printing a reduced incoming fax

If you choose On, the machine automatically reduces each page of an incoming fax to fit on one page of A4, Letter, Legal size paper. The machine calculates the reduction ratio by using the page size of the fax and your Paper Size setting. (See *Paper Size* on page 23.)

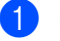

Press Menu.

- Press ▲ or ▼ to choose Fax. Press OK.
- 3 Press ▲ or ▼ to choose Setup Receive. Press OK.
- 4 Press ▲ or ▼ to choose Auto Reduction.
- 5 Press ◀ or ► to choose On (or Off). Press OK.
- 6 Press Stop/Exit.

# Receiving faxes into memory (Monochrome only)

As soon as the paper tray becomes empty during fax reception, the LCD shows No Paper Fed; put some paper in the paper tray. (See *Loading paper and other media* on page 15.) If you are unable to put paper in the paper tray the following will happen:

#### If Memory Receive is On:

The machine will carry on receving the fax, with the remaining pages being stored in memory, if enough memory is available. Further incoming faxes will also be stored into memory until the memory is full. When the memory is full the machine will stop automatically answering calls. To print the faxes, put paper in the tray.

#### If Memory Receive is Off:

The machine will carry on receiving the fax, with the remaining pages being stored in memory if enough memory is available. The machine will then stop automatically answering calls until paper is put in the paper tray. To print the last fax you received, put paper in the tray.

- 1 Press Menu.
  - Press ▲ or ▼ to choose Fax. Press OK.
- 3 Press ▲ or ▼ to choose Setup Receive. Press OK.
- Press ▲ or ▼ to choose Memory Receive.

Memory Receive.

5 Press ◀ or ► to choose On (or Off). Press OK.

6 Press Stop/Exit.

# Receiving a fax at the end of a conversation

At the end of a conversation you can ask the other party to send you a fax before you both hang up.

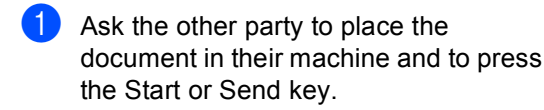

2 When you hear the other machine's CNG tones (slowly repeating beeps), press Mono Start or Colour Start.

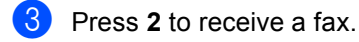

4 Replace the handset.

## Printing a fax from the memory

If you have chosen fax storage, you can still print a fax from the memory when you are at your machine. (If you have chosen Fax Preview see Fax Preview on page 66.)

```
Press Menu.
```

```
2 Press ▲ or ▼ to choose Fax.
   Press OK.
```

- 3 Press ▲ or ▼ to choose Advanced Fax Operation. Press OK.
- 4 Press ▲ or ▼ to choose Print Document. Press OK.

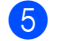

#### 5 Press Mono Start.

### 🖉 Note

When you print a fax from the memory, the fax data will be erased.

7

# **Telephone and External devices**

# Voice operations

Voice calls can be made either with the handset, the cordless handset (MFC-885CW only), the speaker phone, an extension or external telephone, by dialling manually, or by using Quick Dial numbers.

# 🖉 Note

If you have a MFC-885CW, please also refer to the DECT™ Handset BCL-D20 User's Guide.

# Making a telephone call

- 1 To start a voice call, do one of the following:
  - Pick up the handset. (MFC-680CN only)
  - Press Speaker Phone.
- When you hear the dial tone, enter a number using the dial pad, Speed Dial or Search.
- If you pressed Speaker Phone, speak clearly toward the microphone <sup>1</sup>/<sub>2</sub>.
- 4 To hang up, do one of the following:
  - Replace the handset. (MFC-680CN only)
  - Press Speaker Phone.

# Answering calls with the Speaker Phone

When the machine rings, instead of lifting the handset, press **Speaker Phone** on the machine. Speak clearly toward the microphone  $\Psi$ . To end the call, press **Speaker Phone**.

## 🖉 Note

If you have a bad connection, your caller might hear your voice echoed during the call. If you experience this problem, pick up the handset, or hang up and try the call again.

# Mute

#### For MFC-680CN

- Press **Erase/Mute** to put a call on Hold. You can replace the handset without disconnecting the call.
- Pick up the machine's handset or press
   Speaker Phone to release the call from Hold.

#### Note

You can pick up an extension telephone and continue speaking without releasing the call from Hold on the machine.

#### For MFC-885CW

- If you answered by pressing
   Speaker Phone on the machine, press
   Mute/Intercom on the machine to put a call on Hold.
- 2 To release the call from Hold, press **Speaker Phone** on the machine.

#### 🖉 Note

You can pick up an extension telephone and continue speaking without releasing the call from Hold on the machine.

# **Tone or Pulse**

If you have a Pulse dialling service, but need to send Tone signals (for example, for telephone banking), follow the instructions below:

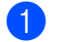

**1** Press **Speaker Phone** on the machine.

2 Press # on the machine's control panel. Any digits dialled after this will send tone signals.

When you hang up, the machine will return to the Pulse dialling service.

# Fax/Tel mode

When the machine is in Fax/Tel mode, it will use the F/T Ring Time (pseudo/doubleringing) to alert you to pick up a voice call.

If you are at the machine, you can lift the handset or press Speaker Phone to answer.

If you are at an extension telephone, you'll need to lift the handset during the F/T Ring Time and then press # 5 1 between the pseudo/double rings. If no one is on the line, or if someone wants to send you a fax, send the call back to the machine by pressing × 5 1.

### Fax/Tel mode in Power Save condition

When the machine is in Power Save mode you can receive faxes if the Power Save setting is Fax Receive: On. (See Power Save setting on page 21.)

When the machine is in Fax/Tel mode and F/T rings to tell you to pick up a voice call, you can only answer by picking up the machine's handset or cordless handset.

If you answer before the machine F/T rings, you can also pick up the call at an external or extension telephone.

# Telephone services

Your machine supports the Caller ID subscriber telephone service that some telephone companies offer.

Features like Voice Mail, Call Waiting, Call Waiting/Caller ID, answering services, alarm systems or other custom features on one telephone line may create problems with the operation of your machine.

## Note

Caller ID is available for U.K. and Ireland only.

# Caller ID (For U.K. and Ireland only)

The Caller ID feature lets you use the Caller ID subscriber service offered by many local telephone companies. Call your telephone company for details. This service shows the telephone number, or name if it is available, of your caller as the line rings.

You can use a number in the Caller ID history to make a phone call, send a fax, add it to Speed Dial, or delete it from the history. (See Caller ID history (For U.K. and Ireland only) on page 55.)

After a few rings, the LCD shows the telephone number of your caller (and name, if available). Once you answer a call, the Caller ID information disappears from the LCD, but the call information stays stored in the Caller ID memory.

- You can see the first 18 characters of the number (or name).
- **The** ID Unknown message means the call originated outside your Caller ID service area.
- The ID Withheld message means the caller has intentionally blocked transmission of information.

Telephone and External devices

You can print a list of the Caller ID information received by your machine. (See Printing the Caller ID List on page 47.)

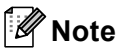

The Caller ID service varies with different carriers. Call your local telephone company to find out about the kind of service available in your area.

#### Setting the Caller ID to On

If you have Caller ID on your line, then this function should be set to On to display the caller's telephone number on the LCD as the telephone rings.

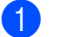

Press Menu.

- Press ▲ or ▼ to choose Fax. Press OK.
- 3 Press ▲ or ▼ to choose Miscellaneous. Press OK.
- 4 Press ▲ or ▼ to choose Caller ID. Press OK
- 5 Press ▲ or ▼ to choose On (or Off). Press OK.
- 6 Press Stop/Exit.

#### Viewing the Caller ID List

If Caller ID is set to On, your machine stores information for the last thirty calls in the Caller ID list. You can view or print this list. When the thirty-first call comes in to the machine, it replaces information about the first call.

Press Menu.

Press ▲ or V to choose Fax. Press OK

Press ▲ or ▼ to choose Miscellaneous. Press OK.

**Press ▲** or **▼** to choose Caller ID. Press OK.

- 5 Press ▲ or ▼ to choose Display ID. Press OK. The Caller ID list will appear on the display. If no ID is stored, the beeper will sound and No Caller ID will appear on the display.
- 6 Press ▲ or ▼ to scroll through the Caller ID memory to view the Caller ID information.

The LCD shows the caller's number (or name if available) and the date and time of the call.

To finish viewing, press Stop/Exit.

🖉 Note

You can also view the Caller ID list by pressing (Fax). (See Caller ID history (For U.K. and Ireland only) on page 55.)

#### Printing the Caller ID List

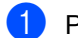

Press Menu.

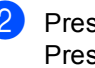

Press ▲ or V to choose Fax. Press OK.

- 3 Press ▲ or ▼ to choose Miscellaneous. Press OK.
- 4 Press ▲ or V to choose Caller TD. Press OK.
- 5 Press ▲ or V to choose Print Report. Press OK. If no ID is stored, the beeper will sound

and No Caller ID will appear on the LCD.

- 6 Press Mono Start or Colour Start.
  - After printing has finished, press Stop/Exit.

# Setting the Telephone Line Type

If you are connecting the machine to a line that features PBX or ISDN to send and receive faxes, it is necessary to change the Telephone Line Type accordingly by completing the following steps.

- 1 Press Menu.
  - Press ▲ or ▼ to choose Initial Setup. Press OK.
- 3 Press ▲ or ▼ to choose Phone Line Set.
- Press ◀ or ► to choose PBX, ISDN (or Normal). Press OK.
- 5 Press Stop/Exit.

#### **PBX and TRANSFER**

The machine is initially set to Normal, which lets the machine connect to a standard PSTN (Public Switched Telephone Network) line. However, many offices use a central telephone system or Private Branch Exchange (PBX). Your machine can be connected to most types of PBX. The machine's recall feature supports timed break recall only (TBR). TBR will work with most PBX systems allowing you to gain access to an outside line, or transfer calls to another extension. The feature works when or **R** is pressed.

# 🖉 Note

You can program a **R** key press as part of a number stored in a Speed Dial location. When programming the Speed Dial number, press **R** first (the LCD shows '!'), then enter the telephone number. If you do this, you do not need to press **R** each time before you dial using a Speed Dial location. (See *Storing numbers* on page 56.) However, if PBX is not chosen in the Phone Line Type setting, you cannot use the Speed Dial number that the **R** press is programmed into.

# BT Call Sign (For U.K. only)

This machine feature lets you use the BT Call Sign subscriber service which allows you to have at least two separate telephone numbers on one telephone line. Each telephone number has its own distinctive ringing pattern, so you know which telephone number is ringing. This is one way you can have a separate telephone number for your machine.

Your machine has a BT Call Sign compatible distinctive ringing function, allowing you to dedicate a second telephone number (on the same telephone line) just for receiving faxes.

### 🖉 Note

- You can switch BT Call Sign off temporarily, then turn it back on. When you get a new fax number, make sure you reset this function. This machine will automatically answer incoming calls that use your new fax number.
- When you set the BT Call Sign feature to ON, the receive mode is set to Manual automatically. Manual mode will not respond to incoming telephone calls, since the number you use for telephone calls will use the normal ring pattern.

#### To enable the machine to work with BT Call Sign (With your external telephone only)

Press Menu.

- - Press ▲ or V to choose Fax. Press OK.
- 3 Press ▲ or ▼ to choose Miscellaneous. Press OK.
- 4 Press ▲ or ▼ to choose BT Call Sign. Press OK. The LCD shows the current setting of this feature.
- 5 Press < or ► to choose On (or Off). Press OK
  - Press Stop/Exit.

#### 🖉 Note

If you turn off BT Call Sign, the receive mode stays in Manual. You will need to set receive mode again. (See Choosing the Receive Mode on page 39.)

# Connecting an external **TAD** (telephone answering device)

You may choose to connect an external answering device. However, when you have an external TAD on the same telephone line as the machine, the TAD answers all calls and the machine 'listens' for fax calling (CNG) tones. If it hears them, the machine takes over the call and receives the fax. If it does not hear CNG tones, the machine lets the TAD continue playing your outgoing message so your caller can leave you a voice message.

The TAD must answer within four rings (the recommended setting is two rings). The machine cannot hear CNG tones until the TAD has answered the call, and with four rings there are only 8 to 10 seconds of CNG tones left for the fax 'handshake'. Make sure you carefully follow the instructions in this guide for recording your outgoing message. We do not recommend using the toll saver feature on your external answering machine if it exceeds five rings.

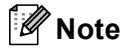

If you do not receive all your faxes, shorten the Ring Delay setting on your external TAD.

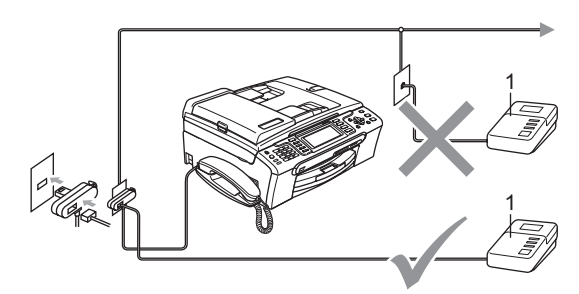

#### TAD

When the TAD answers a call, the LCD shows Ext. Tel in Use.

#### **Improper Setup**

DO NOT connect a TAD elsewhere on the same telephone line.

### Connections

The external TAD must be connected as shown in the previous illustration.

- Set your external TAD to one or two rings. (The machine's Ring Delay setting does not apply.)
- 2 Record the outgoing message on your external TAD.
- - Set the TAD to answer calls.
- Set the Receive Mode to Manual and turn Fax Detect on. (See Choosing the Receive Mode on page 39.)

### Recording outgoing message (OGM) on an external TAD

Timing is important in recording this message. The message sets up the ways to handle both manual and automatic fax reception.

Record 5 seconds of silence at the beginning of your message. (This allows vour machine time to listen for the fax CNG tones of automatic transmissions before they stop.)

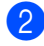

Limit your speaking to 20 seconds.

#### M Note

We recommend beginning your OGM with an initial 5-second silence because the machine cannot hear fax tones over a resonant or loud voice. You may try omitting this pause, but if your machine has trouble receiving, then you must rerecord the OGM to include it.

## Multi-line connections (PBX)

We suggest you ask the company who installed your PBX to connect your machine. If you have a multi line system we suggest you ask the installer to connect the unit to the last line on the system. This prevents the machine being activated each time the system receives telephone calls. If all incoming calls will be answered by a switchboard operator we recommend that vou set the Receive Mode to Manual.

We cannot guarantee that your machine will operate properly under all circumstances when connected to a PBX. Any difficulties with sending or receiving faxes should be reported first to the company who handles vour PBX.

#### 🖉 Note

Make sure the Telehone Line Type is set to PBX. (See Setting the Telephone Line Type on page 48.)

# External and extension telephones

# Connecting an external or extension telephone

You can connect a separate telephone to your machine as shown in the diagram below.

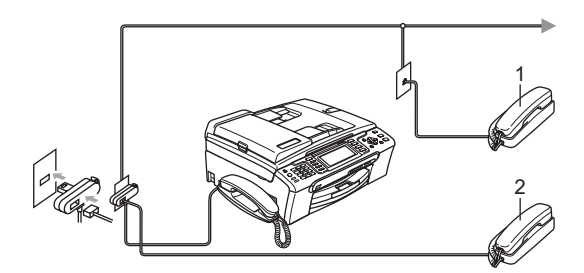

1 Extension telephone

#### 2 External telephone

When you are using an external or extension telephone, the LCD shows Ext. Tel in Use.

# Operation from extension telephones

If you answer a fax call on an extension or an external telephone, you can make your machine take the call by using the Remote Activation Code. When you press the Remote Activation Code \* **5 1**, the machine starts to receive the fax.

If the machine answers a voice call and pseudo/double-rings for you to take over, use the Remote Deactivation Code **# 5 1** to take the call at an extension telephone. (See *F/T Ring Time (Fax/Tel mode only)* on page 41.)

# If you answer a call and no one is on the line:

You should assume that you're receiving a manual fax.

Press \* **5 1** and wait for the chirp or until the LCD shows Receiving, and then hang up.

#### 🖉 Note

You can also use the Fax Detect feature to make your machine automatically take the call. (See *Fax Detect* on page 42.)

# Using extension telephones (For U.K. only)

Your premises may already be wired with parallel extension telephones, or you may plan to add extension telephones to your line, as well as your machine. While the simplest arrangement is a straightforward parallel connection, there are some problems with this arrangement, the most obvious of which is inadvertent interruption of a facsimile transmission caused by someone picking up an extension telephone to make an outgoing call. Also, remote activation code may not operate reliably in such a simple configuration.

This machine may also be set to make a delayed transmission (i.e. a transmission at a pre-set time). This pre-set job may coincide with someone picking up an extension handset.

These problems can easily be eliminated, if you arrange modification of your extension wiring circuit, such that extension devices are connected 'downstream' of your machine in a master/slave configuration (see fig. 2 on next page). In this configuration the machine can always detect whether a telephone is in use. Thus it will not attempt to seize the line during that time. This is known as 'telephone offhook detection.' The inadvisable configuration is shown in figure 1 on the next page, and the recommended master/slave configuration is shown in figure 2.

This new connection configuration can be arranged by contacting BT, Kingston upon Hull Telecommunications, your PBX maintainer or a qualified telephone installation company as appropriate. Simply explained, the extension telephone circuit should be terminated on a normal modular plug (BT 431A style), which in turn should be put into the modular socket of the white 'T'shaped connector provided as part of the line cord assembly.

# Inadvisable connection of extension sockets (Fig. 1.)

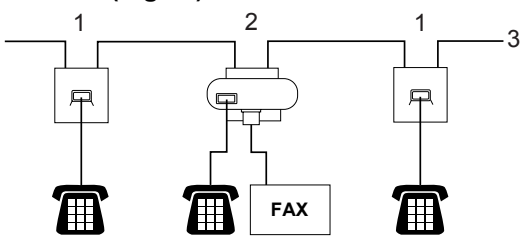

- 1 Extension socket
- 2 Master socket
- 3 Incoming line

# Recommended connection of extension sockets (Fig. 2.)

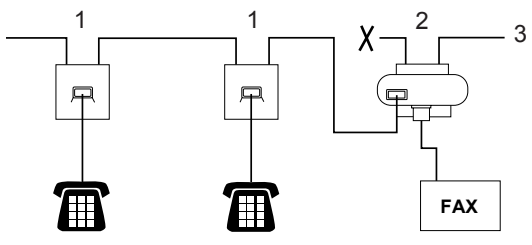

- 1 Extension socket
- 2 Master socket
- 3 Incoming line

The fax machine must be plugged into the master socket.

## 🖉 Note

These telephones are now connected as external devices (see *Connecting an external or extension telephone* on page 51), because they are connected to the fax machine via the T-connector.

# Using a cordless external telephone (MFC-680CN only)

If your cordless telephone is connected to the telephone line cord (See *External and extension telephones* on page 51) and you typically carry the cordless handset elsewhere, it is easier to answer calls during the Ring Delay.

If you let the machine answer first, you will have to go to the machine so you can press **Speaker Phone** to send the call to the cordless handset.

# Using remote codes

#### **Remote Activation code**

If you answer a fax call on an extension or external telephone, you can tell your machine to receive it by dialling the Remote Activation Code  $\times$  **5 1**. Wait for the chirping sounds then replace the handset. See *Fax Detect* on page 42. Your caller will have to press **Start** to send the fax.

#### **Remote Deactivation code**

If you receive a voice call and the machine is in F/T mode, it will start to sound the F/T (double) ring after the initial ring delay. If you pick up the call on an extension telephone you can turn the F/T ring off by pressing **# 5 1** (make sure you press this *between* the rings).

#### Changing the remote codes

If you want to use Remote Activation, you have to turn on the remote codes. The preset Remote Activation Code is \* 5 1. The preset Remote Deactivation Code is # 5 1. If you want to, you can replace them with your own codes.

- 1 Press Menu.
- Press ▲ or V to choose Fax. Press OK.
- 3 Press ▲ or ▼ to choose Setup Receive. Press OK.

4 Press ▲ or V to choose Remote Codes.

- 5 Press **∢ or ▶ to choose** On. Press OK.
- 6 Do one of the following:
  - If you want to change the Remote Activation Code, press ▲ or ▼ to choose Act.Code:. Enter a new Remote Activation Code. Press OK.
  - If you want to change the remote Deactivation Code, press ▲ or ▼ to choose Deact.Code:. Enter a new Remote Deactivation Code. Press OK.

7 Press Stop/Exit.

### 🖉 Note

- If you are always disconnected when accessing your external TAD remotely, try changing the Remote Activation Code and Remote Deactivation Code to another three-digit code using the numbers 0-9, \*, #.
- · Remote Codes might not work with some telephone systems.

8

# **Dialling and storing numbers**

# How to Dial

# Manual dialling

Press all of the digits of the fax or telephone number.

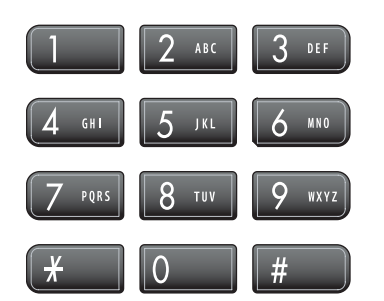

# **Speed Dialling**

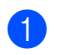

Press Speed Dial.

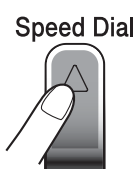

You can also choose Speed Dial by pressing ( ) (Fax).

- Press ▲ or ▼ to choose Search. Press OK.
- Press the two-digit Speed Dial number. (See Storing Speed Dial numbers on page 56.)
- If you have two numbers in the location, press ▲ or ▼ to choose the number you want to call. Press OK.

#### **M**Note

If the LCD shows Not Registered when you enter a Speed Dial number, a number has not been stored at this location.

## Search

You can search for names you have stored in the Speed Dial memory.

You can also choose Speed Dial by pressing (**Fax**).

Press Speed Dial.

**Press ▲** or **▼** to choose Search. Press OK.

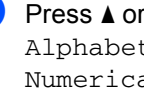

Press ▲ or ▼ to choose Alphabetical Order or Numerical Order. Press OK.

#### **Note**

- Press \* to make the LCD font size larger.
- Press # to make the LCD font size smaller.
- 4 If you chose Alphabetical Order in step 3, use the dial pad to enter the first letter of the name, and then press ▲ or ▼ to choose the name and number you want to call. Press OK.

Dialling and storing numbers

# Fax Redial

If you are sending a fax manually and the line is busy, press Redial/Pause, and then press Mono Start or Colour Start to try again. If you want to make a second call to a number you recently dialled, you can press Redial/Pause and choose one of the last 30 numbers from the Outgoing Call List.

Redial/Pause only works if you dialled from the control panel. If you are sending a fax automatically and the line is busy, the machine will automatically redial up to three times at five minute intervals.

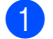

#### Press Redial/Pause.

- Press ▲ or ▼ to choose the number you want to redial. Press OK.
- 3 Press ▲ or ▼ to choose Send a fax. Press OK.

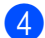

4 Press Mono Start or Colour Start.

#### M Note

In Real Time Transmission the automatic redial feature does not work when using the scanner glass.

# Outgoing Call

The last 30 numbers you telephoned or sent a fax to will be stored in the outgoing call history. You can choose one of these numbers to telephone, fax to, add to Speed Dial, or delete from the history.

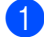

Press Redial/Pause.

You can also choose Outgoing Call by pressing ( ) (Fax).

2 Press  $\blacktriangle$  or  $\triangledown$  to choose the number you want to call. Press OK.

3 Do one of the following:

- To make a telephone call, press ▲ or ▼ to choose Make a phone call. Press OK.
- To send a fax, press ▲ or ▼ to choose Send a fax.

Press OK.

- Press Mono Start or Colour Start.
- If you want to store the number, press ▲ or ▼ to choose Add to Speed Dial.

Press OK.

(See Storing Speed Dial numbers from Outgoing Calls on page 57.)

■ Press ▲ or ▼ to choose Delete. Press OK.

Press 1 to confirm.

Press Stop/Exit.

## Caller ID history (For U.K. and Ireland only)

This feature requires the Caller ID subscriber service offered by many local telephone companies. (See Caller ID (For U.K. and Ireland only) on page 46.)

The last 30 numbers of telephone calls or faxes you received will be stored in the Caller ID history. You can choose one of these numbers to telephone, fax to, add to Speed Dial, or delete from the history.

- Press ( ) (Fax).
- Press ▲ or ▼ to choose Caller ID hist. Press OK.
- 3 Press ▲ or ▼ to choose the number you want to call. Press OK.

Chapter 8

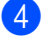

- Do one of the following:
- To make a telephone call, press ▲ or ▼ to choose Make a phone call.
  - Press OK.
- To send a fax, press ▲ or V to choose Send a fax.

Press OK.

Press Mono Start or Colour Start.

If you want to store the number, press ▲ or ▼ to choose Add to Speed Dial.

Press OK.

(See Storing Speed Dial numbers from Outgoing Calls on page 57.)

■ Press ▲ or ▼ to choose Delete.

Press OK.

Press 1 to confirm.

Press Stop/Exit.

#### 🖉 Note

You can print the Caller ID list. (See *Printing the Caller ID List* on page 47.)

# Storing numbers

You can set up your machine to do the following types of easy dialling: Speed Dial and Groups for broadcasting faxes. When you dial a Quick Dial number, the LCD shows the name, if you stored it, or the number.

## 🖉 Note

If you lose electrical power, the Quick Dial numbers that are in the memory will not be lost.

#### Storing a pause

Press **Redial/Pause** to put a 3.5-second pause between numbers. If you are dialling overseas, you can press **Redial/Pause** as many times as needed to increase the length of the pause.

## **Storing Speed Dial numbers**

You can store up to 80 (MFC-680CN) or 100 (MFC-885CW) 2-digit Speed Dial locations with a name, and each name can have two numbers. When you dial you will only have to press a few keys (For example: **Speed Dial**, Search, **OK**, the two-digit number, and **Mono Start** or **Colour Start**).

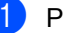

Press Speed Dial.

- Press ▲ or ▼ to choose Set Speed Dial. Press OK.
- 3 Press ▲ or ▼ to choose the Speed Dial location you want to store the number in. Press OK.

Dialling and storing numbers

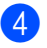

- 4 Do one of the following:
  - Enter the name (up to 16 characters) using the dial pad.

Press OK.

(To help you enter letters, see Entering Text on page 165.)

- To store the number without a name. press OK.
- 5 Enter the fax or telephone number (up to 20 diaits). Press OK.

6 Do one of the following:

Enter the second fax or telephone number (up to 20 digits).

Press OK.

- If you do not want to store a second number, press OK.
- 7 Press ▲ or ▼ to choose Complete. Press OK. To store another Speed Dial number, go to step 3.

Press Stop/Exit.

#### Storing Speed Dial numbers from **Outgoing Calls**

You can also store Speed Dial numbers from the Outgoing Call history.

# Press **Redial/Pause**.

You can also choose Outgoing Call by pressing 🛛 🍻 🗋 (Fax).

- Press ▲ or ▼ to choose the name or number you want to store. Press OK.
- 3 Press ▲ or ▼ to choose Add to Speed Dial. Press OK.
- Press ▲ or ▼ to choose the Speed Dial location you want to store the number in. Press OK.

- 5 Do one of the following:
  - Enter the name (up to 16 characters) using the dial pad.

Press OK.

(To help you enter letters, see Entering Text on page 165.)

- To store the number without a name, press OK.
- 6 Press **OK** to confirm the fax or telephone number.

Do one of the following:

Enter the second fax or telephone number (up to 20 digits).

Press OK.

- If you do not want to store a second number, press OK.
- **Press** ▲ or **V** to choose Complete. Press OK.
- 9 Press Stop/Exit.

#### Storing Speed Dial numbers from the **Caller ID history**

If you have the Caller ID subscriber service from your telephone company you can also store Speed Dial numbers from incoming calls in the Caller ID History. (See Caller ID (For U.K. and Ireland only) on page 46.)

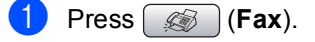

- Press ▲ or ▼ to choose Caller ID hist.. Press OK.
- 3 Press ▲ or ▼ to choose the number you want to store. Press OK.
  - Press ▲ or ▼ to choose Add to Speed Dial. Press OK.

8

#### Chapter 8

- 5 Press ▲ or ▼ to choose the 2-digit Speed Dial location you want to store the number in. Press OK.
- 6 Do one of the following:
  - Enter the name (up to 16 characters) using the dial pad.

Press OK.

(To help you enter letters, see *Entering Text* on page 165.)

- To store the number without a name, press OK.
- 7 Press OK to confirm the fax or telephone number.
  - Do one of the following:
    - Enter the second fax or telephone number (up to 20 digits).

Press OK.

- If you do not want to store a second number, press OK.
- 9 Press ▲ or ▼ to choose Complete. Press OK.
- 10 Press Stop/Exit.

### Changing Speed Dial names or numbers

You can change a Speed Dial name or number that has already been stored.

#### Press Speed Dial.

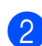

Press ▲ or ▼ to choose Set Speed Dial. Press OK.

3 Press ▲ or ▼ to choose the 2-digit Speed Dial location you want to change. Press OK.

- 4 Do one of the following:
  - Press ▲ or ▼ to choose Change. Press OK.
  - Press ▲ or ▼ to choose Delete. Press OK.

Press 1 to confirm. Go to step (3).

Press ▲ or ▼ to choose Name, Fax/Tel1: or Fax/Tel2:. Press OK.

6 Do one of the following:

If you chose Name, enter the new name (up to 16 characters) using the dial pad.

Press OK.

(See Entering Text on page 165.)

If you chose Fax/Tel1: or Fax/Tel2:, enter the new number.

Press OK.

#### 🖉 Note

How to change the stored name or number:

If you want to change a character, press ◄ or ► to position the cursor under the character you want to change, and then press **Clear/Back**. Re-enter the character.

7 Do one of the following:

- To change more details, go to step (3).
- Press ▲ or ▼ to choose Complete. Press OK.

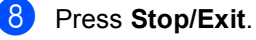

# Setting up groups for broadcasting

Groups, which can be stored in a Speed Dial location, allow you to send the same fax message to many fax numbers by pressing only **Speed Dial**, Search, **OK**, the two-digit location, and **Mono Start**. First, you'll need to store each fax number in a Speed Dial location. Then you can include them as numbers in the Group. Each Group uses up a Speed Dial location. You can have up to six Groups, or you can assign up to 158 numbers (MFC-680CN) or 198 numbers (MFC-885CW) in a large Group if you have 2 numbers in each location.

# (See Storing Speed Dial

*numbers* on page 56 and *Broadcasting* (*Monochrome only*) on page 34.)

- Press Speed Dial.
- Press ▲ or V to choose Setup Groups.
   Press OK.
- 3 Press ▲ or ▼ to choose GROUP1, GROUP2, GROUP3, GROUP4, GROUP5 or GROUP6 for the Group name where you will store the fax numbers. Press OK.
- Press ▲ or ▼ to choose the 2-digit location where you want to add to the Group.
   Press OK.
- 5 Press ▲ or ▼ to choose Add Number. Press OK.
- 6 Press ▲ or ▼ to choose the number you want to add.
   Press OK.
   (See Search on page 54.)
- 7 After you have finished adding numbers by repeating steps ⑤ and ⑥, press ▲ or ▼ to choose Complete.
   Press OK.
- 8
- Press Stop/Exit.

# 🖉 Note

You can print a list of all the Speed Dial numbers. Group numbers will be marked in the GROUP column. (See *Reports* on page 75.)

#### **Changing Group name**

- Press Speed Dial.
- Press ▲ or V to choose Setup Groups.
   Press OK.
- Press ▲ or ▼ to choose the Group name you want to change.
   Press OK.
- Press ▲ or ▼ to choose Change Group Name. Press OK.

### 🖉 Note

How to change the stored name or number:

If you want to change a character, press ◀ or ► to position the cursor under the character you want to change, and then press **Clear/Back**. Re-enter the character.

Enter the new name (up to 16 characters) using the dial pad.
 Press OK.
 (See Entering Text on page 165. For

example, type NEW CLIENTS.)

- 6 Press ▲ or ▼ to choose Complete. Press OK.
- 7 Press Stop/Exit.

#### **Deleting a Group**

- Press Speed Dial.

  - Press ▲ or ▼ to choose Setup Groups. Press OK.

#### Chapter 8

- 3 Press ▲ or ▼ to choose the Group you want to delete. Press OK.
- Press ▲ or ▼ to choose Delete. Press OK. Press 1 to confirm.
- 5 Press Stop/Exit.

#### Deleting a number from a Group

- 1
  - Press Speed Dial.
- Press ▲ or ▼ to choose Setup Groups. Press OK.
- Oress ▲ or ▼ to choose the Group you want to change. Press OK.
- Press ▲ or ▼ to choose the number you want to delete.
   Press OK.
   Press 1 to confirm.
- 5 Press ▲ or ▼ to choose Complete. Press OK.
- 6 Press Stop/Exit.

# Combining Quick Dial numbers

Sometimes you may want to choose from several long distance carriers when you make a call. Rates may vary depending on the time and destination. To take advantage of low rates, you can store the access codes of long-distance carriers and credit card numbers as Speed Dial numbers. You can store these long dialling sequences by dividing them and setting them up as separate Speed Dial numbers in any combination. You can even include manual dialling using the dial pad. (See Storing Speed Dial numbers on page 56.) For example, you might have stored '555' on Speed Dial: 03 and '7000' on Speed Dial: 02. You can use them both to dial '555-7000' if you press the following keys:

- Press Speed Dial.
- Pr

Press ▲ or ▼ to choose Search. Press OK.

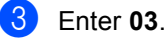

#### 🖉 Note

If you stored 2 numbers in one Speed Dial location, you will be asked which number you want to send to.

- Press ▲ or V to choose Speed Dial. Press OK.
- 5 Press ▲ or ▼ to choose Search. Press OK.
- 6 Enter 02.
- Press Mono Start or Colour Start. You will dial '555-7000'.

To temporarily change a number, you can substitute part of the number with manual dialling using the dial pad. For example, to change the number to 555-7001 you could press **Speed Dial**, choose Search, press **03** and then press **7001** using the dial pad.

#### 🖉 Note

If you must wait for another dial tone or signal at any point in the dialling sequence, create a pause in the number by pressing **Redial/Pause**. Each key press adds a 3.5-second delay.
9

## **Digital TAD**

## TAD-Mode for internal TAD

The TAD feature will store up to 99 incoming messages. Messages are stored in the order in which they are received.

Voice messages can be up to 3 minutes in length, and can also be picked up remotely (see *Using your Remote Access Code* on page 71). The number of messages you can store will depend on how much memory is being used by other features (for example, delayed and stored faxes).

In the event of a power failure your machine will retain messages that are in the memory for approximately 24 hours.

#### Setting up the TAD

Recording the TAD outgoing message (TAD Message) is the first step you need to follow before you can use the TAD feature.

To enter TAD mode, follow the steps below:

**1** Record your TAD OGM (TAD Message).

Press (i) to activate the TAD.

#### Outgoing message (OGM)

#### Recording your OGM

You can record the following two different types of OGM:

TAD Message

This message will be played when a call is received. The caller will be able to leave a voice or fax message.

■ F/T Message

This message is played when a call is received and your machine is set to Fax/Tel mode. The caller will not be able to leave a message. See *Fax/Tel OGM (Announcement)* on page 62.

Your OGM must be less than 20 seconds long.

- 1 Press Menu.
  - Press ▲ or ▼ to choose Fax. Press OK.
- 3 Press ▲ or ▼ to choose Setup TAD. Press OK.
- Press ▲ or ▼ to choose OGM. Press OK. The LCD prompts you to choose an OGM.
- 5 Press ▲ or ▼ to choose either TAD Message or F/T Message, then press OK.
- 6 Press ▲ or ▼ to choose Record MSG. Press OK.
- 7 Record your message, using one of the options below:
  - (MFC-680CN only)

Pickup the handset, record your message, and replace the handset when finished.

(MFC-885CW only)

Use the integrated microphone  $\Psi$  to record your message. Press **Stop/Exit** when finished.

8 Press Stop/Exit.

#### Listening to your OGM

1 Press Menu.

- Press ▲ or ▼ to choose Fax. Press OK.
- 3 Press ▲ or ▼ to choose Setup TAD. Press OK.
- Press ▲ or ▼ to choose OGM. Press OK.
- 5 Press ▲ or ▼ to choose TAD Message or F/T Message. Press OK.
- 6 Press ▲ or ▼ to choose Playing OGM. Press OK. Adjust the volume by pressing Volume ↓ ◀ or ▶ ♥).
- 7 Press Stop/Exit.

#### Erasing your OGM

1 Press Menu.

- Press ▲ or ▼ to choose Fax. Press OK.
- Oress ▲ or ▼ to choose Setup TAD. Press OK.
- Press ▲ or ▼ to choose OGM. Press OK.
- 5 Press ▲ or ▼ to choose either TAD Message or F/T Message. Press OK.
- 6 Press ▲ or ▼ to choose Erase MSG. Press OK.
- 7 Do one of the following:
  - Press 1 to erase the OGM.
  - Press 2 to exit without erasing.

#### 8 Press Stop/Exit.

## Fax/Tel OGM (Announcement)

If your machine is set to Fax/Tel receive mode this message will be played by your Brother machine to a caller. Unlike the TAD OGM, the caller *will not* be able to leave a message.

To record your Fax/Tel OGM follow the instructions on *Outgoing message* (*OGM*) on page 61.

If you need to review the steps for setting up the Fax/Tel receive mode, see *Receive modes* on page 39.

#### Activating TAD mode

When the ight glows, TAD mode is active. Press it to enter TAD mode.

### Managing your messages

#### Message indicator

The  $(\triangle i)$  light flashes if there are any new messages waiting for you.

The LCD displays the total number of voice and fax messages stored in the TAD memory.

Fax messages are only stored when Fax Storage or Fax Preview is turned on. See Advanced fax operations (Monochrome only) on page 65.

#### Playing voice messages

All messages are played in the order they were recorded. The LCD shows the number of the current message, the total number of messages, and the time and date the message was recorded.

Follow the steps below to listen to your voice messages:

#### Press Play/Record or Play.

The following commands are available when playing messages:

| * ┥ (RWD)   | Repeats a message.         |
|-------------|----------------------------|
| # ▶▶I (FWD) | Skips to the next message. |
| (()) or ()) | Adjusts the volume.        |

Press Stop/Exit.

#### **Erasing incoming messages**

#### To erase voice messages individually

- Press Play/Record or Play. The machine will sound a two second beep and begins message playback. Each message is preceded by one long beep, and followed by two short beeps.
- To erase a specific message, press Erase/Mute or Erase immediately after the two short beeps, or while the message is playing.
- 3 Do one of the following:
  - Press 1 to erase the message.
  - Press 2 to cancel.

#### To erase all of your messages

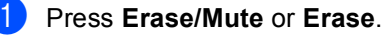

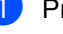

Do one of the following:

- Press 1 to erase all of your voice messages.
- Press 2 to cancel.

## Additional TAD operations

## Setting maximum time for incoming messages

Your machine's default setting will save incoming messages up to 30 seconds long. To change this setting follow the steps below:

- 1 Press Menu.
  - Press ▲ or ▼ to choose Fax. Press OK.
- 3 Press ▲ or ▼ to choose Setup TAD. Press OK.
- 4 Press ▲ or ▼ to choose ICM Max.Time.
- 5 Press < or ► to choose the maximum time setting for incoming messages (30, 60, 120 or 180 seconds).</li>
   Press OK.
- 6 Press Stop/Exit.

#### Setting toll saver

When the toll saver feature is on, the machine will answer after two rings if you do have voice or fax messages, and after four rings if you do not have any messages.

This way, when you call your machine for remote retrieval, if it rings three times, you have no messages and can hang up to avoid a toll charge.

The toll saver feature is only available when TAD mode is on. When toll saver is On, it overrides your ring delay setting.

If you are using BT Call Sign, do not use the Toll Saver feature.

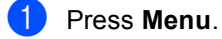

Press ▲ or ▼ to choose Fax. Press OK.

- 3 Press ▲ or ▼ to choose Setup Receive. Press OK.
- Press ▲ or ▼ to choose Ring Delay. Press OK.
- 5 Press ▲ or ▼ to choose Toll Saver.
- 6 Press ◀ or ► to choose On (or Off). Press OK.
- 7 Press Stop/Exit.

#### **ICM Recording Monitor**

This feature lets you turn the speaker volume for voice messages On or Off. When you turn the monitor Off, you will not hear messages as they come in.

- Press Menu.
- Press ▲ or ▼ to choose Fax. Press OK.
- 3 Press ▲ or ▼ to choose Setup TAD. Press OK.
- 4 Press ▲ or ▼ to choose ICM Rec.Monitr.
- 5 Use ◀ or ► to choose Off or On. Press OK.
- 6 Press Stop/Exit.

## Recording a conversation (MFC-680CN only)

If you are using the handset, you can record a telephone conversation by pressing **Play/Record** during the conversation. Your recording can be as long as the incoming message maximum time (up to 3 minutes). The other party will hear an intermittent beeping while recording. To stop recording, press **Stop/Exit**.

# Advanced fax operations (Monochrome only)

## You can only use one advanced fax operation at a time:

- Fax Forwarding
- Fax Storage
- Fax Preview
- PC Fax Receive
- Off

You can change your selection at any time. If received faxes are still in the machine's memory when you change the advanced fax operations, a question will appear on the LCD. (See *Changing Advanced Fax Operations* on page 70.)

## **Fax Forwarding**

When you choose Fax Forward, your machine stores the received fax in the memory. The machine will then dial the fax number you have programmed and forward the fax message.

- 1 Press Menu.
  - Press ▲ or ▼ to choose Fax. Press OK.
- 3 Press ▲ or ▼ to choose Advanced Fax Operation. Press OK.
- Press ▲ or ▼ to choose Forward/Store. Press OK.
- 5 Press ▲ or ▼ to choose Fax Forward. Press OK.
- Enter the forwarding number (up to 20 digits).
   Press OK.

**7** F

Press ▲ or ▼ to choose Backup Print:On or Backup Print:Off. Press OK.

#### 🖉 Note

- If you choose Backup Print:On, the machine will also print the fax at your machine so you will have a copy. This is the safety feature in case there is a power failure before the fax is forwarded or a problem at the receiving machine.
- The machine can store faxes approximately 24 hours if there is a power failure.
- When Fax Forwarding is turned on your machine will only receive monochrome faxes into memory. Colour faxes will not be received, unless the sending machine converts them to monochrome before sending.

Press Stop/Exit.

10

### **Fax Storage**

If you choose Fax Storage, your machine stores the received fax in the memory. You will be able to retrieve fax messages from another location using the remote retrieval commands.

If you have set Fax Storage, a backup copy will automatically be printed at the machine.

- 1 Press Menu.
- Press ▲ or ▼ to choose Fax. Press OK.
- 3 Press ▲ or ▼ to choose Advanced Fax Operation. Press OK.
- 4 Press ▲ or ▼ to choose Forward/Store. Press OK.
  - 5 Press ▲ or ▼ to choose Fax Storage. Press OK.
- 6 Press Stop/Exit.
- 🖉 Note

If Fax Storage is turned on your machine cannot receive a colour fax unless the sending machine converts it to monochrome.

### **Fax Preview**

#### How to preview a received fax

If you choose Fax Preview you can view received faxes on the LCD by pressing the **Fax Preview** key. When the machine is in Ready mode, a popup message will appear on the LCD to alert you of new faxes. You can continue all operations.

#### **Setting Fax Preview**

 Press Menu.
 Press ▲ or ▼ to choose Fax. Press OK.
 Press ▲ or ▼ to choose Advanced Fax Operation. Press OK.
 Press ▲ or ▼ to choose Forward/Store. Press OK.
 Press ▲ or ▼ to choose Fax Preview. Press OK.
 Press ▲ or ▼ to choose Fax Preview. Press OK.
 Press Stop/Exit.
 Note When Fax Preview is turned on your

When Fax Preview is turned on your machine can only print the colour faxes it receives. It cannot store them in memory.

#### Using a fax preview

When you receive a fax, you will see the popup message on the LCD. (For example: New Fax(es): 02)

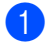

#### Press Fax Preview.

You can see the new fax list.

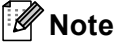

You can also see your old fax list by pressing \*. Press # to go back to your new fax list.

2 Press ▲ or ▼ to choose the fax you want to see. Press OK.

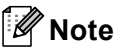

- If your fax is large there may be a delay before it is displayed on the LCD.
- The LCD will show the current page number and total pages of the fax message. When your fax message is over 99 pages the total number of pages will be shown as "xx".

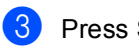

#### Press Stop/Exit.

When a fax is open the control panel keys will perform the operations shown below.

| Key                  | Description                                                 |
|----------------------|-------------------------------------------------------------|
| ×                    | Enlarge the fax.                                            |
| #                    | Reduce the fax.                                             |
| <b>▲</b> or <b>▼</b> | Scroll vertically.                                          |
| I or ►               | Scroll horizontally.                                        |
| 0                    | Rotate the fax clockwise.                                   |
| 2 ABC                | Delete the fax.                                             |
|                      | Press 1 to confirm.                                         |
| 7 PORS               | Go back to the previous page.                               |
| 9 NXYZ               | Go to the next page.                                        |
| ОК                   | Go to the next step.                                        |
|                      | (Print, Back and Exit are available.)                       |
| Clear / Back         | Go back to the fax list.                                    |
|                      | Print the fax.                                              |
|                      | Press 1 to print the whole                                  |
| Mono Start           | message or <b>2</b> to print the current page only.         |
|                      | (After printing, you can choose to delete or keep the fax.) |

#### How to delete all faxes in the list

- Press Fax Preview.
- Press ▲ or ▼ to choose Delete All. Press OK. Then, confirm the Delete by pressing 1.

#### How to print all faxes in the list

- Press Fax Preview.
  - **Press** ▲ or **V** to choose Print All. Press OK.

## How to preview an outgoing fax

You can preview a fax message before you send it. You must set the Real Time Transmission and Polling RX to off before you use this feature.

- 1 Press 🔬 (Fax).
- 2 Load the document.
- 3 Enter the fax number using the dial pad or Speed Dial.
- 4 Press Fax Preview.

The machine starts scanning the document and the outgoing fax appears on the LCD. When the fax is open the control panel keys will perform the operations shown below.

| Key                  | Description                   |
|----------------------|-------------------------------|
| ×                    | Enlarge the fax.              |
| #                    | Reduce the fax.               |
| <b>▲</b> or <b>▼</b> | Scroll vertically.            |
| I or ►               | Scroll horizontally.          |
| 0                    | Rotate the fax clockwise.     |
| 7 PQRS               | Go back to the previous page. |
| 9 WXYZ               | Go to the next page.          |

5 Press Mono Start.

#### 🖉 Note

The fax message in the memory will be sent and then erased when you press **Mono Start**.

### PC Fax Receive

If you turn on the PC-Fax Receive feature your machine will store received faxes in memory and send them to your PC automatically. You can then use your PC to view and store these faxes.

Even if you have turned off your PC (at night or at the weekend, for example), your machine will receive and store your faxes in its memory. The number of received faxes that are stored in the memory will appear at the bottom left side of the LCD.

When you start your PC and the PC-FAX Receiving software runs, your machine transfers your faxes to your PC automatically.

To transfer the received faxes to your PC you must have the PC-FAX Receiving software running on your PC. (For details, see *PC-FAX receiving* in the Software User's Guide on the CD-ROM.)

If you choose Backup Print:On the machine will also print the fax.

- 1 Press Menu.
  - Press ▲ or ▼ to choose Fax. Press OK.
- 3 Press ▲ or ▼ to choose Advanced Fax Operation. Press OK.
- 4 Press ▲ or ▼ to choose Forward/Store. Press OK.
- 5 Press ▲ or ▼ to choose PC Fax Receive. Press OK.
- 6 Press ▲ or ▼ to choose <USB> or the PC you want to receive. Press OK.
- 7 Press ▲ or V to choose Backup Print:On or Backup Print:Off. Press OK.

Advanced fax operations (Monochrome only)

8 Press Stop/Exit.

#### 🖉 Note

- PC Fax Receive is not supported in the Mac OS<sup>®</sup>.
- Before you can set up PC Fax Receive you must install the MFL-Pro Suite software on you PC. Make sure your PC is connected and turned on. (For details see *PC-FAX Receiving* in the Software User's Guide on the CD-ROM.)
- In the event of a power failure, the machine will store your faxes in the memory for approximately 24 hours. However, if you choose Backup Print: On the machine will print the fax, so you will have a copy if there is a power failure before it is sent to the PC.
- If you get an error message and the machine cannot print the faxes in memory, you can use this setting to transfer your faxes to your PC. (For details, see *Error messages* on page 127.)
- When PC Fax Receive is turned on only monochrome faxes can be received into the memory and sent to the PC. Colour faxes will be received in real time and printed in colour.

#### Changing the destination PC

| 1 | Press Menu.                                                                     |
|---|---------------------------------------------------------------------------------|
| 2 | Press ▲ or ▼ to choose Fax.<br>Press OK.                                        |
| 3 | Press ▲ or ▼ to choose<br>Advanced Fax Operation.<br>Press OK.                  |
| 4 | Press ▲ or ▼ to choose<br>Forward/Store.<br>Press OK.                           |
| 5 | Press ▲ or ▼ to choose<br>PC Fax Receive.<br>Press OK.                          |
| 6 | Press ▲ or ▼ to choose Change.<br>Press OK.                                     |
| 7 | Press ▲ or ▼ to choose <usb> or the PC you want to receive.<br/>Press OK.</usb> |
| 8 | Press ▲ or ▼ to choose<br>Backup Print:On or<br>Backup Print:Off.<br>Press OK.  |
| 9 | Press Stop/Exit                                                                 |

### Turning off Advanced Fax Operations

#### 1 Press Menu.

- Press ▲ or ▼ to choose Fax. Press OK.
- OPRESS ▲ OF ▼ to choose Advanced Fax Operation. Press OK.
- 4 Press ▲ or ▼ to choose Forward/Store. Press OK.
- 5 Press ▲ or ▼ to choose Off. Press OK.
- 6 Press Stop/Exit.

#### 🖉 Note

The LCD will give you more options if there are received faxes still in your machine's memory. (See *Changing Advanced Fax Operations* on page 70.)

### Changing Advanced Fax Operations

If received faxes are left in your machine's memory when you change the Advanced Fax Operations, the LCD will ask you one of the following questions:

- Erase All Doc?
  - Yes → Press 1
  - No → Press 2
- Print All Fax?
  - Yes → Press 1
  - No → Press 2
    - If you press 1, faxes in the memory will be erased or printed before the setting changes. If a backup copy has already been printed it will not be printed again.
    - If you press **2**, faxes in the memory will not be erased or printed and the setting will be unchanged.

If received faxes are left in the machine's memory when you change to PC Fax Receive from another option [Fax Forward, Fax Storage Or Fax Preview], press ▲ or ▼ to choose the PC.

The LCD will ask you the following message:

- Send Fax to PC?
  - Yes  $\rightarrow$  Press 1 No  $\rightarrow$  Press 2
    - If you press **1**, faxes in the memory will be sent to your PC before the setting changes. You will be asked if you want to turn on Backup Print. (For detail, see *PC Fax Receive* on page 68.)
    - If you press **2**, faxes in the memory will not be erased or transferred to your PC and the setting will be unchanged.

## **Remote Retrieval**

You can call your machine from any touch tone telephone or fax machine, then use the remote access code and remote commands to retrieve fax messages.

#### Setting a Remote Access Code

The remote access code lets you access the remote retrieval features when you are away from your machine. Before you can use the remote access and retrieval features, you have to set up your own code. The factory default code is inactive code (---\*).

- 1 Press Menu.
- Press ▲ or ▼ to choose Fax. Press OK.
- 3 Press ▲ or ▼ to choose Advanced Fax Operation. Press OK.
- 4 Press ▲ or ▼ to choose Remote Access.
- Enter a three-digit code using numbers
   0-9, \*, or #.
   Press OK. (The preset '\*' cannot be changed.)

#### 🖉 Note

Do not use the same code as your Remote Activation Code (**\* 5 1**) or Remote Deactivation Code (**# 5 1**). (See Operation from extension telephones on page 51.)

#### 6 Press Stop/Exit.

#### 🖉 Note

You can change your code at any time by entering a new one. If you want to make your code inactive, press **Clear/Back** in step **S** to restore the inactive setting (---\*) and press **OK**.

#### Using your Remote Access Code

- Dial your fax number from a touch tone telephone or another fax machine.
- When your machine answers, enter your remote access code (3 digits followed by \*) at once.
- 3 The machine signals if it has received messages:
  - 1 long beep Fax messages
  - 2 long beeps Voice messages
  - 3 long beeps Fax & Voice messages
  - No beeps No messages
- When the machine gives two short beeps, enter a command. The machine will hang up if you wait longer than 30 seconds to enter a command. The machine will beep three times if you enter an invalid command.
- 5 Press **9 0** to stop Remote Access when you have finished.

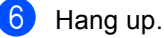

#### 🖉 Note

If your machine is set to Manual mode and you want to use the remote retrieval features, wait about 2 minutes after it starts ringing, and then enter the remote access code within 30 seconds.

#### **Remote Fax commands**

Follow the commands below to access features when you are away from the machine. When you call the machine and enter your remote access code (3 digits followed by \*), the system will give two short beeps and you must enter a remote command.

| Remote commands |                                                        | 6                  | Operation details                                                                                                    |
|-----------------|--------------------------------------------------------|--------------------|----------------------------------------------------------------------------------------------------|
| 91              | Playing Voic                                           | e messages         | After one long beep, the machine plays the ICM.                                                                                                    |
|                 | 1 Repeat or S                                          | kip Backward       | Press <b>1</b> while listening to an ICM to repeat it. If you press <b>1</b> before a message, you will hear the previous message.                                                                                                    |
|                 | 2 Skip Forwa                                           | ď                  | While playing the ICM, you can skip to the next message.                                                                                                    |
|                 | 9 STOP Playi                                           | ng                 | Stop Playing the ICM.                                                                                                    |
| 93              | 93 Erase all ICM                                       |                    | If you hear one long beep, the erase is accepted. If you hear<br>three short beeps, you cannot erase because all voice<br>messages have not been played, or there are no voice<br>messages to erase.                                                                                                    |
|                 |                                                        |                    | *This code erases all recorded messages, not one at a time.                                                                                                    |
| 94              | Play and Red                                           | cord OGM in Memory |                                                                                                    |
|                 | 1 Play                                                 | 1 TAD Message      | The machine plays the selected OGM. You can stop playing                                                                                                    |
|                 |                                                        | 2 F/T Message      | OGMS by pressing 9.                                                                                                    |
|                 | 2 Record                                               | 1 TAD Message      | After one long beep, you can record the selected OGM. You                                                                                                    |
|                 |                                                        | 2 F/T Message      | will hear the message played once. You can stop recording the message by pressing <b>9</b> .                                                                                                    |
| 95              | 5 Change the Fax Forwarding or Fax<br>Storage settings |                    |                                                                                                    |
|                 | 1 OFF                                                  |                    | You can choose Off after you have retrieved or erased all your messages.                                                                                                    |
|                 | 2 Fax Forwar                                           | ding               | One long beep means the change is accepted. If you hear                                                                                                    |
|                 | 4 Fax Forwarding number                                |                    | three short beeps, you cannot change because something<br>has not been set up (for example, a Fax Forwarding number<br>has not been registered). You can register your Fax<br>Forwarding number by entering 4. (See <i>Changing your Fax</i><br><i>Forwarding number</i> on page 73.) Once you have registered<br>the number, Fax Forwarding will work. |
|                 | 6 Fax Storage                                          |                    |                                                                                                    |
| 96              | Retrieve a fax                                         |                    |                                                                                                    |
|                 | 2 Retrieve all faxes<br>3 Erase faxes from the memory  |                    | Enter the number of a remote fax machine to receive stored fax messages. (See <i>Retrieving fax messages</i> on page 73.)                                                                                                    |
|                 |                                                        |                    | If you hear one long beep, fax messages have been erased from the memory.                                                                                                    |
| 97              | Check the re                                           | ceiving status     |                                                                                                    |
|                 | 1 Fax                                                  |                    | You can check whether your machine has received any                                                                                                    |
|                 | 2 Voice                                                |                    | faxes or voice messages. If yes, you will hear one long beep. If no, you will hear three short beeps.                                                                                                    |

| Remote commands |                         | Operation details                                                                                          |
|-----------------|-------------------------|----------------------------------------------------------------------------------------------------|
| 98              | Change the Receive Mode |                                                                                                    |
|                 | 1 TAD                   | If you hear one long beep, your change has been accepted.                                                  |
|                 | 2 Fax/Tel               |                                                                                                    |
|                 | 3 Fax Only              |                                                                                                    |
| 90              | Exit                    | Pressing <b>9 0</b> allows you to exit remote retrieval. Wait for the long beep, then replace the handset. |

#### **Retrieving fax messages**

You can call your machine from any touch tone telephone and have your fax messages sent to a machine. Before you use this feature, you have to turn on Fax Storage.

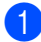

- Dial your fax number.
- When your machine answers, enter your remote access code (3 digits followed by \*) at once. If you hear one long beep, you have messages.
- When you hear two short beeps, press 9 6 2.
- 4 Wait for the long beep, enter the number (up to 20 digits) of the remote fax machine you want your fax messages sent to using the dial pad, then enter ##.
- 🖉 Note

You cannot use \* and # as dial numbers. However, press # if you want to create a pause.

5 Hang up after you hear your machine beep. Your machine will call the other fax machine, which will then print your fax messages.

#### Changing your Fax Forwarding number

You can change the default setting of your fax forwarding number from another touch tone telephone or fax machine.

- Dial your fax number.
- When your machine answers, enter your remote access code (3 digits followed by \*) at once. If you hear one long beep, you have messages.
- 3 When you hear two short beeps, press 9 5 4.
- Wait for the long beep, enter the new number (up to 20 digits) of the remote fax machine you want your fax messages forwarded to using the dial pad, then enter # #.

#### 🖉 Note

You cannot use \* and # as dial numbers. However, press # if you want to create a pause.

- 5 Press 9 0 when you have finished.
- 6 Hang up after you hear your machine beep.

**11** Printing Reports

### Fax reports

You need to set up the Transmission Verification Report and Journal Period using the **Menu** keys.

## Transmission Verification Report

You can use the Transmission Verification Report as proof that you sent a fax. This report lists the time and date of transmission and whether the transmission was successful (OK). If you choose On or On+Image, the report will print for every fax you send.

If you send a lot of faxes to the same place, you may need more than the job numbers to know which faxes you must send again. Choosing On+Image or Off+Image will print a section of the fax's first page on the report to help you remember.

When the Transmission Verification Report is turned Off or Off+Image, the Report will only print if there is a transmission error, with ERROR in the RESULT column.

- 1 Press Menu.
- 2 Press ▲ or ▼ to choose Fax. Press OK.
- 3 Press ▲ or ▼ to choose Report Setting. Press OK.
- 4 Press ▲ or ▼ to choose XMIT Report.
- 5 Press ◀ or ▶ to choose On, On+Image, Off or Off+Image. Press OK.

6 Press Stop/Exit.

#### Fax Journal (activity report)

You can set the machine to print a journal at specific intervals (every 50 faxes, 6, 12 or 24 hours, 2 or 7 days). If you set the interval to Off, you can still print the report by following the steps on *How to print a report* on page 75. The factory setting is Every 50 Faxes.

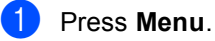

- Press ▲ or ▼ to choose Fax. Press OK.
- 3 Press ▲ or V to choose Report Setting. Press OK.
- 4 Press ▲ or ▼ to choose Journal Period.
- 5 Press ◀ or ► to choose an interval. Press OK.

(If you choose 7 days, the LCD will ask you to choose the first day for the 7-day countdown.)

■ 6, 12, 24 hours, 2 or 7 days

The machine will print the report at the chosen time and then erase all jobs from its memory. If the machine's memory becomes full with 200 jobs before the time you chose has passed, the machine will print the Journal early and then erase all jobs from the memory. If you want an extra report before it is due to print, you can print it without erasing the jobs from the memory.

Every 50 Faxes

The machine will print the Journal when the machine has stored 50 jobs.

6 Enter the time to start printing in 24-hour format.

Press **OK**. (For example: enter 19:45 for 7:45 PM.)

Press Stop/Exit.

### Reports

The following reports are available:

XMIT Verify

Prints a Transmission Verification Report for your last transmission.

Help List

A help list about how to quickly program your machine.

Quick Dial

Lists names and numbers stored in the Speed Dial memory, in alphabetical or numerical order.

Fax Journal

Lists information about the last incoming and outgoing faxes. (TX: Transmit.) (RX: Receive.)

User Settings

Lists your settings.

Network Config

Lists your Network settings.

#### How to print a report

| 1 | Press Menu.                                                      |
|---|------------------------------------------------------------------|
| 2 | Press ▲ or V to choose<br>Print Reports.<br>Press OK.            |
| 3 | Press ▲ or ▼ to choose the report you want.<br>Press <b>OK</b> . |
| 4 | Press Mono Start.                                                |

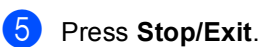

Polling

## **Polling overview**

Polling lets you set up your machine so other people can receive faxes from you, but they pay for the call. It also lets you call somebody else's fax machine and receive a fax from it, so you pay for the call. The polling feature needs to be set up on both machines for this to work. Not all fax machines support polling.

### Polling receive

Polling receive lets you call another fax machine to receive a fax.

#### Setup to receive polling

- 1 Press (Fax).
- Press ▲ or V to choose Polling RX.
- 3 Press **∢** or **▶** to choose Standard. Press OK.
- 4 Enter the fax number you are polling.
- 5 Press Mono Start or Colour Start.

#### Setup to receive polling with secure code

Secure Polling lets you restrict who can get the documents you set up to be polled.

Secure Polling only works with Brother fax machines. If you want to get a fax from a secured Brother machine you have to enter the secure code.

- Press 🦪 (Fax).

**Press ▲** or **▼** to choose Polling RX.

- 3 Press ◀ or ► to choose Secure. Press OK.
- 4 Enter a four-digit secure code. This is the same as the security code of the fax machine you are polling. Press OK.

5 Enter the fax number you are polling.

Press Mono Start or Colour Start.

## Setup to receive delayed polling

Delayed polling lets you set the machine to begin polling receive at a later time. You can only set up *one* delayed polling operation.

#### Press (**Fax**).

- 2 Press ▲ or ▼ to choose Polling RX.
- 3 Press ◀ or ► to choose Timer. Press OK.
- Enter the time (in 24-hour format) you want to start polling.
   For example, enter 21:45 for 9:45 PM.
   Press OK.
- 5 Enter the fax number you are polling.
- 6 Press Mono Start or Colour Start. The machine makes the polling call at the time you entered.

## Sequential polling (Monochrome only)

Sequential polling lets you request documents from several fax machines in one operation.

- 1 Press 🧭 (Fax).
  - Press ▲ or ▼ to choose Polling RX.
  - Press ∢ or ▶ to choose Standard, Secure or Timer. Press OK.
- 4 Do one of the following:
  - If you chose Standard, go to step 6.
  - If you chose Secure, enter a fourdigit number, press OK, go to step 6.
  - If you chose Timer, enter the time (24-hour format) you want to begin polling and press OK, go to step 6.
- 5 Press ▲ or ▼ to choose Broadcasting. Press OK.
- 6 Do one of the following:
  - Press ▲ or V to choose Add Number and enter a number using a dial pad. Press OK.
  - Press ▲ or ▼ to choose Speed Dial and OK. Press ▲ or ▼ to choose Alphabetical Order or Numerical Order and OK. Press ▲ or ▼ to select a number and OK.
- 7 Repeat steps for all the fax numbers you want to poll, and then press ▲ or ▼ to choose Complete. Press OK.

8 Press Mono Start.

The machine polls each number or group in turn for a document.

Press **Stop/Exit** while the machine is dialling to cancel the polling process.

To cancel all sequential polling receive jobs, see *Checking and cancelling waiting jobs* on page 37.

### Polled transmit (Monochrome only)

Polled transmit lets you set up your machine to wait with a document so another fax machine can call and retrieve it.

The document will be stored and can be retrieved by any other fax machine until you delete it from the memory. (See *Checking and cancelling waiting jobs* on page 37.)

#### Setup for polled transmit

- 1 Press (Fax).
- 2 Load your document.
- **3** Press **▲** or **▼** to choose Polled TX.
- 5 Press ▲ or ▼ to choose any settings you want to change. Press OK.

After each setting is accepted, you can continue to change more settings.

6 Press Mono Start.

## Setup for polled transmit with secure code

Secure Polling lets you restrict who can get the documents you set up to be polled.

Secure Polling only works with Brother fax machines. If another person wants to retrieve a fax from your machine, they will have to enter the secure code.

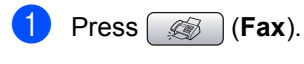

- Load your document.
- 3 Press ▲ or ▼ to choose Polled TX.
- Press ◀ or ► to choose Secure. Press OK.
- 5 Enter a four-digit number. Press **OK**.
- 6 Press ▲ or ▼ to choose any settings you want to change.
   Press OK.
   After each setting is accepted, you can continue to change more settings.
- 7 Press Mono Start.

## **Section III**

# Сору

Making copies

80

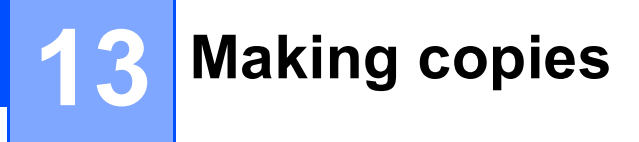

### How to copy

#### **Entering Copy mode**

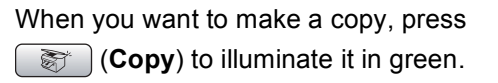

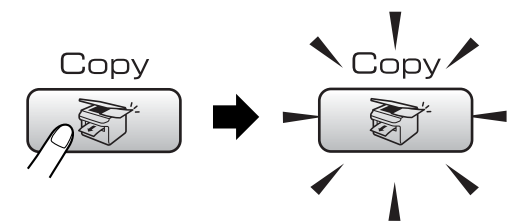

#### The LCD shows:

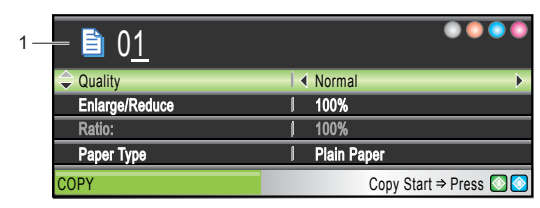

#### 1 No. of Copies

You can enter the number of copies you want by using the dial pad.

Press ▲ or ▼ to scroll through the **Copy** key options.

- Quality (See page 81.)
- Enlarge/Reduce (See page 81.)
- Paper Type (See page 84.)
- Paper Size (See page 84.)
- Brightness (See page 83.)
- Contrast (See page 84.)
- RED Adjust (See page 84.)
- GREEN Adjust (See page 84.)
- BLUE Adjust (See page 84.)
- Stack/Sort (See page 83.)
- Page Layout (See page 82.)
- Set New Default (See page 85.)
- Factory Reset (See page 85.)

When the option you want is highlighted, press OK.

#### 🖉 Note

The default setting is Fax mode. You can change the amount of time that the machine stays in Copy mode after the last copy operation. (See *Mode Timer* on page 22.)

#### Making a single copy

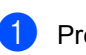

Press (Copy).

Load your document.

- (See Loading documents on page 10.)
- Press Mono Start or Colour Start.

#### Making multiple copies

You can make up to 99 copies.

- Press (Copy).
- Load your document. (See Loading documents on page 10.)
- 3 Enter the number of copies you want.
- Press Mono Start or Colour Start.

#### 🖉 Note

To sort the copies, press ▲ or ▼ to choose Stack/Sort. (See Sorting copies using the ADF on page 83.)

### Stop copying

To stop copying, press Stop/Exit.

## Copy settings

You can change the copy settings temporarily for the next copy.

The machine returns to its default settings after 1 minute, or if the Mode Timer returns the machine to Fax mode. (See *Mode Timer* on page 22.)

If you have finished choosing settings, press **Mono Start** or **Colour Start**.

If you want to choose more settings, press ▲ or ▼.

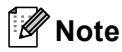

You can save some of the settings that you use most often by setting them as default. These settings will stay until you change them again. (See *Setting your changes as a new default* on page 85.)

## Changing copy speed and quality

You can choose from a range of quality. The factory setting is Normal.

📕 Fast

Fast copy speed and lowest amount of ink used. Use to save time printing documents to be proof-read, large documents or many copies.

Normal

Normal is the recommended mode for ordinary print outs. This produces good copy quality with good copy speed.

🔳 Best

Use best mode to copy precise images such as photographs. This provides the highest resolution and slowest speed.

- 1 Press 😿 (Copy).
- 2 Load your document.
- 3 Enter the number of copies you want.
- 4 Press ▲ or ▼ to choose Quality.
- 5 Press ∢ or ► to choose Fast, Normal or Best. Press OK.
- 6 If you do not want to change additional settings, press Mono Start or Colour Start.

## Enlarging or reducing the image copied

You can choose an enlargement or reduction ratio.

- 1 Press 📷 (Copy).
- 2 Load your document.
  - Enter the number of copies you want.
- 4 Press ▲ or ▼ to choose Enlarge/Reduce.

- 5 Do one of the following:
  - Press < or > to choose the enlargement or reduction ratio you want. Press OK.
  - Press < or > to choose Custom(25-400%). Press OK and then enter an enlargement or reduction ratio from 25% to 400%. Press OK.

(For example, press 5 3 to enter 53%.)

| 50%             |
|-----------------|
| 69% A4→A5       |
| 78% LGL→LTR     |
| 83% LGL→A4      |
| 93% A4→LTR      |
| 97% LTR→A4      |
| 100%            |
| 104% EXE→LTR    |
| 142% A5→A4      |
| 186%10x15cm→LTR |
| 198% 10x15cm→A4 |
| 200%            |
| Custom(25-400%) |

6 If you do not want to change additional settings, press Mono Start or Colour Start.

#### 🖉 Note

Page Layout Options are not available with Enlarge/Reduce.

## Making N in 1 copies or a poster (page layout)

The N in 1 copy feature can help you save paper by letting you copy two or four pages onto one printed page.

You can also produce a poster. When you use the poster feature your machine divides your document into sections, then enlarges the sections so you can assemble them into a poster. If you want to print a poster, use the scanner glass.

#### Important

- Please make sure paper size is set to Letter OF A4.
- You cannot use the Enlarge/Reduce setting with the N in 1 and Poster features.
- If you are producing multiple colour copies, N in 1 copy is not available.
- (P) means Portrait and (L) means Landscape.
- You can only make one poster copy at a time.
- 1 Press 💓 (Copy).
- Load your document.
- 3 Enter the number of copies you want.
- 4 Press ▲ or ▼ to choose Page Layout.
- 5 Press ∢ or ▶ to choose Off(1 in 1), 2 in 1 (P),2 in 1 (L), 4 in 1 (P),4 in 1 (L) or Poster(3 x 3). Press OK.
- 6 If you do not want to change additional settings, press Mono Start or Colour Start to scan the page. If you are making a poster or placed the document in the ADF, the machine scans the pages and starts printing. If you are using the scanner glass, go to step 7.
- 7 After the machine scans the page, press1 to scan the next page.
- Put the next page on the scanner glass.
   Press OK.
   Repeat steps 7 and 3 for each page of the layout.
- 9 After all the pages have been scanned, press 2 to finish.

## Place your document face down in the direction shown below.

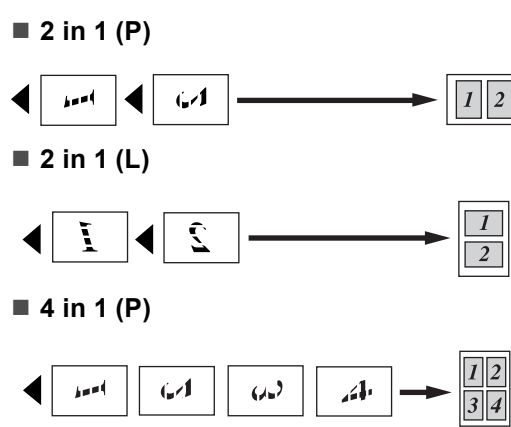

■ 4 in 1 (L)

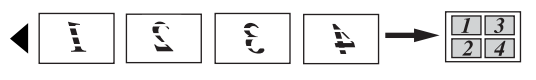

Poster (3 x 3)

You can make a poster size copy of a photograph.

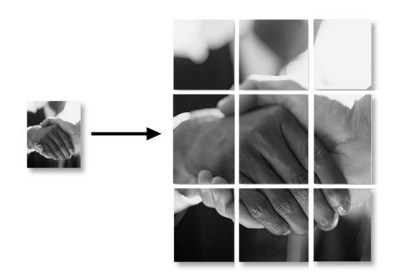

#### Sorting copies using the ADF

You can sort multiple copies. Pages will be stacked in the order 123, 123, 123, and so on.

| 1 | Press (Copy).                                                                                      |
|---|----------------------------------------------------------------------------------------------------|
| 2 | Load your document.                                                                                |
| 3 | Enter the number of copies you want.                                                               |
| 4 | <b>Press ▲ or ▼ to choose</b> Stack/Sort.                                                          |
| 5 | Press ∢ or ► to choose Sort.<br>Press OK.                                                          |
| 6 | If you do not want to change additional settings, press <b>Mono Start</b> or <b>Colour Start</b> . |
|   | Note                                                                                               |

## Page Layout options are not available with Sort.

#### Adjusting Brightness, Contrast and Colour

#### **Brightness**

You can adjust the copy brightness to make copies darker or lighter.

 Press (Copy).
 Load your document.
 Enter the number of copies you want.
 Press ▲ or ▼ to choose Brightness.
 Press ▲ or ▶ to make a darker or lighter copy. Press OK.
 If you do not want to change additional settings, press Mono Start or Colour Start.

#### Contrast

You can adjust the copy contrast to help an image look sharper and more vivid.

- 1 Press 📷 (Copy).
- 2 Load your document.
- 3 Enter the number of copies you want.
- 4 Press ▲ or ▼ to choose Contrast.
- 5 Press ◀ or ► to change the contrast. Press OK.
- 6 If you do not want to change additional settings, press Mono Start or Colour Start.

#### **Colour Saturation**

- 1 Press 📷 (Copy).
- 2 Load your document.
- 3 Enter the number of copies you want.
- 4 Press ▲ or V to choose RED Adjust, GREEN Adjust OF BLUE Adjust.
- 5 Press ◀ or ► to change the colour saturation. Press OK.
- 6 Do one of the following:
  - If you want to change the saturation for another colour, go to step 4.
  - If you do not want to change additional settings, press
     Mono Start or Colour Start.

#### **Paper Options**

#### Paper Type

If you are copying on special paper, set the machine for the type of paper you are using to get the best print quality.

- 1 Press 📷 (Copy).
- 2 Load your document.
- 3 Enter the number of copies you want.
- 4 Press ▲ or ▼ to choose Paper Type.
- 5 Press *dor b* to choose Plain Paper, Inkjet Paper, Brother Photo, Other Photo or Transparency. Press OK.
- 6 If you do not want to change additional settings, press Mono Start or Colour Start.

#### Paper Size

If copying on paper other than A4 size, you will need to change the paper size setting. You can copy only on Letter, Legal, A4, A5 or Photo [10 cm (W)  $\times$  15 cm (H)] paper.

- 1 Press 💓 (Copy).
- Load your document.
- 3 Enter the number of copies you want.
- 4) Press ▲ or V to choose Paper Size.
- Press ◀ or ► to choose Letter, Legal, A4, A5 or 10x15cm.
  Press OK
- 6 If you do not want to change additional settings, press Mono Start or Colour Start.

#### Setting your changes as a new default

You can save the copy settings for Quality, Paper Type, Brightness, Contrast and RED Adjust, GREEN Adjust or BLUE Adjust that you use most often by setting them the default settings. These settings will stay until you change them again.

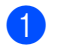

1 Press 💽 (Copy).

- Press ▲ or ▼ to choose your new setting. Press OK. Repeat this step for each setting you want to change.
- After changing the last setting, press ▲ or V to choose Set New Default. Press OK.
- Press 1 to choose Yes.
- 5 Press Stop/Exit.

#### Restoring all settings to the factory settings

You can restore all the settings you have changed to the factory settings. These settings will stay until you change them again.

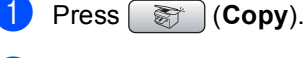

Press ▲ or ▼ to choose Factory Reset. Press OK.

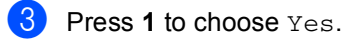

4 Press Stop/Exit.

### 'Out of Memory' message

If the Out of Memory message appears while scanning documents, press Stop/Exit to cancel or Mono Start or Colour Start to copy the scanned pages.

You will need to clear some jobs from the memory before you can continue.

To free up extra memory, do the following:

- Turn off Advanced Fax Operation. (See Turning off Advanced Fax Operations on page 70.)
- Print the faxes that are in the memory. (See Printing a fax from the memory on page 44.)

When you get an Out of Memory message, you may be able to make copies if you first print incoming faxes in the memory to restore the memory to 100%.

Chapter 13

## **Section IV**

# **Direct Photo Printing**

| Printing photos from a memory card |     |
|------------------------------------|-----|
| or USB Flash memory drive          | 88  |
| Printing photos from a camera      | 104 |

# 14 Printing photos from a memory card or USB Flash memory drive

### PhotoCapture Center™ Operations

#### Printing from a memory card or USB Flash memory drive without a PC

Even if your machine is not connected to your computer, you can print photos directly from digital camera media or a USB Flash memory drive. (See *Print Images* on page 91.)

#### Scanning to a memory card or USB Flash memory drive without a PC

You can scan documents and save them directly to a memory card or USB Flash memory drive. (See *Scan to a memory card or USB Flash memory drive* on page 102.)

#### Using PhotoCapture Center™ from your computer

You can access a memory card or USB Flash memory drive that is inserted in front of the machine from your PC.

(See PhotoCapture Center<sup>™</sup> for Windows<sup>®</sup> or Remote Setup & PhotoCapture Center<sup>™</sup> for Macintosh<sup>®</sup> in the Software User's Guide on the CD-ROM.)

## Using a memory card or USB Flash memory drive

Your Brother machine has media drives (slots) for use with popular digital camera media: CompactFlash<sup>®</sup>, Memory Stick<sup>®</sup>, Memory Stick Pro<sup>™</sup>, SecureDigital, MultiMediaCard<sup>™</sup>, xD-Picture Card<sup>™</sup> and USB Flash memory drives.

| Ľ |  |
|---|--|
|   |  |

CompactFlash<sup>®</sup>

Memory Stick<sup>®</sup> Memory Stick Pro™

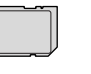

D

SecureDigital MultiMediaCard™

xD-Picture Card™

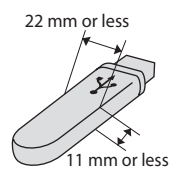

USB Flash memory drive

- miniSD<sup>™</sup> can be used with a miniSD<sup>™</sup> adapter.
- Memory Stick Duo<sup>™</sup> can be used with a Memory Stick Duo<sup>™</sup> adapter.
- Memory Stick Pro Duo<sup>™</sup> can be used with a Memory Stick Pro Duo<sup>™</sup> adapter.
- Adapters are not included with the machine. Contact a third party supplier for adapters.

The PhotoCapture Center<sup>™</sup> feature lets you print digital photos from your digital camera at high resolution to get photo quality printing.

## Memory cards or a USB Flash memory drive folder structure

Your machine is designed to be compatible with modern digital camera image files and memory cards; however, please read the points below to avoid errors:

- The image file extension must be .JPG (Other image file extensions like .JPEG, .TIF, .GIF and so on will not be recognized).
- PhotoCapture Center<sup>™</sup> printing must be performed separately from PhotoCapture Center<sup>™</sup> operations using the PC. (Simultaneous operation is not available.)
- IBM Microdrive<sup>™</sup> is not compatible with the machine.
- The machine can read up to 999 files on a memory card or USB Flash memory drive.
- CompactFlash<sup>®</sup> Type II is not supported.
- This product supports xD-Picture Card ™ Type M / Type H.
- This product supports Secure Digital High Capacity.
- The DPOF file on the memory cards must be in a valid format. (See DPOF printing on page 97.)

Please be aware of the following:

- When printing the INDEX or IMAGE, the PhotoCapture Center<sup>™</sup> will print all the valid images, even if one or more images have been corrupted. The corrupted image will not be printed.
- (memory card users)

Your machine is designed to read memory cards that have been formatted by a digital camera.

When a digital camera formats a memory card it creates a special folder into which it copies image data. If you need to modify the image data stored on a memory card with your PC, we recommend that you do not modify the folder structure created by the digital camera. When saving new or modified image files to the memory card we also recommend you use the same folder your digital camera uses. If the data is not saved to the same folder, the machine may not be able to read the file or print the image.

(USB Flash memory drive users)

This machine supports USB Flash memory drives that have been formatted by Windows<sup>®</sup>.

14

### **Getting started**

Firmly put a memory card or USB Flash memory drive into the correct slot.

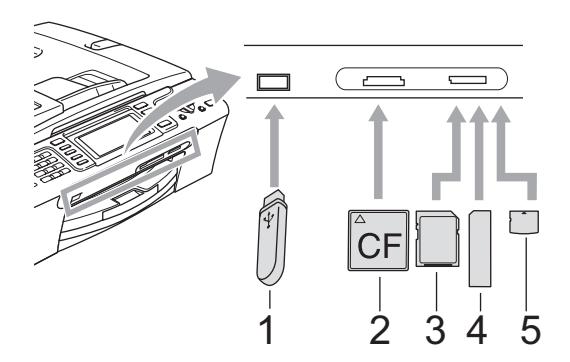

- 1 USB Flash memory drive
- 2 CompactFlash<sup>®</sup>
- 3 SecureDigital, MultiMediaCard™
- 4 Memory Stick<sup>®</sup>, Memory Stick Pro™
- 5 xD-Picture Card™

#### CAUTION

The USB direct interface supports only a USB Flash memory drive, a PictBridge compatible camera, or a digital camera that uses the USB mass storage standard. Any other USB devices are not supported. PhotoCapture key indications:

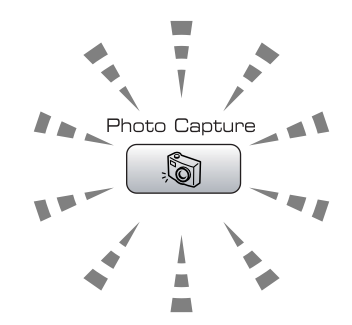

- PhotoCapture light is on, the memory card or USB Flash memory drive is properly inserted.
- PhotoCapture light is off, the memory card or USB Flash memory drive is not properly inserted.
- PhotoCapture light is blinking, memory card or USB Flash memory drive is being read or written to.

#### 

DO NOT unplug the power cord or remove the media from the media drive (slot) or USB direct interface while the machine is reading or writing to the media (the **PhotoCapture** key is blinking). **You will lose your data or damage the card.** 

The machine can only read one device at a time so do not put more than one media in the slot.

#### Entering PhotoCapture mode

After you insert the memory card or USB Flash memory drive, press the

(PhotoCapture) key to illuminate it in green and display the PhotoCapture options on the LCD.

The LCD shows:

| View Photo(s)     Print Index     Print Photos     Photo Effects     Search by Date     Print All Photo | View photos on the LCD<br>and select the images<br>you want to<br>print. |
|----------------------------------------------------------------------------------------------------|--------------------------------------------------------------------------|
| РНОТО                                                                                                   | Select & Press O OK                                                      |

Press ▲ or ▼ to scroll through the PhotoCapture key options.

- View Photo(s) (See page 91.)
- Print Index (See page 92.)
- Print Photos (See page 92.)
- Photo Effects (See page 93.)
- Search by Date (See page 95.)
- Print All Photos (See page 96.)
- Slide show (See page 96.)
- Trimming (See page 97.)

#### 🖉 Note

If your digital camera supports DPOF printing, see DPOF printing on page 97.

When the option you want is highlighted, press OK.

## Print Images

#### View Photo(s)

You can preview your photos on the LCD before you print them. If your photos are large files there may be a delay before each photo is displayed on the LCD.

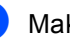

Make sure you have put a memory card or USB Flash memory drive in the correct slot. Press () (PhotoCapture).

Press ▲ or ▼ to choose View Photo(s). Press OK.

- - Press  $\triangleleft$  or  $\triangleright$  to choose your photo.

#### Note

Instead of scrolling through your photos, you can use the dial pad to enter the number of the image from the index page. (See Print Index (Thumbnails) on page 92.)

- Press ▲ or V to increase or decrease the number of copies.
- 5 Repeat step 3 and step 4 until you have chosen all the photos.

#### 🖉 Note

Press Clear/Back to go back to the previous level.

6 After you have chosen all the photos, do one of the following:

- Press **OK** and change the print settings. (See page 98.)
- If you do not want to change any settings, press Colour Start to print.

#### Print Index (Thumbnails)

The PhotoCapture Center™ assigns numbers for images (such as No.1, No.2, No.3, and so on).

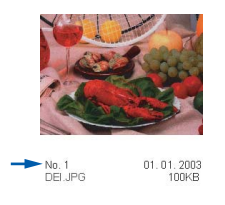

The PhotoCapture Center<sup>™</sup> uses these numbers to identity each picture. You can print a thumbnail page (Index page with 5 images per line). This will show all the pictures on the memory card.

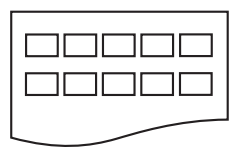

#### Mote

Only file names that are 8 characters or less will be printed correctly on the index sheet.

 Make sure you have put the memory card or USB Flash memory drive in the correct slot.

Press (PhotoCapture).

- Press ▲ or ▼ to choose Print Index. Press OK.
- Press ▲ or ▼ to choose the paper settings, Paper Type or Paper Size. Do one of the following.
  - If you chose Paper Type, press OK and press ◀ or ▶ to choose the type of paper you are using, Plain Paper, Inkjet Paper, Brother Photo Of Other Photo.

Press OK.

Press OK.

- If you do not want to change the paper settings, go to ④.
- 4 Press Colour Start to print.

#### **Print Photos**

Before you can print an individual image, you have to know the image number.

 Make sure you have put a memory card or USB Flash memory drive in the correct slot.

Press (PhotoCapture).

- Print the Index. (See Print Index (Thumbnails) on page 92.)
- 3 Press ▲ or ▼ to choose Print Photos. Press OK.
- 4 Enter the image number that you want to print from the Index page (Thumbnails). Press OK.
- 5 Repeat step ④ until you have entered the image numbers that you want to print.

#### 🖉 Note

- You can enter the numbers at one time by using the \* key for a comma or the # key for a hyphen. For example, Enter 1, \*, 3, \*, 6 to print images No.1, No.3 and No.6. Enter 1, #, 5 to print images No.1 to No.5.
- You can enter up to 12 characters (including commas) for the image numbers you want to print.
- 6 After you have chosen the image numbers, press **OK** again.
- 7 Enter the number of copies you want using the dial pad.

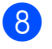

8 Do one of the following:

- Change the print settings. (See page 98.)
- If you do not want to change any settings, press Colour Start to print.

#### Photo Effects

You can edit and add effects to your photos and view them on the LCD before printing.

- 🖉 Note
- After adding each effect, you can enlarge the view of the image by pressing \*. To go back to the original size, press \* again.
- The Photo Effects feature is supported by

technology from Reallusion, Inc.

#### Auto Correct

Auto Correct is available for most photos. The machine decides the suitable effect for your photo.

1 Make sure you have put a memory card or USB Flash memory drive in the correct slot.

Press ( ) (PhotoCapture).

- 2 Press ▲ or ▼ to choose Photo Effects. Press OK.
- 3 Press ◀ or ► to choose your photo. Press OK
- 4 Press ▲ or V to choose Auto Correct. Press OK.
- 5 Press **OK** and **▲** or **▼** to increase or decrease the number of copies.

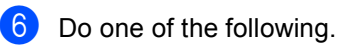

- Press OK and change the print settings. (See page 98.)
- If you do not want to change any settings, press Colour Start to print.

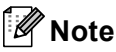

If Remove Red-Eye appears on the LCD, press # to remove red-eye from your photo.

#### **Enhance Skin-Tone**

Enhance Skin-Tone is best used for adjusting portrait photographs. It detects human skin colour in your photos and adjust the image.

Make sure you have put a memory card or USB Flash memory drive in the correct slot.

Press ( ) (PhotoCapture).

Press ▲ or ▼ to choose

Photo Effects. Press OK.

- 3 Press ◀ or ► to choose your photo. Press OK.
- Press ▲ or ▼ to choose Enhance Skin-Tone. Press OK.
- 5 Do one of the following:
  - Press OK if you do not want to change any settings.
  - Press ▲ or ▼ to adjust the effect level manually.

Press **OK** when you have finished.

- 6 Press ▲ or ▼ to increase or decrease the number of copies.
- 7 Do one of the following.
  - Press OK and change the print settings. (See page 98.)
  - If you do not want to change any settings, press Colour Start to print.

#### **Enhance Scenery**

Enhance Scenery is best used for adjusting landscape photographs. It highlights green and blue areas in your photo, so that the landscape looks more sharp and vivid.

 Make sure you have put the memory card or USB Flash memory drive in the correct slot.

Press (PhotoCapture).

- Press ▲ or ▼ to choose Photo Effects. Press OK.
- 3 Press ◀ or ► to choose your photo. Press OK.
- Press ▲ or ▼ to choose Enhance Scenery. Press OK.
- 5 Do one of the following:
  - Press OK if you do not want to change any settings.
  - Press ▲ or ▼ to adjust the effect level manually.
    - Press OK when you have finished.
- Press ▲ or ▼ to increase or decrease the number of copies.
- 7 Do one of the following.
  - Press OK and change the print settings. (See page 98.)
  - If you do not want to change any settings, press Colour Start to print.

#### **Remove Red-Eye**

The machine detects eyes in your photos and will remove red-eye from your photo.

#### 🖉 Note

There are some cases when red-eye may not be removed.

- When the face is too small in the image.
- When the face is turning too far up, down, left or right.
- Make sure you have put a memory card or USB Flash memory drive in the correct slot.

#### Press ( ) (PhotoCapture).

#### 2 Press ▲ or ▼ to choose Photo Effects. Press OK.

- 3 Press ◀ or ► to choose your photo. Press OK.
- Press ▲ or ▼ to choose Remove Red-Eye. Press OK.
  - When Remove Red-Eye is successful, the photo after effect is shown. The adjusted part is shown in a red frame.
  - When Remove Red-Eye is unsuccessful, Unable to Detect. is shown.

Press **OK** to go back to the previous level.

#### 🖉 Note

Press # to try Remove Red-Eye once again.

5 Press OK and ▲ or ▼ to increase or decrease the number of copies.

6 Do one of the following.

- Press OK and change the print settings. (See page 98.)
- If you do not want to change any settings, press Colour Start to print.

#### Monochrome

You can convert your photo to monochrome.

Make sure you have put a memory card or USB Flash memory drive in the correct slot.

Press ( ) (PhotoCapture).

- Press ▲ or ▼ to choose Photo Effects. Press OK.
- 3 Press ◀ or ► to choose your photo. Press OK.
- 4 Press ▲ or ▼ to choose Monochrome. Press OK.
- 5 Press OK and ▲ or ▼ to increase or decrease the number of copies.
- 6 Do one of the following.
  - Press OK and change the print settings. (See page 98.)
  - If you do not want to change any settings, press Colour Start to print.

#### Sepia

You can convert the colour of your photo to sepia.

Make sure you have put a memory card or USB Flash memory drive in the correct slot.

- - Press ▲ or ▼ to choose Photo Effects. Press OK.
- 3 Press ◀ or ► to choose your photo. Press OK.
- 4 Press ▲ or ▼ to choose Sepia. Press OK
- 5 Press **OK** and **▲** or **▼** to increase or decrease the number of copies.

- 6 Do one of the following.
  - Press OK and change the print settings. (See page 98.)
  - If you do not want to change any settings, press Colour Start to print.

#### Search by Date

You can find your photos based on date.

Make sure you have put a memory card or USB Flash memory drive in the correct slot.

Press ( ) (PhotoCapture).

- Press ▲ or ▼ to choose Search by Date. Press OK.
- Press ▲ or ▼ to choose the date that you want to search from. Press OK.
  - Press ◀ or ► to choose your photo.

#### M Note

You can view photos with other dates by pressing ◀ or ► continuously. Press ◀ to view an older photo and ▶ to view a newer photo.

- Press ▲ or ▼ to increase or decrease the number of copies.
- Repeat step (4) and step (5) until you have chosen all your photos.
- After you have chosen all your photos, do one of the following:
  - Press OK and change the print settings. (See page 98.)
  - If you do not want to change any settings, press Colour Start to print.

Press ( ) (PhotoCapture).

#### **Print All Photos**

You can print all the photos on your memory card.

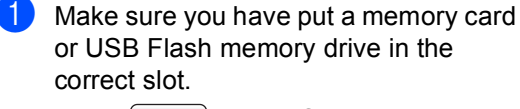

Press (PhotoCapture).

- 2 Press ▲ or ▼ to choose Print All Photos. Press OK.
- 3 Enter the number of copies you want using the dial pad.
- 4 Do one of the following:
  - Change the print settings. (See page 98.)
  - If you do not want to change any settings, press Colour Start to print.

#### Slide show

You can view all your photos on the LCD using Slide show. You can also choose a photo during the operation.

 Make sure you have put a memory card or USB Flash memory drive in the correct slot.

Press (PhotoCapture).

- Press ▲ or ▼ to choose Slide show. Press OK.
- 3 Press **Stop/Exit** to finish Slide show.

#### Printing a photo during a Slide show

 Make sure you have put a memory card or USB Flash memory drive in the correct slot.

Press (PhotoCapture).

- Press ▲ or ▼ to choose Slide show. Press OK.
- 3 Press **OK** to stop at one image while Slide show is operating.
- Press ▲ or ▼ to increase or decrease the number of copies.
- 5 Do one of the following:
  - Press OK and change the print settings. (See page 98.)
  - If you do not want to change any settings, press Colour Start to print.
# Trimming

You can trim your photo and print a part of the image.

# 🖉 Note

If your photo is very small or has irregular proportions you may not be able to trim the photo. The LCD will display Image Too Small. or Image Too Long..

 Make sure you have put a memory card or USB Flash memory drive in the correct slot.

Press () (PhotoCapture).

- 2 Press ▲ or ▼ to choose Trimming. Press OK.
- 3 Press ◀ or ► to choose your photo. Press OK.
- 4 Adjust the red frame on your photo. The part inside of the red frame will be printed.
  - Press \* or # to enlarge or reduce the frame size.
  - Press each arrow key to move the position of the frame.
  - Press 0 to rotate the frame.
  - Press OK when you have finished the frame setting.

5 Press ▲ or ▼ to increase or decrease the number of copies.

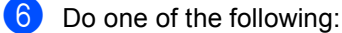

- Press OK and change the print
- settings. (See page 98.) If you do not want to change any settings, press Colour Start to print.

# **DPOF** printing

DPOF stands for Digital Print Order Format.

Major digital camera manufacturers (Canon Inc., Eastman Kodak Company, Fuji Photo Film Co. Ltd., Matsushita Electric Industrial Co. Ltd. and Sony Corporation) created this standard to make it easier to print images from a digital camera.

If your digital camera supports DPOF printing, you will be able to choose on the digital camera display the images and number of copies you want to print.

When the memory card (CompactFlash<sup>®</sup>, Memory Stick<sup>®</sup>, Memory Stick Pro<sup>™</sup>, SecureDigital) with DPOF information is put into your machine, you can print the chosen image easily.

1 Make sure you have put a memory card in the correct slot.

> Press ( ) (PhotoCapture). The machine will ask you if you want to use DPOF setting.

- Press 1 to choose Yes.
- Do one of the following:
  - Change the print settings. (See page 98.)
  - If you do not want to change any settings, press Colour Start to print.

# PhotoCapture Center<sup>™</sup> print settings

You can change the print settings temporarily for the next print.

The machine returns to its default settings after 3 minutes, or if the Mode Timer returns the machine to Fax mode. (See *Mode Timer* on page 22.)

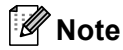

You can save the print settings you use most often by setting them as default. (See Setting your changes as a new default on page 101.)

| Print Settings | <b>₽</b> 000 <u>1</u> − |
|----------------|-------------------------|
| Print Quality  | I                       |
| Paper Type     | Other Photo             |
| Paper Size     | 10 x 15 cm              |
|                | 1                       |
| Brightness     | 1 0                     |
| РНОТО          | Print Start ⇒ Press 🚫 🚫 |

### 1 No. of prints

(For View Photo(s), Search by Date, Slide Show)You can see the total number of photos that will be printed.(For Print All Photos, Print Photos, Photo Effects, Trimming)You can see the number of copies of each photo that will be printed.(For DPOF printing) This does not appear.

| Menu Selections                                          | Options 1                 | Options 2                                                         | Page |
|----------------------------------------------------------|---------------------------|-------------------------------------------------------------------|------|
| Print Quality                                            | Normal/Photo              | —                                                                 | 99   |
| (Does not appear for DPOF printing)                      |                           |                                                                   |      |
| Paper Type                                               | Plain Paper/Inkjet Paper/ | —                                                                 | 99   |
|                                                          | Brother Photo/Other Photo |                                                                   |      |
| Paper Size                                               | Letter/A4/10x15cm/13x18cm | (When A4 or Letter is chosen)                                     | 99   |
|                                                          |                           | 10 x 8cm/13 x 9cm/15 x 10cm/<br>18 x 13cm/20 x 15cm/<br>Max. Size |      |
| Brightness                                               | <b>40</b> DarkLight ►     | —                                                                 | 100  |
| (Does not appear<br>when<br>Photo Effects is<br>chosen.) |                           |                                                                   |      |
| Contrast                                                 | <b>∢</b> 0 - <u> </u>     | —                                                                 | 100  |
| (Does not appear<br>when<br>Photo Effects is<br>chosen.) |                           |                                                                   |      |

Printing photos from a memory card or USB Flash memory drive

| Menu Selections                                          | Options 1                                                                                                    | Options 2 | Page |
|----------------------------------------------------------|----------------------------------------------------------------------------------------------------|-----------|------|
| Color Enhance                                            | On/Off                                                                                                    | —         | 100  |
| (Does not appear<br>when<br>Photo Effects is<br>chosen.) | White Balance<br><b>4</b> 0-''+><br>Sharpness<br><b>4</b> 0-''+><br>Color Density<br><b>4</b> 0-''+><br>Exit |           |      |
| Cropping                                                 | On/Off                                                                                                    | _         | 101  |
| Borderless                                               | On/Off                                                                                                    | —         | 101  |
| Set New Default                                          | Yes/No                                                                                                    | —         | 101  |
| Factory Reset                                            | Yes/No                                                                                                    | —         | 101  |

# Print Speed and Quality

- Press ▲ or ▼ to choose Print Quality.
- Press **∢** or **▶** to choose Normal or Photo. Press OK.
- 3 If you do not want to change additional settings, press Colour Start to print.

# Paper options

# Paper Type

- 1 Press ▲ or ▼ to choose Paper Type.
- Press ◀ or ▶ to choose the paper type you are using, Plain Paper, Inkjet Paper, Brother Photo or Other Photo. Press OK.
- 3 If you do not want to change additional settings, press Colour Start to print.

# Paper and print size

- - **Press** ▲ or **▼** to choose Paper Size.
- Press ◀ or ► to choose the paper size you are using, Letter, 10x15cm, 13x18cm **or** A4. Press OK.
- 3 If you chose Letter or A4, press **∢** or **▶** to choose the Print Size. Press OK.

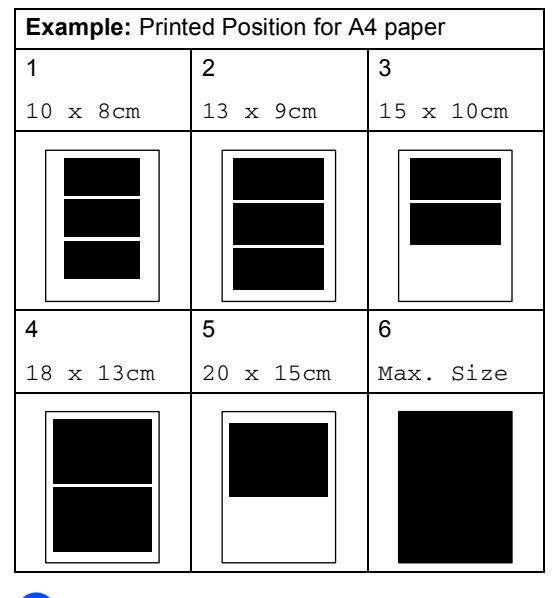

4

If you do not want to change additional settings, press Colour Start to print.

# Adjusting Brightness, Contrast and Colour

### Brightness

- 1 Press ▲ or ▼ to choose Brightness.
- Press ◀ or ► to make a darker or lighter print. Press OK.
- If you do not want to change additional settings, press Colour Start to print.

## Contrast

You can choose the contrast setting. More contrast will make an image look sharper and more vivid.

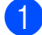

Press ▲ or ▼ to choose Contrast.

- Press ◀ or ► to change the contrast. Press OK.
- 3 If you do not want to change additional settings, press **Colour Start** to print.

### **Colour Enhancement**

You can turn on the colour enhancement feature to print more vivid images. Printing time will be slower.

|   |   | 2 |
|---|---|---|
|   | - |   |
|   |   |   |
|   |   |   |
| _ |   |   |

Press ▲ or ▼ to choose Color Enhance. Press OK.

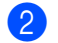

Do one of the following:

- If you want to customize the White Balance, Sharpness or Colour Density, press ◄ or ► to choose on, and then go to step ⑤.
- If you do not want to customize, press ◀ or ► to choose Off.

Press **OK** and then go to step **6**.

3

## 3 Press **▲** or **▼** to choose

White Balance, Sharpness **Or** Color Density.

- Press ◀ or ► to adjust the degree of the setting. Press OK.
- 5 Do one of the following:
  - If you want to customize another colour enhancement, press ▲ or ▼ to choose another option.
  - If you want to change other settings, press ▲ or ▼ to choose Exit, and then press OK.
- 6 If you do not want to change additional settings, press **Colour Start** to print.

# 🖉 Note

### White Balance

This setting adjusts the hue of the white areas of an image. Lighting, camera settings and other influences will effect the appearance of white. The white areas of a picture may be slightly pink, yellow or some other colour. By using this setting, you can correct that effect and bring the white areas back to pure white.

### Sharpness

This setting enhances the detail of an image, similar to adjusting the fine focus on a camera. If the image is not in true focus and you cannot see the fine details of the picture, then adjust the sharpness.

Colour Density

This setting adjusts the total amount of colour in the image. You can increase or decrease the amount of colour in an image to improve a washed out or weak picture.

# Cropping

If your photo is too long or wide to fit the available space on your chosen layout, part of the image will automatically be cropped.

The factory setting is On. If you want to print the whole image, turn this setting to Off.

- Press ▲ or ▼ to choose Cropping.
- Press ◀ or ► to choose Off (or On). Press OK.
- 3 If you do not want to change additional settings, press **Colour Start** to print.

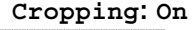

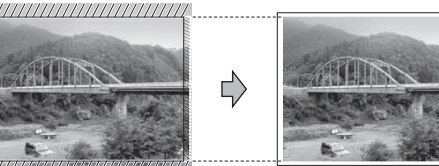

### Cropping: Off

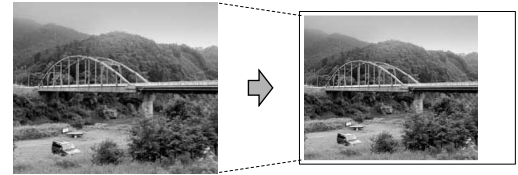

# **Borderless printing**

This feature expands the printable area to the edges of the paper. Printing time will be slightly slower.

1

**Press** ▲ or **▼** to choose Borderless.

- Press ◀ or ► to choose Off (or On). Press OK.
- 3 If you do not want to change additional settings, press **Colour Start** to print.

# Setting your changes as a new default

You can save the print settings you use most often by setting them as the default settings. These settings will stay until you change them again.

 Press ▲ or ▼ to choose your new setting. Press OK. Repeat this step for each setting you

want to change.

- 2 After changing the last setting, press ▲ or ▼ to choose Set New Default. Press OK.
- 3 Press 1 to choose Yes.
- Press Stop/Exit.

# Restoring all settings to the factory settings

You can restore all the settings you have changed to the factory settings. These settings will stay until you change them again.

- Press ▲ or ▼ to choose Factory Reset.
   Press OK.
- 2 Press 1 to choose Yes.
- 3 Press Stop/Exit.

### 14

# Scan to a memory card or USB Flash memory drive

# **Entering Scan mode**

When you want to scan to a memory card or USB Flash memory drive, press

| :ZA | (Scan)  | ). |
|-----|---------|----|
| ~   | 1000000 |    |

The LCD shows:

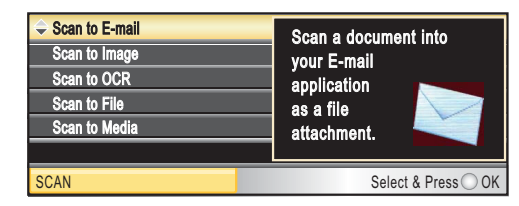

Press ▲ or V to choose Scan to Media.

### Press OK.

If you are not connected to your computer only the Scan to Media selection will appear on the LCD.

(See *Scanning* for Windows<sup>®</sup> or Macintosh<sup>®</sup> in the Software User's Guide on the CD-ROM for details about the other menu options.)

# How to scan to a memory card or USB Flash memory drive

You can scan monochrome and colour documents into a memory card or USB Flash memory drive. Monochrome documents will be stored in PDF (\*.PDF) or TIFF file formats (\*.TIF). Colour documents may be stored in PDF (\*.PDF) or JPEG (\*.JPG) file formats. The factory setting is Color 150 dpi and the default file format is PDF. The machine automatically creates file names based on the current date.(For details, see Quick Setup Guide.) For example, the fifth image scanned on July 1, 2007 would be named 01070705.PDF. You can change the colour and quality.

| Quality         | Selectable File<br>Format |
|-----------------|---------------------------|
| Color 150 dpi   | JPEG/PDF                  |
| Color 300 dpi   | JPEG/PDF                  |
| Color 600 dpi   | JPEG/PDF                  |
| B/W 200x100 dpi | TIFF/PDF                  |
| B/W 200 dpi     | TIFF/PDF                  |

 Insert a CompactFlash<sup>®</sup>, Memory Stick<sup>®</sup>, Memory Stick Pro<sup>™</sup>, SecureDigital, MultiMediaCard<sup>™</sup>, xD-Picture Card<sup>™</sup> or USB Flash memory drive into your machine.

# WARNING

DO NOT take out the memory card while **PhotoCapture** is blinking to avoid damaging the card or data stored on the card.

- 2 Load your document.
- 3 Press (Scan).
- 4 Press ▲ or ▼ to choose Scan to Media. Press OK.

5 Do one of the following.

- To change the quality, go to step .
- Press Mono Start or Colour Start to start scanning without changing additional settings.

Press ▲ or ▼ to choose Color 150 dpi,Color 300 dpi, Color 600 dpi,B/W 200x100 dpi Or B/W 200 dpi. Press OK.

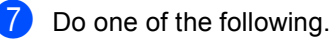

- To change the file type, go to step ⑧.
- Press Mono Start or Colour Start to start scanning without changing additional settings.

8 Press ▲ or ▼ to choose JPEG, PDF or TIFF. Press OK.

# 🖉 Note

- If you chose colour in the resolution setting, you cannot choose TIFF.
- If you chose monochrome in the resolution setting, you cannot choose JPEG.

9 Do one of the following.

- To change the file name, go to step ①.
- Press Mono Start or Colour Start to start scanning without changing additional settings.
- The file name is set automatically however, you can set a name of your choice using the dial pad. You can only change the first 6 digits. Press OK.

# 🖉 Note

Press **Clear/Back** to delete the current name.

Press Mono Start or Colour Start.

# Understanding the Error Messages

Once you are familiar with the types of errors that can occur while you are using PhotoCapture Center<sup>™</sup>, you can easily identify and troubleshoot any problems.

Hub is Unusable.

This message will appear if a Hub or USB Flash memory drive with a Hub has been put into the USB direct interface.

■ Media Error

This message will appear if you put in a memory card that is either bad or not formatted, or when there is a problem with the media drive. To clear this error, take out the memory card.

■ No File

This message will appear if you try to access a memory card or USB Flash memory drive in the drive (slot) that does not contain a .JPG file.

Out of Memory

This message will appear if you are working with images that are too large for the machine's memory. This message will also appear when a memory card or USB Flash memory drive you are using does not have enough space available for the scanned document.

Media is Full.

This message will appear if you are trying to save more than 999 files in a memory card or USB Flash memory drive.

Unusable Device

This message will appear if a USB device or USB Flash memory drive that is not supported has been connected to the USB direct interface. For more information, visit us at <u>http://solutions.brother.com</u>. This message will also appear if you connect a broken device to the USB direct interface. Printing photos from a camera

# Printing photos directly from a PictBridge camera

# PictBridge

Your Brother machine supports the PictBridge standard, allowing you to connect to and print photos directly from any PictBridge compatible digital camera.

If your camera is using the USB Mass Storage standard, you can also print photos from a digital camera without PictBridge. See *Printing photos directly from a digital camera (without PictBridge)* on page 106.

# PictBridge requirements

To avoid errors, remember the following points:

- The machine and the digital camera must be connected using a suitable USB cable.
- The image file extension must be .JPG (other image file extensions like .JPEG, .TIF, .GIF and so on will not be recognized).
- PhotoCapture Center<sup>™</sup> operations are not available when using the PictBridge feature.

# Setting your digital camera

Make sure your camera is in PictBridge mode. The following PictBridge settings may be available from the LCD of your PictBridge compatible camera.

Depending on your camera some of these settings may not be available.

| Camera Menu<br>Selections | Options                                                                                        |
|---------------------------|------------------------------------------------------------------------------------------------|
| Paper Size                | Letter, A4, 10x15cm, Printer                                                                   |
|                           | Settings (Default setting) <sup>2</sup>                                                        |
| Paper Type                | Plain Paper, Glossy Paper,<br>Inkjet Paper, Printer Settings<br>(Default setting) <sup>2</sup> |
| Layout                    | Borderless: On, Borderless:<br>Off, Printer Settings (Default<br>setting) <sup>2</sup>         |
| DPOF setting <sup>1</sup> | -                                                                                              |
| Print Quality             | Normal, Fine, Printer Settings                                                                 |
|                           | (Default setting) <sup>2</sup>                                                                 |
| Color<br>Enhancement      | On, Off, Printer Settings<br>(Default setting) <sup>2</sup>                                    |

- <sup>1</sup> See *DPOF printing* on page 105 for more details.
- <sup>2</sup> If your camera is set to use the Printer Settings (Default setting), the machine will print your photo using the following settings.

| Settings          | Options        |
|-------------------|----------------|
| Paper Size        | 10x15cm        |
| Paper Type        | Glossy Paper   |
| Layout            | Borderless: On |
| Print Quality     | Fine           |
| Color Enhancement | Off            |

- When your camera does not have any menu selections, this setting is also used.
- The names and availability of each setting depends on the specification of your camera.

Please refer to the documentation supplied with your camera for more detailed information on changing PictBridge settings.

# **Printing Images**

# Note

Remove any memory cards or USB Flash memory drive from the machine before connecting a digital camera.

1 Make sure that your camera is turned off. Connect your camera to the USB direct interface (1) on the machine using the USB cable.

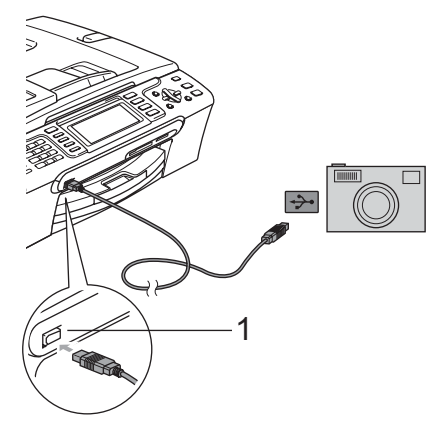

1 USB direct interface

Turn on the camera. When the machine has recognized the camera, the LCD shows Camera Connected.

3 Choose the photo you want to print following the instructions from your camera.

When the machine starts printing a photo, the LCD will show Printing.

# WARNING

To prevent damage to your machine, do not connect any device other than a digital camera or USB Flash memory drive to the USB direct interface.

# **DPOF** printing

DPOF stands for Digital Print Order Format.

Major digital camera manufacturers (Canon Inc., Eastman Kodak Company, Fuji Photo Film Co. Ltd., Matsushita Electric Industrial Co. Ltd. and Sony Corporation) created this standard to make it easier to print images from a digital camera.

If your digital camera supports DPOF printing, you will be able to choose on the digital camera display the images and number of copies you want to print.

# Printing photos directly from a digital camera (without PictBridge)

If your camera supports the USB Mass Storage standard, you can connect your camera in storage mode. This enables you to print photos from your camera.

If you would like to print photos in PictBridge mode, see *Printing photos directly from a PictBridge camera* on page 104.

# 🖉 Note

The name, availability and operation differ among digital cameras. Please refer to the documentation supplied with your camera for detailed information, such as how to switch from PictBridge mode to USB mass storage mode.

# **Printing Images**

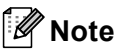

Remove any memory cards or USB Flash memory drive from the machine before connecting a digital camera.

1 Make sure that your camera is turned off. Connect your camera to the USB direct interface (1) on the machine using the USB cable.

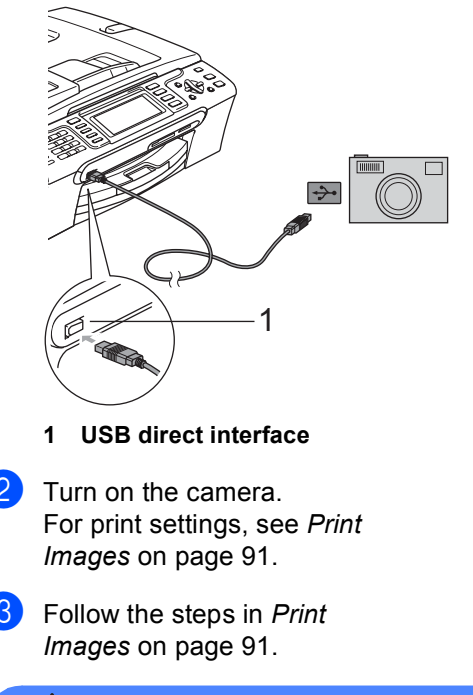

### WARNING

To prevent damage to your machine, do not connect any device other than a digital camera or USB Flash memory drive to the USB direct interface.

# Understanding the Error Messages

Once you are familiar with the types of errors that can occur while you are printing from a camera, you can easily identify and troubleshoot any problems.

Out of Memory

This message will appear if you are working with images that are too large for the machine's memory.

Unusable Device

This message will appear if you connect a camera which is not in PictBridge mode nor using the USB Mass Storage standard. This message will also appear if you connect a broken device to the USB direct interface.

For more detailed solutions see *Error messages* on page 127.

15

Chapter 15

# **Section V**

# Software

Software and Network features

110

**16** Software and Network features

The CD-ROM includes the Software User's Guide and Network User's Guide for features available when connected to a computer (for example, printing and scanning). These guides have easy to use links that, when clicked, will take you directly to a particular section.

You can find information on these features:

- Printing
- Scanning
- ControlCenter3 (for Windows<sup>®</sup>)
- ControlCenter2 (for Macintosh<sup>®</sup>)
- Remote Setup
- Faxing from your computer
- PhotoCapture Center™
- Network Printing
- Network Scanning
- Wireless Network Users (MFC-885CW only)

### How to read HTML User's Guide

This is a quick reference for using the HTML User's Guide.

(For Windows®)

# 🖉 Note

If you have not installed the software, see *Viewing Documentation* on page 3.

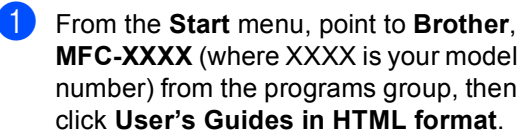

Click SOFTWARE USER'S GUIDE (or NETWORK USER'S GUIDE) from the top menu.

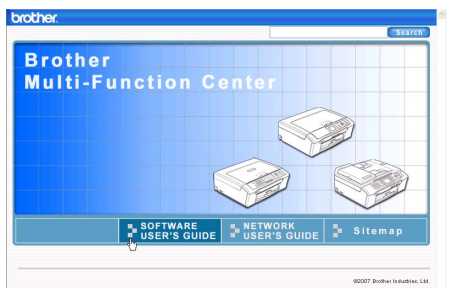

Click the heading you would like to view from the list at the left of the window.

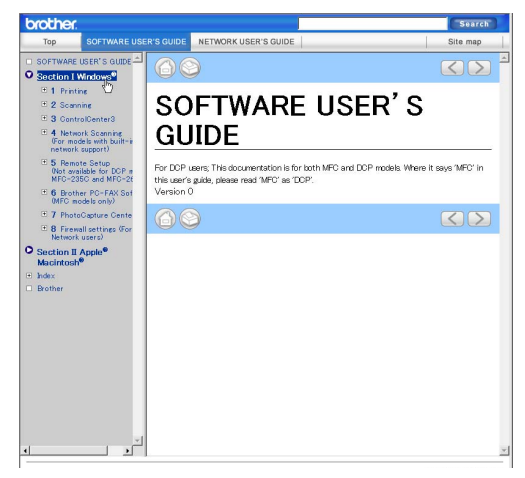

### (For Macintosh®)

- Make sure your Macintosh<sup>®</sup> is turned on. Insert the Brother CD-ROM into your CD-ROM drive.
- 2 Double-click the **Documentation** icon.
- 3 Double-click your language folder, and then double-click the top page file.
- Click SOFTWARE USER'S GUIDE (or NETWORK USER'S GUIDE) in the top menu, and then click the heading you would like to read from the list at the left of the window.

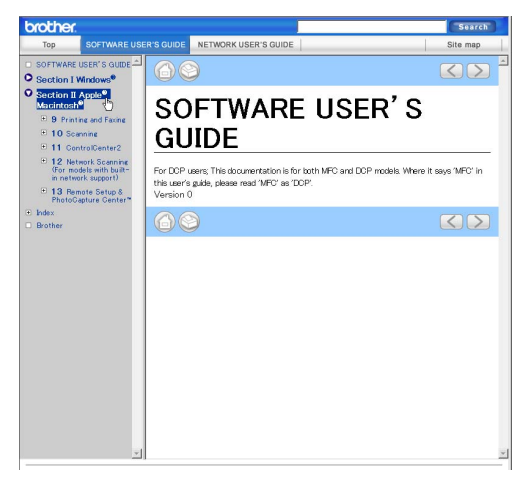

# **Section VI**

# Appendixes

| Safety and Legal                        | 112 |
|-----------------------------------------|-----|
| Troubleshooting and Routine Maintenance | 121 |
| Menu and Features                       | 148 |
| Specifications                          | 166 |
| Glossary                                | 182 |

A

# Safety and Legal

# **Choosing a location**

Put your machine on a flat, stable surface that is free of vibration and shocks, such as a desk. Put the machine near a telephone socket and a standard grounded electrical socket. Choose a location where the temperature remains between 10° C and 35° C.

# CAUTION

- Avoid placing your machine in a high-traffic area.
- Avoid placing your machine on a carpet.
- DO NOT put the machine near heaters, air conditioners, refrigerators, medical equipment, chemicals or water.
- DO NOT expose the machine to direct sunlight, excessive heat, moisture, or dust.
- DO NOT connect your machine to electrical sockets controlled by wall switches or automatic timers.
- Disruption of power can wipe out information in the machine's memory.
- DO NOT connect your machine to electrical sockets on the same circuit as large appliances or other equipment that might disrupt the power supply.
- Avoid interference sources, such as other cordless telephone systems or speakers.
- DO NOT place the MFC-885CW and the cordless handset near electro-medical equipment.

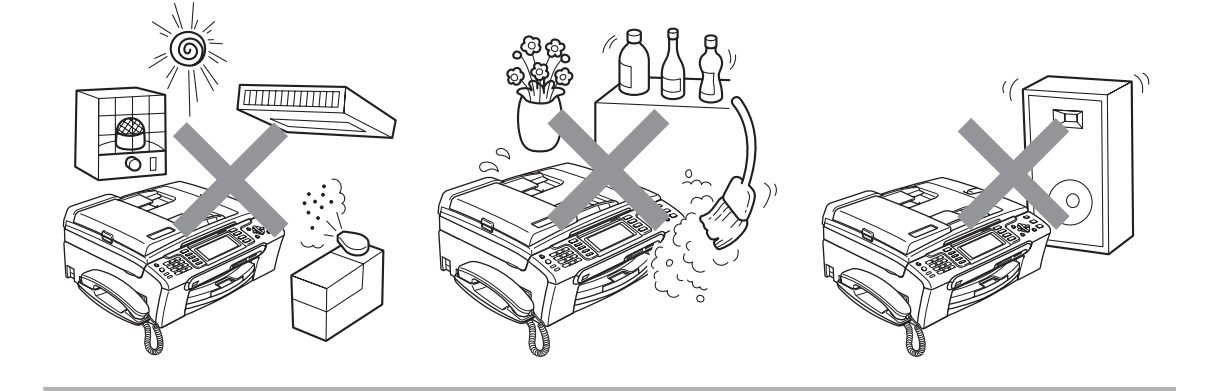

# To use the machine safely

Please keep these instructions for later reference and read them before attempting any maintenance.

# 🖉 Note

If there are faxes in the machine's memory, you need to print them or save them before you unplug the machine from the AC power outlet for more than 24 hours. (To print the faxes in memory, see *Printing a fax from the memory* on page 44. To save the faxes in memory, see *Transferring faxes to another fax machine* on page 131 or *Transferring faxes to your PC* on page 132.)

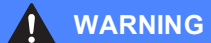

# Â

There are high voltage electrodes inside the machine. Before you clean the inside of the machine, make sure you have unplugged the telephone line cord first and then the power cord from the electrical socket. Doing this will prevent an electrical shock.

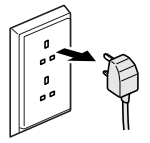

DO NOT handle the plug with wet hands. Doing this might cause an electrical shock.

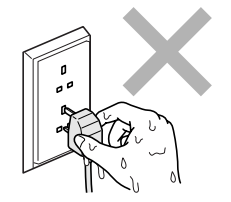

# A

DO NOT pull on the middle of the AC power cord. Doing this might cause an electrical shock.

DO NOT put your hands on the edge of the machine under the document cover or the scanner cover. Doing this may cause injury.

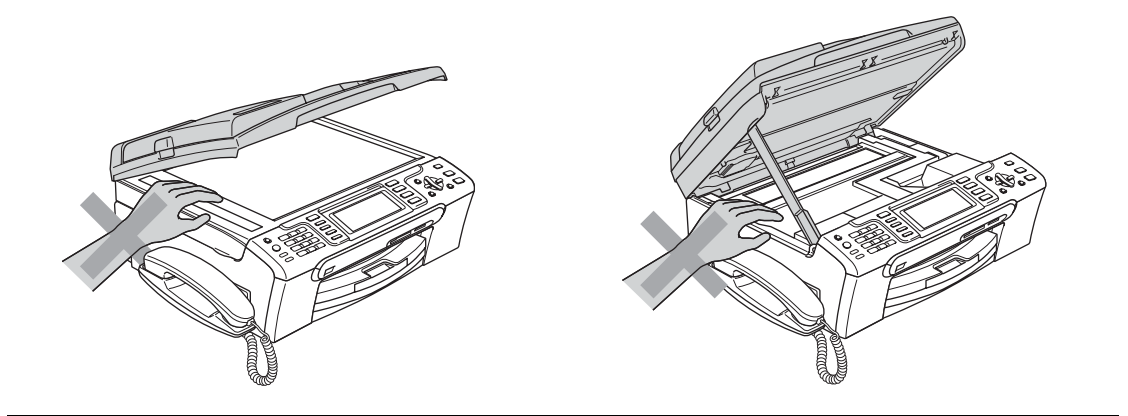

DO NOT put your hands on the edge of the paper tray under the output paper tray cover. Doing this may cause injury.

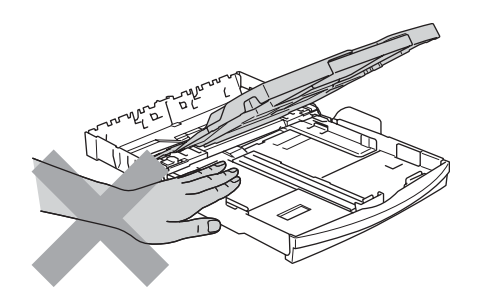

DO NOT touch the paper feed roller. Doing this may cause injury.

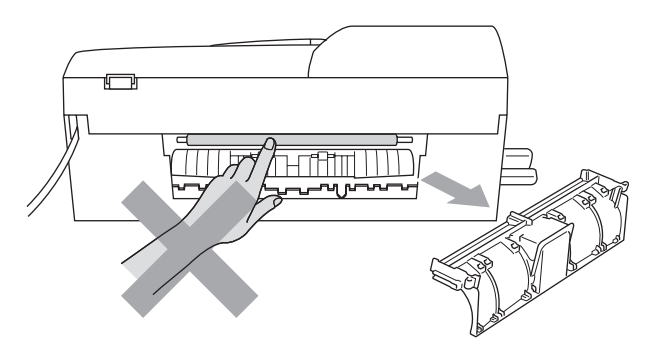

# DO NOT touch the area shaded in the illustration. Doing this may cause injury.

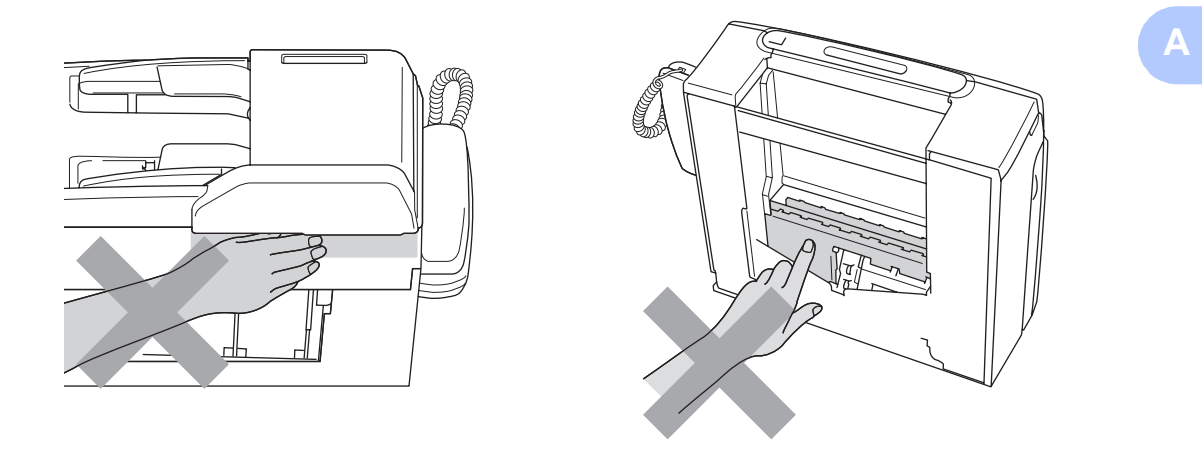

When moving the machine you must lift it from the base, by placing a hand at each side of the unit as shown in the illustration. DO NOT carry the machine by holding the scanner cover.

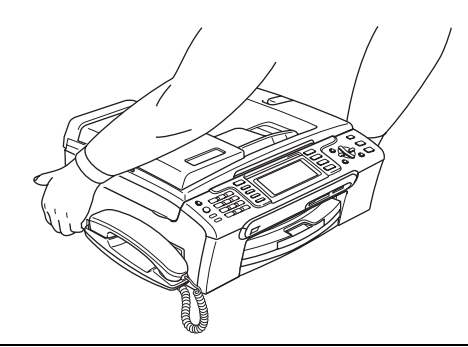

DO NOT use flammable substances or any type of spray to clean the inside or outside of the machine. Doing this may cause a fire or electrical shock.

If the machine becomes hot, releases smoke, or generates any strong smells, immediately unplug the machine from the electrical socket. Call your Brother dealer or Brother Customer Service.

If metal objects, water or other liquids get inside the machine, immediately unplug the machine from the electrical socket. Call your Brother dealer or Brother Customer Service.

# WARNING

- Use caution when installing or modifying telephone lines. Never touch telephone wires or terminals that are not insulated unless the telephone line has been unplugged at the wall socket. Never install telephone wiring during a lightning storm. Never install a telephone wall socket in a wet location.
- This product must be installed near an electrical socket that is easily accessible. In case of an emergency, you must unplug the power cord from the electrical socket to shut off the power completely.
- Always make sure the plug is fully inserted.

## WARNING

### **IMPORTANT SAFETY INSTRUCTIONS**

When using your telephone equipment, basic safety precautions should always be followed to reduce the risk of fire, electric shock and injury to people, including the following:

- 1 DO NOT use this product near water, for example, near a bath tub, wash bowl, kitchen sink or washing machine, in a wet basement or near a swimming pool.
- 2 Avoid using this product during an electrical storm. There may be a remote risk of electric shock from lightning.
- 3 DO NOT use this product to report a gas leak in the vicinity of the leak.

# Important safety instructions

- 1 Read all of these instructions.
- 2 Save them for later reference.
- 3 Follow all warnings and instructions marked on the product.
- 4 Unplug this product from the wall socket before cleaning the inside of the machine. DO NOT use liquid or aerosol cleaners. Use a damp cloth for cleaning.
- 5 DO NOT use this product near water.
- 6 DO NOT place this product on an unstable cart, stand, or table. The product may fall, causing serious damage to the product.
- 7 Slots and openings in the cabinet and the back or bottom are provided for ventilation. To ensure reliable operation of the product and to protect it from overheating, these openings must not be blocked or covered. The openings should never be blocked by placing the product on a bed, sofa, rug, or other similar surface. This product should never be placed near or over a radiator or heater. This product should never be placed in a built-in installation unless adequate ventilation is provided.
- 8 This product should be operated from the type of power source indicated on the label. If you are not sure of the type of power available, call your dealer or local power company.

Α

- 9 Use only the power cord supplied with this machine.
- 10 This product is equipped with a 3-wire grounded plug, a plug having a third (grounded) pin. This plug will only fit into a grounded power outlet. This is a safety feature. If you are unable to insert the plug into the outlet, call your electrician to replace your obsolete outlet. DO NOT defeat the purpose of the grounded plug.
- 11 DO NOT allow anything to rest on the power cord. DO NOT place this product where people can walk on the cord.
- 12 DO NOT place anything in front of the machine that will block received faxes. DO NOT place anything in the path of received faxes.
- 13 Wait until pages have exited the machine before picking them up.
- 14 Unplug this product from the power socket and refer all servicing to Brother Authorized Service Personnel under the following conditions:
  - When the power cord is damaged or frayed.
  - If liquid has been spilled into the product.
  - If the product has been exposed to rain or water.
  - If the product does not operate normally when the operating instructions are followed, adjust only those controls that are covered by the operating instructions. Incorrect adjustment of other controls may result in damage and will often require extensive work by a qualified technician to restore the product to normal operation.
  - If the product has been dropped or the casing has been damaged.
  - If the product exhibits a distinct change in performance, indicating a need for service.
- 15 To protect your product against power surges, we recommend the use of a power protection device (Surge Protector).
- 16 To reduce the risk of fire, electric shock and injury to people, note the following:
  - DO NOT use this product near appliances that use water, a swimming pool, or in a wet basement.
  - DO NOT use the machine during an electrical storm (there is the remote possibility of an electrical shock) or to report a gas leak in the vicinity of the leak.

# **IMPORTANT - For your safety**

To ensure safe operation, the supplied three-pin plug must be inserted only into a standard threepin electrical socket that is effectively grounded through the normal household wiring.

The fact that the equipment operates satisfactorily does not imply that the power is grounded and that the installation is completely safe. For your safety, if in any doubt about the effective grounding of the power, consult a qualified electrician.

### Important - Wiring information (for U.K. only)

If you need to replace the plug fuse, fit a fuse that is approved by ASTA to BS1362 with the same rating as the original fuse.

Always replace the fuse cover. Never use a plug that does not have a cover.

### Warning - This machine must be earthed.

The wires in the mains lead are coloured in line with the following code:

- Green and Yellow: Earth
- Blue: Neutral
- Brown: Live

If in any doubt, call a qualified electrician.

# LAN connection

DO NOT connect this product to a LAN connection that is subject to over-voltages.

# Radio interferece

This product complies with EN55022 (CISPR Publication 22) /Class B. When connecting the machine to a computer, ensure that you use a USB cable which does not exceed 2.0 m in length.

# EU Directive 2002/96/EC and EN50419

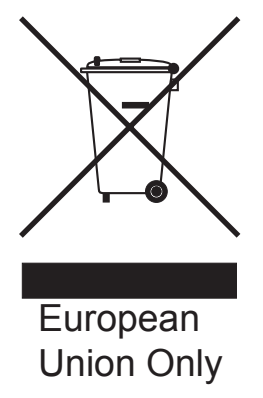

This equipment is marked with the above recycling symbol. It means that at the end of the life of the equipment you must dispose of it separately at an appropriate collection point and not place it in the normal domestic unsorted waste stream. This will benefit the environment for all. (European Union only)

# Legal limitations for copying

It is an offence to make reproductions of certain items or documents with the intent to commit fraud. This memorandum is intended to be a guide rather than a complete list. We suggest you check with relevant legal authorities if in doubt about a particular item or document.

The following are examples of documents which may not be copied:

- Money
- Bonds or other certificates of indebtedness
- Certificates of Deposit
- Armed Forces Service or Draft papers.
- Passports
- Postage Stamps (cancelled or uncancelled)
- Immigration Papers
- Welfare documents
- Cheques or Drafts drawn by Governmental Agencies
- Identification Documents, badges or insignias
- Licences and Certificates of Title to motor vehicles

Copyrighted works cannot be copied. Sections of a copyrighted work can be copied for 'fair dealing'. Multiple copies would indicate improper use.

Works of art should be considered the equivalent of copyrighted works.

Licenses and Certificates of Title to motor vehicles may not be copied under certain state/provincial laws.

# Trademarks

The Brother logo is a registered trademark of Brother Industries, Ltd.

Brother is a registered trademark of Brother Industries, Ltd.

Multi-Function Link is a registered trademark of Brother International Corporation.

© 2007 Brother Industries, Ltd. All rights reserved.

Microsoft and Windows are registered trademarks of Microsoft corporation in the U.S. and other countries.

Windows Vista is either a registered trademark or trademark of Microsoft Corporation in the United States and/or other countries.

Macintosh and TrueType are registered trademarks of Apple Inc.

Nuance, the Nuance logo, PaperPort and ScanSoft are trademarks or registered trademarks of Nuance Communications, Inc. or its affiliates in the United States and/or other countries.

Presto! PageManager is a registered trademark of NewSoft Technology Corporation.

Microdrive is a trademark of International Business Machine Corporation.

CompactFlash is a registered trademark of SanDisk Corporation.

Memory Stick is a registered trademark of Sony Corporation.

SanDisk is a licensee of the SD and miniSD trademarks.

MultiMediaCard is a trademark of Infineon Technologies and licensed to the MultiMediaCard Association.

xD-Picture Card is a trademark of Fujifilm Co. Ltd., Toshiba Corporation and Olympus Optical Co. Ltd.

PictBridge is a trademark.

Memory Stick Pro, Memory Stick Pro Duo, Memory Stick Duo and MagicGate are trademarks of Sony Corporation.

BROADCOM, SecureEasySetup and the SecureEasySetup logo are trademarks or registerd trademarks of Broadcom Corporation in the United States and/or other countries.

AOSS is a trademark of Buffalo Inc..

FaceFilter Studio is a trademark of Reallusion, Inc.

DECT is a trademark of ETSI.

Each company whose software title is mentioned in this manual has a Software License Agreement specific to its proprietary programs.

All other brand and product names mentioned in this User's Guide, the Software User's Guide and the Network User's Guide are registered trademarks of their respective companies.

# B Troubleshooting and Routine Maintenance

# Troubleshooting

If you think there is a problem with your machine, check the chart below and follow the troubleshooting tips.

Most problems can be easily resolved by yourself. If you need additional help, the Brother Solutions Center offers the latest FAQs and troubleshooting tips. Visit us at <a href="http://solutions.brother.com">http://solutions.brother.com</a>.

# If you are having difficulty with your machine

## Printing

| Difficulty                                         | Suggestions                                                                                                    |
|----------------------------------------------------|----------------------------------------------------------------------------------------------------|
| No printout                                        | Check the interface cable or wireless connection(MFC-885CW only) on both the machine and your computer. (See the <i>Quick Setup Guide</i> .)                                                                                                    |
|                                                    | Make sure the machine is plugged in and not in Power Save mode.                                                                                                    |
|                                                    | One or more ink cartridges are empty. (See <i>Replacing the ink cartridges</i> on page 136.)                                                                                                    |
|                                                    | Check to see if the LCD is showing an error message. (See <i>Error messages</i> on page 127.)                                                                                                    |
|                                                    | Check that the correct printer driver has been installed and chosen.                                                                                                    |
|                                                    | Make sure that the machine is online. Click <b>Start</b> and then <b>Printers and Faxes</b> .<br>Right-click and choose <b>Brother MFC-XXXX</b> (where XXXX is your model name),<br>and make sure that <b>Use Printer Offline</b> is unchecked.                                                                                           |
| Poor print quality                                 | Check the print quality. (See Checking the print quality on page 141.)                                                                                                    |
|                                                    | Make sure that the Media Type setting in the printer driver or the Paper Type setting in the machine's menu matches the type of paper you are using. (See <i>Printing</i> for Windows <sup>®</sup> or <i>Printing and Faxing</i> for Macintosh <sup>®</sup> in the Software User's Guide on the CD-ROM and <i>Paper Type</i> on page 23.) |
|                                                    | Make sure that your ink cartridges are fresh. The following may cause ink to clog:                                                                                                    |
|                                                    | The expiration date written on the cartridge package has passed. (Cartridges stay usable for up to two years if kept in their original packaging.)                                                                                                    |
|                                                    | The ink cartridge was in your machine over six months.                                                                                                    |
|                                                    | The ink cartridge may not have been stored properly before use.                                                                                                    |
|                                                    | Try using the recommended types of paper. (See Acceptable paper and other media on page 12.)                                                                                                    |
|                                                    | The recommended environment for your machine is between 20° C to 33° C.                                                                                                    |
| White horizontal lines appear in text or graphics. | Clean the print head. (See Cleaning the print head on page 140.)                                                                                                    |
|                                                    | Try using the recommended types of paper. (See <i>Acceptable paper and other media</i> on page 12.)                                                                                                    |
|                                                    | If you want to print on Photo L or $10 \times 15$ cm paper, make sure you use the photo paper tray. (See <i>Loading photo paper</i> on page 18.)                                                                                                    |
| The machine prints blank pages.                    | Clean the print head. (See Cleaning the print head on page 140.)                                                                                                    |

# Printing (continued)

| Difficulty                                                      | Suggestions                                                                                                    |
|-----------------------------------------------------------------|----------------------------------------------------------------------------------------------------|
| Characters and lines are stacked.                               | Check the printing alignment. (See Checking the print alignment on page 142.)                                                                                                    |
| Printed text or images are skewed.                              | Make sure the paper is loaded properly in the paper tray and the paper side guide is adjusted correctly. (See <i>Loading paper and other media</i> on page 15.)                                                                                                    |
|                                                                 | Make sure the Jam Clear Cover is set properly.                                                                                                    |
| Smudged stain at the top centre of the printed page.            | Make sure the paper is not too thick or curled. (See Acceptable paper and other media on page 12.)                                                                                                    |
| Printing appears dirty or ink seems to run.                     | Make sure you are using the recommended types of paper. (See <i>Acceptable paper and other media</i> on page 12.) Don't handle the paper until the ink is dry.                                                                                                    |
|                                                                 | If you are using photo paper, make sure that you have set the correct paper type.<br>If you are printing a photo from your PC, set the <b>Media Type</b> in the <b>Basic</b> tab of<br>the printer driver.                                                                          |
| Stains appear on the reverse side or at the bottom of the page. | Make sure the printer platen is not dirty with ink. (See <i>Cleaning the machine printer platen</i> on page 139.)                                                                                                    |
|                                                                 | Make sure you are using the paper support flap. (See <i>Loading paper and other media</i> on page 15.)                                                                                                    |
| The machine prints dense lines on the page.                     | Check <b>Reverse Order</b> in the <b>Basic</b> tab of the printer driver.                                                                                                    |
| The printouts are wrinkled.                                     | In the printer driver <b>Basic</b> tab, click <b>Settings</b> , and uncheck <b>Bi-Directional Printing</b> .                                                                                                    |
| Cannot perform '2 in 1 or 4 in 1' printing.                     | Check that the paper size setting in the application and in the printer driver are the same.                                                                                                    |
| Print speed is too slow.                                        | Try changing the printer driver setting. The highest resolution needs longer data processing, sending and printing time. Try the other quality settings in the printer driver <b>Basic</b> tab. Also, click <b>Settings</b> , and make sure you uncheck <b>Colour Enhancement</b> . |
|                                                                 | Turn the borderless feature off. Borderless printing is slower than normal printing.<br>(See <i>Printing</i> for Windows <sup>®</sup> or <i>Printing and Faxing</i> for Macintosh <sup>®</sup> in the Software User's Guide on the CD-ROM.)                                         |
| Colour Enhancement is not working properly.                     | If the image data is not full colour in your application (such as 256 colour), Colour<br>Enhancement will not work. Use at least 24 bit colour data with the Colour<br>Enhancement feature.                                                                                         |
| Photo paper does not feed properly.                             | When you print on Brother photo paper, load the instruction sheet included with the photo paper in the paper tray first, and then put the photo paper on top of the instruction sheet.                                                                                              |
|                                                                 | Clean the paper pick-up roller. (See <i>Cleaning the paper pick-up roller</i> on page 140.)                                                                                                    |
| Machine feeds multiple pages.                                   | Make sure the paper is loaded properly in the paper tray. (See <i>Loading paper and other media</i> on page 15.)                                                                                                    |
|                                                                 | Check that more than two types of paper are not loaded in the paper tray at any one time.                                                                                                    |
| Printed pages are not stacked neatly.                           | Make sure you are using the paper support flap. (See <i>Loading paper and other media</i> on page 15.)                                                                                                    |
| Printed pages refeed and cause a paper jam.                     | Make sure you pull out the paper support until it clicks and unfold the paper support flap.                                                                                                    |
| Machine does not print from Paint<br>Brush.                     | Try setting the Display setting to '256 colours.'                                                                                                    |
| Machine does not print from Adobe<br>Illustrator.               | Try to reduce the print resolution. (See <i>Printing</i> for Windows <sup>®</sup> or <i>Printing and Faxing</i> for Macintosh <sup>®</sup> in the Software User's Guide on the CD-ROM.)                                                                                             |

# **Printing Received Faxes**

| Difficulty                                                                                              | Suggestions                                                                                                    |
|----------------------------------------------------------------------------------------------------|----------------------------------------------------------------------------------------------------|
| Condensed print and white streaks<br>across the page or the top and<br>bottom of sentences are cut off. | You probably had a bad connection, with static or interference on the telephone line. Ask the other party to send the fax again.                                                                                                    |
| Vertical black lines when receiving.                                                                    | The sender's scanner may be dirty. Ask the sender to make a copy to see if the problem is with the sending machine. Try receiving from another fax machine.                                                                                                    |
| Received colour fax prints only in black and white.                                                     | Replace the colour ink cartridges that are empty or nearly empty, and then ask the other person to send the colour fax again. (See <i>Replacing the ink cartridges</i> on page 136.) Check that Advanced Fax Operation is set to off. (See <i>Turning off Advanced Fax Operations</i> on page 70.) |
| Left and Right margins are cut off or a single page is printed on two pages.                            | Turn on Auto Reduction. (See <i>Printing a reduced incoming fax</i> on page 43.)                                                                                                    |

# **Telephone Line or Connections**

| Difficulty                               | Suggestions                                                                                                    |
|------------------------------------------|----------------------------------------------------------------------------------------------------|
| Dialling does not work. (No dial tone)   | Make sure the machine is plugged in and not in Power Save mode.                                                                                                    |
|                                          | Check all line cord connections.                                                                                                    |
|                                          | Change Tone/Pulse setting. (See the Quick Setup Guide.)                                                                                                    |
|                                          | Lift the external telephone's handset, (or the machine's handset or cordless handset if available), and then dial the number to send a manual fax. Wait to hear fax receiving tones before pressing <b>Mono Start</b> or <b>Colour Start</b> .                                                                                                    |
| The machine does not answer when called. | Make sure the machine is in the correct receiving mode for your setup. (See <i>Choosing the Receive Mode</i> on page 39.) Check for a dial tone. If possible, call your machine to hear it answer. If there is still no answer, check the telephone line cord connection. If there is no ringing when you call your machine, ask your telephone company to check the line. |

# **Receiving Faxes**

| Difficulty            | Suggestions                                                                                                    |  |
|-----------------------|----------------------------------------------------------------------------------------------------|--|
| Cannot receive a fax. | Check all line cord connections.                                                                                                    |  |
|                       | Make sure the machine is in the correct receiving mode for your setup. (See <i>Receive mode settings</i> on page 41.)                                                   |  |
|                       | If you often have interference on the telephone line, try changing the menu setting of Compatibility to Basic. (See <i>Telephone line interference</i> on page 135.)    |  |
|                       | If you connect your machine to PBX or ISDN, set the menu setting of Telephone<br>Line Type to your telephone type. (See Setting the Telephone Line<br>Type on page 48.) |  |

# Sending Faxes

| Difficulty                                            | Suggestions                                                                                                    |  |
|-------------------------------------------------------|----------------------------------------------------------------------------------------------------|--|
| Cannot send a fax.                                    | Check all line cord connections.                                                                                                    |  |
|                                                       | Make sure that the Fax key is illuminated. (See <i>Entering Fax</i> mode on page 32.)                                                                                                    |  |
|                                                       | Ask the other party to check that the receiving machine has paper.                                                                                                    |  |
|                                                       | Print the Transmission Verification Report and check for an error. (See <i>Reports</i> on page 75.)                                                                                                    |  |
| Transmission Verification Report says 'Result:ERROR'. | There is probably temporary noise or static on the line. Try sending the fax again.<br>If you send a PC FAX message and get 'Result:ERROR' on the Transmission<br>Verification Report, your machine may be out of memory. To gain extra memory,<br>you can turn off Advanced Fax Operation (see <i>Turning off Advanced Fax</i><br><i>Operations</i> on page 70), print fax messages in memory (see <i>Printing a fax from</i><br><i>the memory</i> on page 44) or cancel a Delayed Fax or Polling Job (see <i>Cancelling</i><br><i>a fax in progress</i> on page 33 or <i>Checking and cancelling waiting jobs</i> on page 37).<br>If the problem continues, ask the telephone company to check your telephone line. |  |
|                                                       | If you often get transmission errors due to possible interference on the telephone line, try changing the menu setting of Compatibility to Basic. (See Telephone line interference on page 135.)                                                                                                    |  |
|                                                       | If you connect your machine to PBX or ISDN, set the menu setting of Telephone<br>Line Type to your telephone type. (See Setting the Telephone Line<br>Type on page 48.)                                                                                                    |  |
| Poor fax send quality.                                | Try changing your resolution to Fine or S.Fine. Make a copy to check your machine's scanner operation. If the copy quality is not good, clean the scanner. (See <i>Cleaning the scanner</i> on page 139.)                                                                                                    |  |
| Vertical black lines when sending.                    | Black vertical lines on faxes you send are typically caused by dirt or correction fluid on the glass strip. Clean the glass strip. (See <i>Cleaning the scanner</i> on page 139.)                                                                                                    |  |

# Handling Incoming Calls

| Difficulty                                 | Suggestions                                                                                                    |  |
|--------------------------------------------|----------------------------------------------------------------------------------------------------|--|
| The machine 'Hears' a voice as a CNG Tone. | If Fax Detect is set to on, your machine is more sensitive to sounds. It may mistakenly interpret certain voices or music on the line as a fax machine calling and respond with fax receiving tones. Deactivate the machine by pressing <b>Stop/Exit</b> . Try avoiding this problem by turning Fax Detect to off. (See <i>Fax Detect</i> on page 42.)                                                                                                    |  |
| Sending a fax call to the machine.         | If you answered on an external or extension telephone, press your Remote Activation Code (the factory setting is $\times$ <b>51</b> ). When your machine answers, hang up.                                                                                                    |  |
| Custom features on a single line.          | If you have Call Waiting, Call Waiting/Caller ID, an alarm system or other custor<br>feature on a single telephone line with your machine, it may create a problem<br>sending or receiving faxes.                                                                                                    |  |
|                                            | <b>For example:</b> If you subscribe to Call Waiting or some other custom service and its signal comes through the line while your machine is sending or receiving a fax, the signal can temporarily interrupt or disrupt the faxes. Brother's ECM feature should help overcome this problem. This condition is related to the telephone system industry and is common to all devices that send and receive information on a single, shared line with custom features. If avoiding a slight interruption is crucial to your business, a separate telephone line with no custom features is recommended. |  |

# **Copying Difficulties**

| Difficulty                            | Suggestions                                                                                                    |  |
|---------------------------------------|----------------------------------------------------------------------------------------------------|--|
| Cannot make a copy.                   | Make sure that the Copy key is illuminated. (See Entering Copy mode on page 80.)                                                                                          |  |
| Vertical streaks appear in copies.    | If you see vertical streaks on copies, clean the scanner. (See <i>Cleaning the scanner</i> on page 139.)                                                                  |  |
| Poor copy results when using the ADF. | Try using the scanner glass. (See Using the scanner glass on page 11.)                                                                                                    |  |
| Vertical black line appear in copies. | Black vertical lines on copies are typically caused by dirt or correction fluid on the glass strip. Clean the glass strip. (See <i>Cleaning the scanner</i> on page 139.) |  |

# Scanning Difficulties

| Difficulty                                     | Suggestions                                                                                                    |
|------------------------------------------------|----------------------------------------------------------------------------------------------------|
| TWAIN/WIA errors appear when starting to scan. | Make sure the Brother TWAIN/WIA driver is chosen as the primary source. In PaperPort <sup>®</sup> 11SE with OCR, click <b>File</b> , <b>Scan or Get Photo</b> and click <b>Select</b> to choose the Brother TWAIN/WIA driver. |
| Poor scanning results when using the ADF.      | Try using the scanner glass. (See Using the scanner glass on page 11.)                                                                                                    |

# **Software Difficulties**

| Difficulty                                     | Suggestions                                                                                                    |  |
|------------------------------------------------|----------------------------------------------------------------------------------------------------|--|
| Cannot install software or print.              | Run the <b>Repair MFL-Pro Suite</b> program on the CD-ROM. This program will repair and reinstall the software.                                                                                                    |  |
| 'Device Busy'                                  | Make sure the machine is not showing an error message on the LCD.                                                                                                    |  |
| Cannot print images from<br>FaceFilter Studio. | To use FaceFilter Studio, you must install the FaceFilter Studio application from the CD-ROM supplied with your machine. To install FaceFilter Studio see the <i>Quick Setup Guide</i> .                                 |  |
|                                                | Also, before you start FaceFilter Studio for the first time, you must make sure your Brother machine is turned On, and connected to your computer. This will allow you to access all the functions of FaceFilter Studio. |  |

# PhotoCapture Center<sup>™</sup> Difficulties

| Difficulty                                      | Suggestions                                                                                                    |  |
|-------------------------------------------------|----------------------------------------------------------------------------------------------------|--|
| Removable Disk does not work                    | 1 Have you installed the Windows <sup>®</sup> 2000 update? If not, do the following:                                                                                  |  |
| properly.                                       | 1) Unplug the USB cable.                                                                                                    |  |
|                                                 | 2) Install the Windows $^{\textcircled{8}}$ 2000 update using one of the following methods.                                                                           |  |
|                                                 | <ul> <li>Install MFL-Pro Suite from the CD-ROM. (See the Quick Setup Guide.)</li> </ul>                                                                               |  |
|                                                 | Download the latest service pack from the Microsoft Web site.                                                                                                    |  |
|                                                 | <ol> <li>Wait about 1 minute after you restart the PC, and then connect the USB<br/>cable.</li> </ol>                                                                 |  |
|                                                 | 2 Take out the memory card and put it back in again.                                                                                                    |  |
|                                                 | 3 If you have tried 'Eject' from within Windows <sup>®</sup> , take out the memory card before you continue.                                                          |  |
|                                                 | 4 If an error message appears when you try to eject the memory card, it means the card is being accessed. Wait a while and then try again.                            |  |
|                                                 | 5 If all of the above do not work, turn off your PC and machine, and then turn them on again. (You will have to unplug the power cord of the machine to turn it off.) |  |
| Cannot access Removable Disk from Desktop icon. | Make sure that you have correctly inserted the memory card or USB Flash memory drive.                                                                                 |  |

# **Network Difficulties**

| Difficulty                                           | Suggestions                                                                                                    |  |
|------------------------------------------------------|----------------------------------------------------------------------------------------------------|--|
| Cannot print over the Network.                       | Make sure that your machine is powered on and is online and in Ready mode.<br>Print a Network Configuration list (see <i>Reports</i> on page 75.) and check the current<br>Network settings printed in this list. Reconnect the LAN cable to the hub to verify<br>that the cabling and network connections are good. If possible, try connecting the<br>machine to a different port on your hub using a different cable. If the connections<br>are good, the machine shows LAN Active for 2 seconds. |  |
|                                                      | (If you are using a wireless connection(MFC-885CW only) or are having Network problems, see the Network User's Guide for more information.)                                                                                                    |  |
| The network scanning feature does not work.          | (For Windows <sup>®</sup> users only) Firewall settings on your PC may be rejecting the necessary network connection. Follow the instructions below to configure the                                                                                                    |  |
| The network PC-Fax Receive<br>feature does not work. | Firewall. If you are using personal Firewall software, see the User's Guide for your software or contact the software manufacturer.                                                                                                    |  |
|                                                      | For Windows <sup>®</sup> XP SP2 and Windows Vista™ users, see <i>Firewall settings</i> in the Software User's Guide on the CD-ROM.                                                                                                    |  |
|                                                      | For Windows <sup>®</sup> XP SP1 user's, please visit the Brother Solutions Center.                                                                                                    |  |
| Your computer cannot find your machine.              | <windows<sup>® users&gt;</windows<sup>                                                                                                    |  |
|                                                      | Firewall settings on you PC may be rejecting the necessary network connection.<br>For detail, see the instruction above.                                                                                                    |  |
|                                                      | <macintosh<sup>® users&gt;</macintosh<sup>                                                                                                    |  |
|                                                      | Re-select your machine in the DeviceSelector application located in Macintosh HD/Library/Printers/Brother/Utilities or from the model list in ControlCenter2.                                                                                                    |  |

# **Error messages**

As with any sophisticated office product, errors may occur. If this happens, your machine identifies the error and shows an error message. The most common error messages are shown below.

You can correct most errors by yourself. If you need more help, the Brother Solutions Center offers the latest FAQs and troubleshooting tips.

Visit us at http://solutions.brother.com.

| Error Message                    | Cause                                                                                             | Action                                                                                                    |
|----------------------------------|---------------------------------------------------------------------------------------------------|----------------------------------------------------------------------------------------------------|
| BT Call Sign On<br>(For UK only) | BT Call Sign is set to ON. You cannot change the Receive Mode from Manual to another mode.        | Set BT Call Sign to OFF. (See <i>BT Call Sign</i> ( <i>For U.K. only</i> ) on page 48.)                            |
| Comm.Error                       | Poor telephone line quality caused a communication error.                                         | If the problem continues, call the telephone company and ask them to check your telephone line.                    |
| Connection Fail                  | You tried to poll a fax machine that is not in Polled Waiting mode.                               | Check the other fax machine's polling setup.                                                                       |
| Cover is Open.                   | The scanner cover is not closed completely.                                                       | Lift the scanner cover and then close it again.                                                                    |
|                                  | The ink cartridge cover is not completely closed.                                                 | Firmly close the ink cartridge cover until it clicks.                                                              |
| Data Remaining                   | Print data is left in the machine's memory.                                                       | Press <b>Stop/Exit</b> . The machine will cancel the job and clear it from the memory. Try to print again.         |
| Disconnected                     | The other person or other person's fax machine stopped the call.                                  | Try to send or receive again.                                                                                      |
| Document Jam                     | The document was not inserted or                                                                  | See Using the ADF on page 10.                                                                                      |
|                                  | fed properly, or the document scanned from the ADF was too long.                                  | See Document jam on page 132.                                                                                      |
| High Temperature                 | The print head is too warm.                                                                       | Allow the machine to cool down.                                                                                    |
| Hub is Unusable.                 | A Hub or USB Flash memory<br>drive with Hub has been<br>connected to the USB direct<br>interface. | A Hub or USB Flash memory drive with<br>Hub are not supported. Unplug the device<br>from the USB direct interface. |
| Image Too Long.                  | The proportions of your photo are irregular so effects could not be added.                        | Choose a regularly proportioned image.                                                                             |
| Image Too Small.                 | The size of your photo is too small to trim.                                                      | Choose a larger image.                                                                                             |

| Error Message   | Cause                                                                                                    | Action                                                                                                    |
|-----------------|----------------------------------------------------------------------------------------------------|----------------------------------------------------------------------------------------------------|
| Ink Empty       | One or more of the ink cartridges<br>is empty. The machine will stop all<br>print operations. While memory is<br>available, black and white faxes<br>will be stored in the memory. If a<br>sending machine has a colour fax,<br>the machine's 'handshake' will<br>ask that the fax be sent as black<br>and white. If the sending machine<br>has the ability to convert it, the<br>colour fax will be stored in the<br>memory as a black and white fax. | Replace the empty ink cartridges. (See <i>Replacing the ink cartridges</i> on page 136.)                                                                                                    |
| Low Temperature | The print head is too cold.                                                                                                    | Allow the machine to warm up.                                                                                                    |
| Media Error     | The memory card is either<br>corrupted, improperly formatted,<br>or there is a problem with the<br>memory card.                                                                                                    | Put the card firmly into the slot again to<br>make sure it is in the correct position. If the<br>error remains, check the media drive (slot)<br>of the machine by putting in another<br>memory card that you know is working. |
| Media is Full.  | The memory card or USB flash<br>memory drive you are using<br>already contains 999 files.                                                                                                    | Your machine can only save to your<br>memory card or USB flash memory drive if<br>it contains less than 999 files. Try deleting<br>unused files to free some space and try<br>again.                                          |
| Near Empty      | One or more of the ink cartridges<br>are running out of ink. If a sending<br>machine has a colour fax, the<br>machine's 'handshake' will ask<br>that the fax be sent as black and<br>white. If the sending machine has<br>the ability to convert it, the colour<br>fax will be received into memory<br>as a black and white fax.                                                                                                    | Order a new ink cartridge.                                                                                                    |
| No Caller ID    | There is no incoming call history.<br>You did not receive calls or you<br>have not subscribed to the Caller<br>ID service from your telephone<br>company.                                                                                                    | If you want to use the Caller ID feature call<br>your telephone company. (See <i>Caller ID</i><br>( <i>For U.K. and Ireland only</i> ) on page 46.)                                                                           |
| No Cartridge    | An ink cartridge is not installed properly.                                                                                                    | Reinstall the ink cartridge. (See <i>Replacing the ink cartridges</i> on page 136.)                                                                                                    |
| No File         | The memory card or USB Flash<br>memory drive in the media drive<br>does not contain a .JPG file.                                                                                                    | Put the correct memory card or USB Flash memory drive into the slot again.                                                                                                    |

| Error Message      | Cause                                                                                                    | Action                                                                                                    |
|--------------------|----------------------------------------------------------------------------------------------------|----------------------------------------------------------------------------------------------------|
| No Paper Fed       | The machine is out of paper or paper is not properly loaded in the paper tray.                                         | Do one of the following:                                                                                                    |
|                    |                                                                                                    | Refill the paper in the paper tray, and<br>then press Mono Start or<br>Colour Start.                                                                                                    |
|                    |                                                                                                    | Remove the paper and load it again<br>and then press Mono Start or<br>Colour Start.                                                                                                    |
|                    | The paper is jammed in the machine.                                                                                    | See Printer jam or paper jam on page 133.                                                                                                    |
| No Response/Busy   | The number you dialled does not answer or is busy.                                                                     | Verify the number and try again.                                                                                                    |
| Not Registered     | You tried to access a Speed Dial number that is not programmed.                                                        | Set up the Speed Dial number. (See Storing Speed Dial numbers on page 56.)                                                                                                    |
| Out of Memory      | The machine's memory is full.                                                                                          | Fax sending or copy operation in<br>progress                                                                                                    |
|                    |                                                                                                    | Do one of the following:                                                                                                    |
|                    |                                                                                                    | Press Stop/Exit and wait until the other<br>operations in progress finish and then<br>try again.                                                                                                    |
|                    |                                                                                                    | Clear the data in the memory. To gain<br>extra memory, you can turn off<br>Advanced Fax Operation. (See Turning<br>off Advanced Fax<br>Operations on page 70.)                                                                                                    |
|                    |                                                                                                    | Print the faxes that are in the memory.<br>(See Printing a fax from the<br>memory on page 44.)                                                                                                    |
|                    | The memory card or USB flash<br>memory drive you are using does<br>not have enough free space to<br>scan the document. | Delete unused files from your memory card<br>or USB Flash memory drive to make some<br>free space and then try again.                                                                                                    |
| Paper Jam          | Paper is jammed in the machine.                                                                                        | Open the Jam Clear Cover (at the back of<br>the machine) and remove the jammed<br>paper. (See <i>Printer jam or paper</i><br><i>jam</i> on page 133.)                                                                                                    |
| Unable to Clean XX | The machine has a mechanical problem.<br>— <b>OR</b> —                                                                 | Open the scanner cover and remove any foreign objects inside the machine. If the error message continues, do one of the following:                                                                                                    |
|                    | A foreign object such as a clip or ripped paper is in the machine.                                                     | Disconnect the machine from the<br>power for several minutes, then<br>reconnect it. (The machine can be<br>turned off for approximately 24 hours<br>without losing faxes stored in the<br>memory. See <i>Transferring your faxes</i><br>or <i>Fax Journal report</i> on page 131.) |

| Error Message                                                                                | Cause                                                                                                    | Action                                                                                                    |
|----------------------------------------------------------------------------------------------|----------------------------------------------------------------------------------------------------|----------------------------------------------------------------------------------------------------|
| Unable to Init. XX                                                                           | able to Init. XX       The machine has a mechanical problem.         -OR-       A foreign object such as a clip or ripped paper is in the machine. | Open the scanner cover and remove any foreign objects inside the machine. If the error message continues, do one of the following:                                                                                                    |
|                                                                                              |                                                                                                    | Disconnect the machine from the<br>power for several minutes, then<br>reconnect it. (The machine can be<br>turned off for approximately 24 hours<br>without losing faxes stored in the<br>memory. See <i>Transferring your faxes</i><br>or <i>Fax Journal report</i> on page 131.) |
| Unable to Print XX                                                                           | The machine has a mechanical problem.<br>— <b>OR</b> —                                                                                             | Open the scanner cover and remove any foreign objects inside the machine. If the error message continues, do one of the following:                                                                                                    |
|                                                                                              | A foreign object such as a clip or ripped paper is in the machine.                                                                                 | Disconnect the machine from the<br>power for several minutes, then<br>reconnect it. (The machine can be<br>turned off for approximately 24 hours<br>without losing faxes stored in the<br>memory. See <i>Transferring your faxes</i><br>or <i>Fax Journal report</i> on page 131.) |
| Unable to Scan XX                                                                            | The machine has a mechanical problem.<br>— <b>OR</b> —<br>A foreign object such as a clip or ripped paper is in the machine.                       | Open the scanner cover and remove any foreign objects inside the machine. If the error message continues, do one of the following:                                                                                                    |
|                                                                                              |                                                                                                    | Disconnect the machine from the<br>power for several minutes, then<br>reconnect it. (The machine can be<br>turned off for approximately 24 hours<br>without losing faxes stored in the<br>memory. See <i>Transferring your faxes</i><br>or <i>Fax Journal report</i> on page 131.) |
| Unable to use Phone XX                                                                       | The machine has a mechanical<br>problem.<br>— <b>OR</b> —<br>A foreign object such as a clip or<br>ripped paper is in the machine.                 | Open the scanner cover and remove any foreign objects inside the machine. If the error message continues, do one of the following:                                                                                                    |
|                                                                                              |                                                                                                    | Disconnect the machine from the<br>power for several minutes, then<br>reconnect it. (The machine can be<br>turned off for approximately 24 hours<br>without losing faxes stored in the<br>memory. See <i>Transferring your faxes</i><br>or <i>Fax Journal report</i> on page 131.) |
| Unusable Device<br>Disconnect device from<br>front connector & turn<br>machine off & then on | A broken device has been<br>connected to the USB direct<br>interface.                                                                              | Unplug the device from the USB direct<br>interface, then press <b>Power Save</b> to turn<br>the machine off and then on again.                                                                                                    |

| Error Message                    | Cause                                                                                    | Action                                                                                                    |
|----------------------------------|------------------------------------------------------------------------------------------|----------------------------------------------------------------------------------------------------|
| Unusable Device                  | A USB device or USB Flash                                                                | Unplug the device from the USB direct                                                                                 |
| Please Disconnect<br>USB Device. | memory drive that is not<br>supported has been connected to<br>the USB direct interface. | interface.                                                                                                    |
|                                  | For more information, visit us at http://solutions.brother.com.                          |                                                                                                    |
| Wrong Paper Size                 | Paper is not the correct size.                                                           | Load the correct size of paper (Letter,<br>Legal or A4), and then press <b>Mono Start</b><br>or <b>Colour Start</b> . |

# **Error animation**

Error animation displays step-by-step instructions when paper gets jammed or ink cartridges are empty. You can read the steps at your own pace by pressing ► to see the next step and < to go backward. If you do not press a key after 1 minute the animation starts running automatically again.

# 🖉 Note

You can press ◀, ► or **OK** to pause the auto-animation and go back to step-by-step mode.

# Transferring your faxes or Fax Journal report

If the LCD shows:

- Unable to Clean XX
- Unable to Init.XX
- Unable to Print XX
- Unable to Scan XX
- Unable to use Phone XX

We recommend transferring your faxes to another fax machine or to your PC. (See *Transferring faxes to another fax machine* on page 131 or *Transferring faxes to your PC* on page 132.)

You can also transfer the Fax Journal report to see if there are any faxes you need to transfer. (See *Transferring Fax Journal report to another fax machine* on page 132.)

# 🖉 Note

If there is an error message on the machine's LCD, after the faxes have been transferred, disconnect the machine from the power source for several minutes, and then reconnect it.

## Transferring faxes to another fax machine

If you have not set up your Station ID, you cannot enter fax transfer mode. (See Setting Your Station ID in the Quick Setup Guide.)

- Press Stop/Exit to interrupt the error temporarily.
- 2 Press Menu.
- 3 Press ▲ or ▼ to choose Service. Press OK.
- 4 Press ▲ or ▼ to choose Data Transfer. Press OK.
- 5 Press ▲ or ▼ to choose Fax Transfer. Press OK.
- 6 Do one of the following:
  - If the LCD shows No Data, there are no faxes left in the machine's memory.

### Press Stop/Exit.

- Enter the fax number to which faxes will be forwarded.
- 7 Press Mono Start.

# Transferring faxes to your PC

You can transfer the faxes from your machine's memory to your PC.

- Press Stop/Exit to interrupt the error temporarily.
- Make sure you have installed MFL-Pro Suite on your PC, and then turn on PC FAX Receiving on the PC. (For details see *PC- FAX receiving* for Windows<sup>®</sup> in the Software User's Guide on the CD-ROM.)

3 Make sure you have set PC Fax Receive on the machine. (See PC Fax *Receive* on page 68.) If faxes are in the machine's memory when you set up PC Fax Receive, the LCD will ask if you want to transfer the faxes to your PC.

- 4 Do one of the following:
  - To transfer all faxes to your PC, press 1. You will be asked if you want a backup print.
  - To exit and leave the faxes in the memory, press 2.
- Press Stop/Exit.

### Transferring Fax Journal report to another fax machine

If you have not set up your Station ID, you cannot enter fax transfer mode. (See Setting Your Station ID in the Quick Setup Guide.)

- 1 Press Stop/Exit to interrupt the error temporarily.
- Press Menu.
- Press ▲ or ▼ to choose Service. Press OK.
- Press ▲ or ▼ to choose Data Transfer. Press OK.

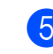

5 Press ▲ or ▼ to choose Report Trans.. Press OK.

- 6 Enter the fax number to which Fax Journal report will be forwarded.
- Press Mono Start.

# Document jam

Documents can jam in the ADF unit if they are not inserted or fed properly, or if they are too long. Follow the steps below to clear a document jam.

### Document is jammed in the top of the ADF unit

- Take out any paper from the ADF that is not jammed.
- Open the ADF cover.
- 3 Pull the jammed document up and to the left.

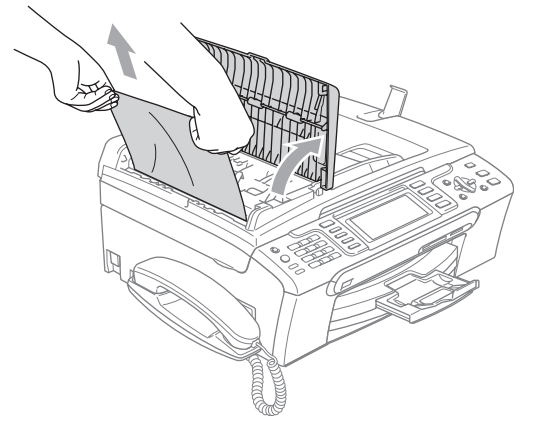

- 4 Close the ADF cover.

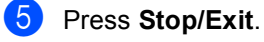

### <sup>®</sup>Note

To avoid document jams close the ADF cover properly by pressing it down in the middle.
Troubleshooting and Routine Maintenance

### Document is jammed inside the ADF unit

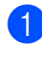

1 Take out any paper from the ADF that is not jammed.

- Lift the document cover.
- 3 Pull the jammed document out to the left.

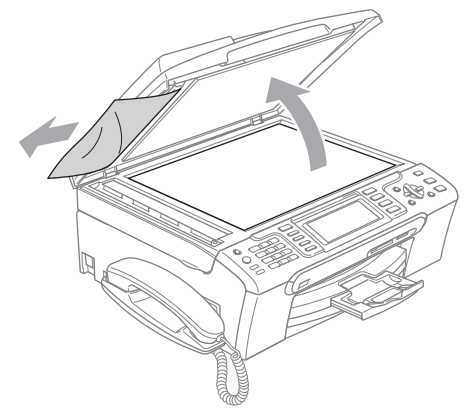

4 Close the document cover.

5 Press Stop/Exit.

# Printer jam or paper jam

Take out the jammed paper depending on where it is jammed in the machine. Open and close the scanner cover to clear the error.

Pull the paper tray (1) out of the machine.

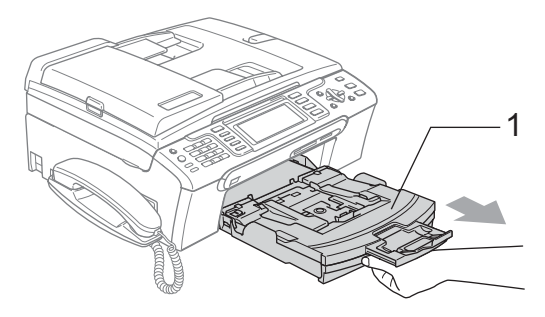

Pull out the jammed paper (1) and press Stop/Exit.

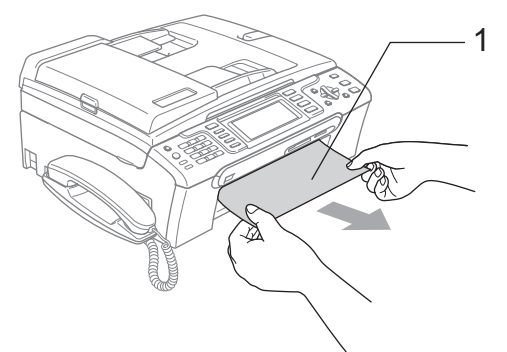

- If you cannot remove the jammed paper from the front side, or the error message still appears on the LCD after you remove the jammed paper, please go to the next step.
- Remove the Jam Clear Cover (1) from the back of the machine. Pull the jammed paper out of the machine.

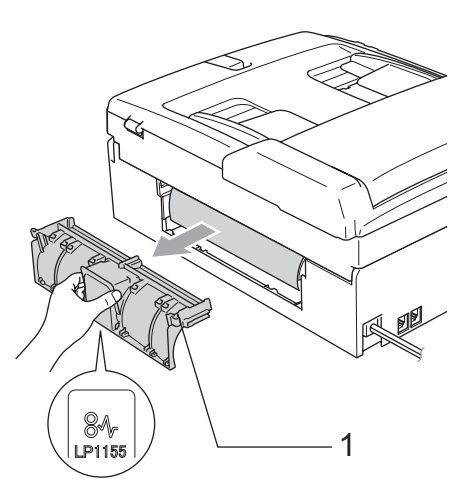

#### 

DO NOT place the jam clear cover face down as shown in the illustration. Doing this may damage the cover and cause paper jams.

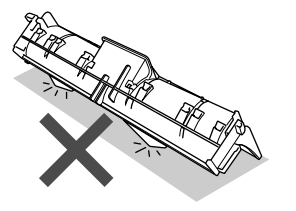

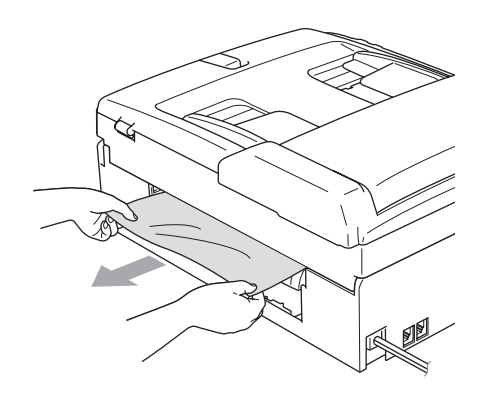

4 Put the Jam Clear Cover back on. Make sure the cover is set properly.

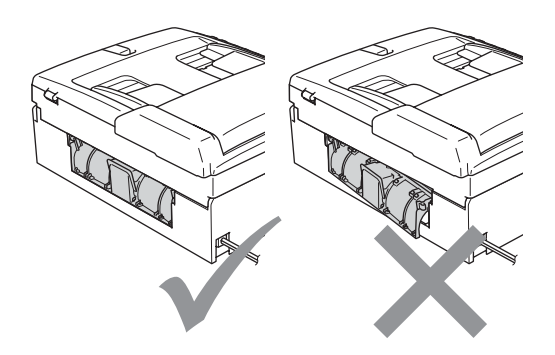

 Using both hands, use the plastic tabs on both sides of the machine to lift the scanner cover (1) until it locks securely into the open position.
 Make sure that there is no jammed paper left in the corners of the machine.

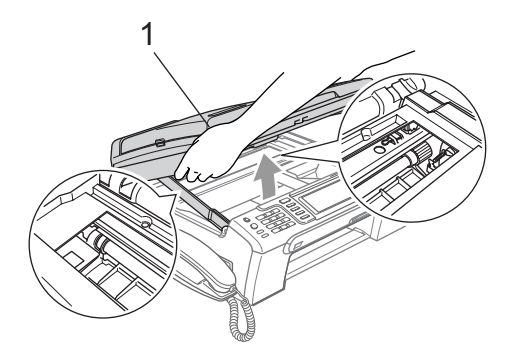

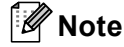

If the paper is jammed under the print head, unplug the machine from the power source, and then move the print head to take out the paper.

6 Lift the scanner cover to release the lock (1). Gently push the scanner cover support down (2) and close the scanner cover (3).

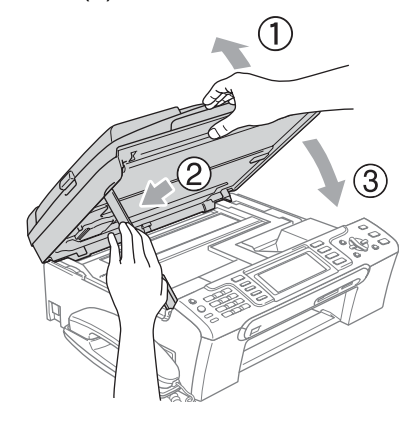

Push the paper tray firmly back into the machine.

### 🖉 Note

Make sure you pull out the paper support until it clicks.

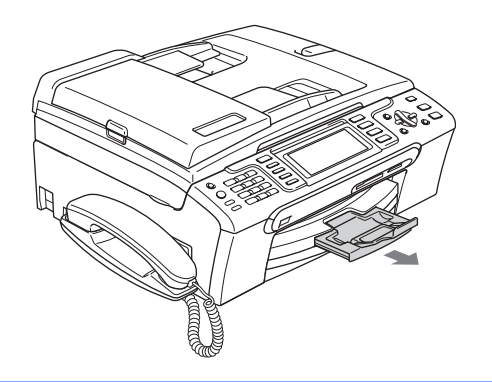

### **Dial Tone detection**

When you send a fax automatically, by default your machine will wait for a fixed amount of time before it starts to dial the number. By changing the Dial Tone setting to Detection you can make your machine dial as soon as it detects a dial tone. This setting can save a small amount of time when sending a fax to many different numbers. If you change the setting and start having problems with dialling you should change back to the factory No Detection setting.

1

### Press Menu.

Press ▲ or ▼ to choose Initial Setup. Press OK.

- 3 Press ▲ or ▼ to choose Dial Tone.
- Press Stop/Exit.

### **Telephone line interference**

If you are having problems sending or receiving a fax due to possible interference on the telephone line, you can change the compatibility setting, which reduces the modem speed to minimise errors.

- Press Menu.
- Press ▲ or ▼ to choose Fax. Press OK.
- 3 Press ▲ or ▼ to choose Miscellaneous. Press OK.
  - Press ▲ or ▼ to choose Compatibility.
- Press ◀ or ► to choose Normal (or Basic).
  - Basic cuts the modem speed to 9600 bps. Unless interference is a recurring problem on your telephone line, you may prefer to use it only when needed.
  - Normal sets the modem speed at 14400 bps. (factory setting)

Press OK.

6 Press Stop/Exit.

### 🖉 Note

When you change the compatibility to Basic, the ECM feature is only available for colour fax sending.

# **Routine maintenance**

# Replacing the ink cartridges

Your machine is equipped with an ink dot counter. The ink dot counter automatically monitors the level of ink in each of the 4 cartridges. When the machine detects an ink cartridge is running out of ink, the machine will tell you with a message on the LCD.

The LCD will tell you which ink cartridge is low or needs replacing. Be sure to follow the LCD prompts to replace the ink cartridges in the correct order.

Even though the machine tells you that an ink cartridge is empty, there will be a small amount of ink left in the ink cartridge. It is necessary to keep some ink in the ink cartridge to prevent air from drying out and damaging the print head assembly.

- Open the ink cartridge cover.
   If one or more ink cartridges are empty, for example Black, the LCD shows
   Ink Empty and BK Black.
- Pull the lock release lever down and take out the ink cartridge for the colour shown on the LCD.

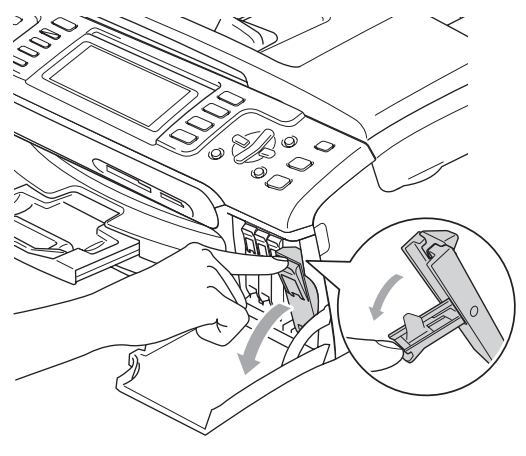

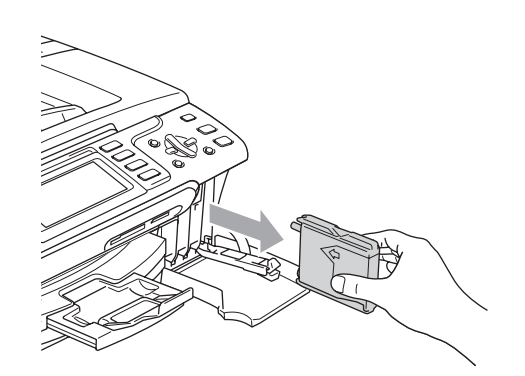

- 3 Open the new ink cartridge bag for the colour shown on the LCD, and then take out the ink cartridge.
- Remove the protective yellow cap (1).

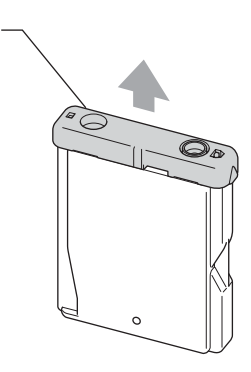

### S Improper Setup

1

DO NOT touch the area shown in the illustration below.

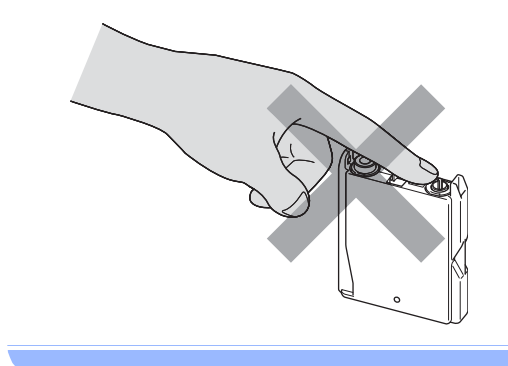

### 🖉 Note

If the protective yellow caps come off when you open the bag, the cartridge will not be damaged.

5 Each colour has its own correct position. Insert the ink cartridge in the direction of the arrow on the label.

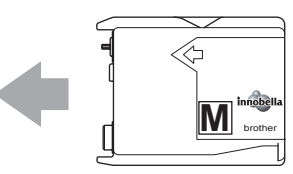

6 Lift the lock release lever and push it until it clicks, and then close the ink cartridge cover.

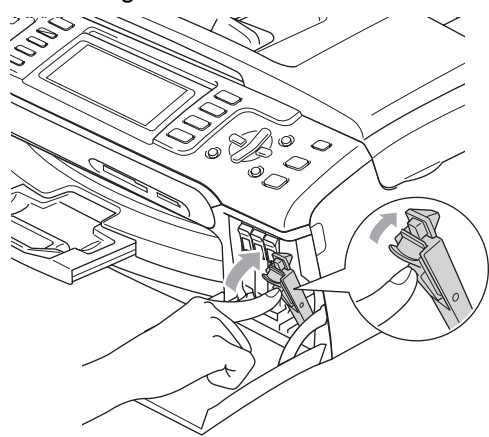

7 The machine will automatically reset the ink dot counter.

# 🖉 Note

• If you replaced an ink cartridge, the LCD will ask you to verify that it was a brand new one. (For example,

Did You Change **EK** Black) For each new cartridge you installed, press **1** (Yes) to automatically reset the ink dot counter for that colour. If the ink cartridge you installed is not a brand new one, be sure to press **2** (No).

• If the LCD shows No Cartridge after you install the ink cartridges, check that the ink cartridges are installed properly.

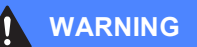

If ink gets in your eyes, wash them out with water at once and call a doctor if you are concerned.

### CAUTION

DO NOT take out ink cartridges if you do not need to replace them. If you do so, it may reduce the ink quantity and the machine will not know the quantity of ink left in the cartridge.

DO NOT touch the cartridge insertion slots. If you do so, the ink may stain your skin.

If ink stains your skin or clothing, wash with soap or detergent at once.

If you mix the colours by installing an ink cartridge in the wrong position, clean the print head several times after correcting the cartridge installation.

Once you open an ink cartridge, install it in the machine and use it up within six months of installation. Use unopened ink cartridges by the expiration date written on the cartridge package.

DO NOT dismantle or tamper with the ink cartridge, this can cause the ink to leak out of the cartridge.

Brother multifunction machines are designed to work with ink of a particular specification and will work to a level of optimum performance when used with genuine Brother Branded ink cartridges. Brother cannot guarantee this optimum performance if ink or ink cartridges of other specifications are used. Brother does not therefore recommend the use of cartridges other than genuine Brother Branded cartridges or the refilling of empty cartridges with ink from other sources. If damage is caused to the print head or other parts of this machine as a result of using incompatible products with this machine, any repairs required as a result may not be covered by the warranty.

# Cleaning the outside of the machine

### 

Use neutral detergents. Cleaning with volatile liquids such as thinner or benzine will damage the outside surface of the machine.

DO NOT use cleaning materials that contain ammonia.

DO NOT use isopropyl alcohol to remove dirt from the control panel. It may crack the panel.

# Clean the outside of the machine as follows:

Pull the paper tray (1) completely out of the machine.

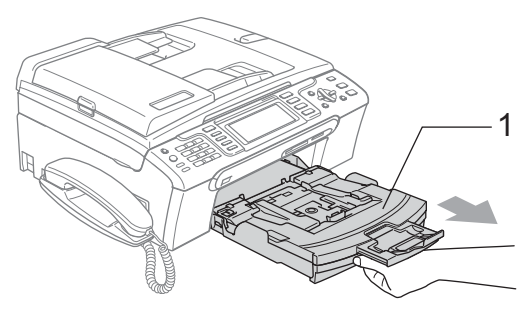

Wipe the outside of the machine with a soft cloth to remove dust.

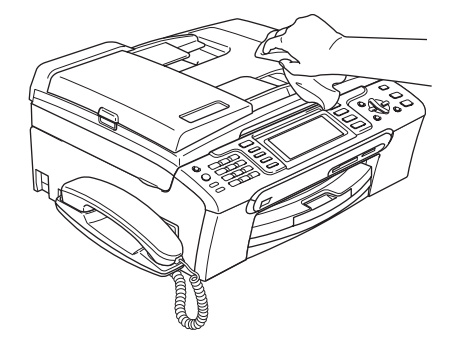

- Remove anything that is stuck inside the paper tray.
- Wipe the paper tray with a soft cloth to remove dust.

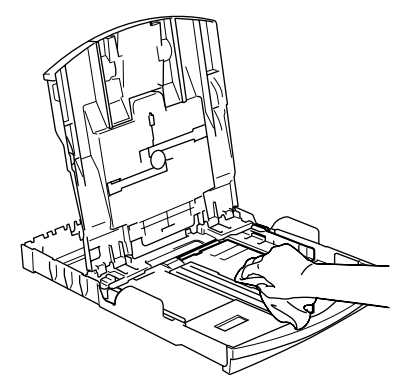

5

Put the paper tray firmly back in the machine.

### Cleaning the scanner

Lift the document cover (1). Clean the scanner glass (2) and the white plastic (3) with a soft lint-free cloth moistened with a non-flammable glass cleaner.

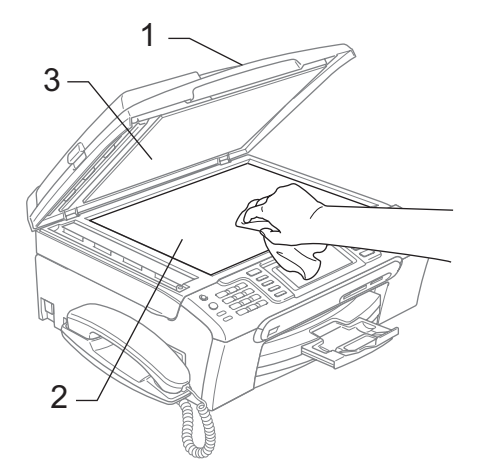

In the ADF unit, clean the white bar (1) and the glass strip (2) with a lint-free cloth moistened with a non-flammable glass cleaner.

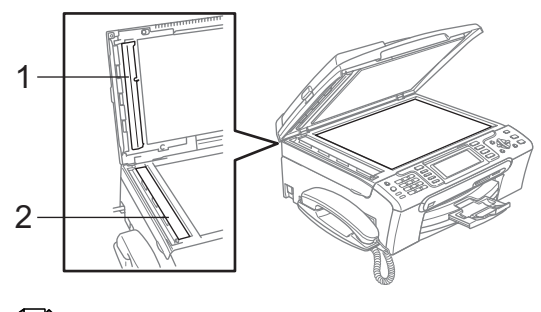

### 🖉 Note

In addition to cleaning the glass strip with a non-flammable glass cleaner, run your finger tip over the glass strip to see if you can feel anything on it. If you feel dirt or debris, clean the glass strip again concentrating on that area. You may need to repeat the cleaning process three or four times. To test, make a copy after each cleaning.

# Cleaning the machine printer platen

### WARNING

Be sure to unplug the machine from the electrical socket before cleaning the printer platen (1).

If ink is scattered on or around the printer platen wipe it off with a soft, *dry*, lint-free cloth.

Using both hands, use the plastic tabs on both sides of the machine to lift the scanner cover until it locks securely into the open position.

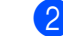

Clean the machine printer platen (1).

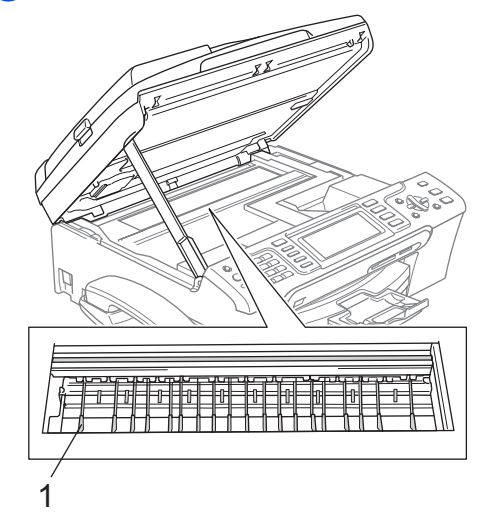

# Cleaning the paper pick-up roller

- Pull the paper tray completely out of the machine.
- 2 Unplug the machine from the electrical socket and remove the Jam Clear Cover (1).

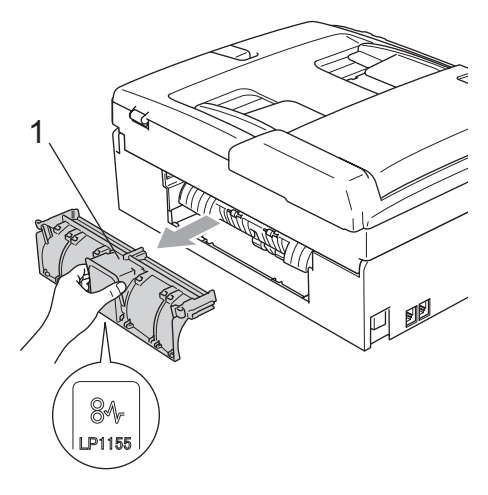

### 

DO NOT place the jam clear cover face down as shown in the illustration. Doing this may damage the cover and cause paper jams.

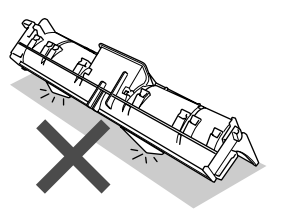

Clean the Paper Pick-up Roller (1) with isopropyl alcohol on a cotton swab.

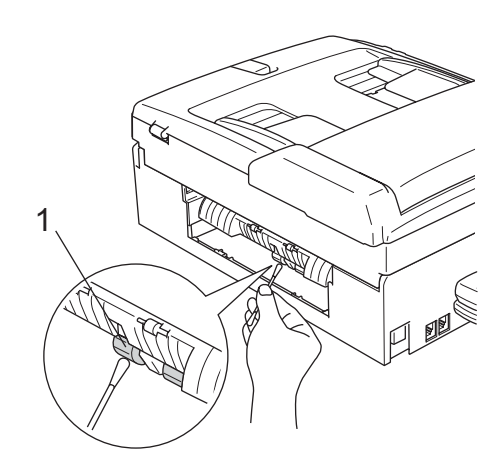

- 4 Put the Jam Clear Cover back on. Make sure the cover is set properly.
- 5 Put the paper tray firmly back in the machine.
- 6 Re-connect the power cord.

# Cleaning the print head

To maintain print quality, the machine will automatically clean the print head. You can start the cleaning process manually if there is a print quality problem.

Clean the print head and ink cartridges if you get a horizontal line in the text or graphics on your printed pages. You can clean Black only, three colours at a time

(Cyan/Yellow/Magenta), or all four colours at once.

Cleaning the print head consumes ink. Cleaning too often uses ink unnecessarily.

### 

DO NOT touch the print head. Touching the print head may cause permanent damage and may void the print head's warranty.

Troubleshooting and Routine Maintenance

- Do one of the following:
  - (MFC-680CN)

Press Ink Management and go to step **3**.

- (MFC-885CW)
  - Press Menu.
- (MFC-885CW)
  Press ▲ or ▼ to choose Ink.
  Press OK.
- 3 Press ▲ or ▼ to choose Cleaning. Press OK.

4 Press ▲ or ▼ to choose Black, Color or All.

#### Press OK.

The machine cleans the print head. When cleaning is finished, the machine will go back to standby mode automatically.

### 🖉 Note

If you clean the print head at least five times and the print has not improved, call your Brother dealer.

### Checking the print quality

If faded or streaked colours and text appear on your output, some of the nozzles may be clogged. You can check this by printing the Print Quality Check Sheet and looking at the nozzle check pattern.

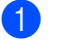

Do one of the following:

(MFC-680CN)

Press Ink Management and go to step **③**.

(MFC-885CW)

Press Menu.

2 (MFC-885CW)

Press ▲ or ▼ to choose Ink. Press OK.

- 3 Press ▲ or V to choose Test Print. Press OK.
- 4 Press ▲ or ▼ to choose Print Quality. Press OK.
- 5 Press Colour Start. The machine begins printing the Print Quality Check Sheet.

В

- 6 Check the quality of the four colour blocks on the sheet.
- 7 The LCD asks you if the print quality is OK.

Do one of the following:

- If all lines are clear and visible, press
   1 (Yes) to finish the Print Quality check and go to step ①.
- If you can see missing short lines as shown below, press 2 to choose No.

Poor

#### OK

| <br> |
|------|
| <br> |
| <br> |
|      |
| <br> |
|      |
| <br> |
| <br> |

- 8 The LCD asks you if the print quality is OK for black and three colours. Press 1 (Yes) or 2 (No).
- 9 The LCD asks you if you want to start cleaning.
   Press 1 (Yes).
   The machine starts cleaning the print head.
- After cleaning is finished, press Colour Start. The machine starts printing the Print Quality Check Sheet again and then return to step 6.

#### 1 Press Stop/Exit.

If you repeat this procedure at least five times and the print quality is still poor, replace the ink cartridge for the clogged colour.

After replacing the ink cartridge, check the print quality. If the problem still exists, repeat the cleaning and test print procedures at least five times for the new ink cartridge. If ink is still missing, call your Brother dealer.

### 

DO NOT touch the print head. Touching the print head may cause permanent damage and may void the print head's warranty.

# 🖉 Note

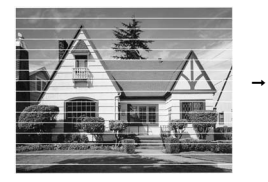

When a print head nozzle is clogged the printed sample looks like this.

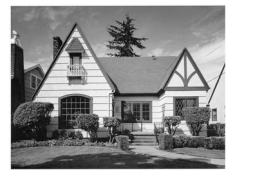

After the print head nozzle is cleaned, the horizontal lines are gone.

# Checking the print alignment

You may need to adjust the print alignment after transporting the machine if your printed text becomes blurred or images become faded.

- Do one of the following:
  - (MFC-680CN)

Press Ink Management and go to step **3**.

■ (MFC-885CW)

Press Menu, then press ▲ or ▼ to choose Ink. Press OK.

- Press ▲ or ▼ to choose Test Print. Press OK.
- 3 Press ▲ or ▼ to choose Alignment. Press OK.
- 4 Press **Mono Start** or **Colour Start**. The machine starts printing the Alignment Check Sheet.
- 5 Check the 600 dpi and 1200 dpi test prints to see if number 5 most closely matches number 0.

6 Do one of the following:

- If the number 5 samples of both the 600 dpi and 1200 dpi test prints are the best matches, press 1 (Yes) to finish the Alignment Check and go to step ③.
- If another test print number is a better match for either 600 dpi or 1200 dpi, press 2 (No) to choose it.

For 600 dpi, press the number of the test print that most closely matches the number 0 sample (1-8).

- 8 For 1200 dpi, press the number of the test print that most closely matches the number 0 sample (1-8).
  - Press Stop/Exit.

# Checking the ink volume

Although an ink volume icon appears on the LCD, you can use the **Ink Management** key or **Menu**,  $\blacktriangle$  or  $\triangledown$  keys to see a large graph showing the ink that is left in each cartridge.

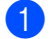

Do one of the following:

■ (MFC-680CN)

Press Ink Management and go to step **③**.

(MFC-885CW)

Press Menu.

2 (MFC-885CW)

Press ▲ or ▼ to choose Ink. Press OK.

- 3 Press ▲ or ▼ to choose Ink Volume. Press OK. The LCD shows the ink volume.
- 4 Press Stop/Exit.

### Note

You can check the ink volume from your computer. (See *Printing* for Windows<sup>®</sup> or *Printing and Faxing* for Macintosh<sup>®</sup> in the Software User's Guide on the CD-ROM.)

### Uninstalling and installing the handset and handset cradle (MFC-680CN only)

If you do not use the handset you can remove the handset and handset cradle.

# Uninstalling the handset and handset cradle

Unplug the curled handset cord from the machine.

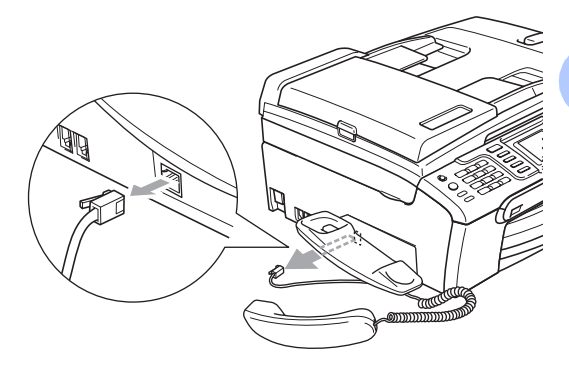

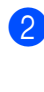

Pull the tab (1) back and hold it in position as you push the cradle (2) to the back of the machine.

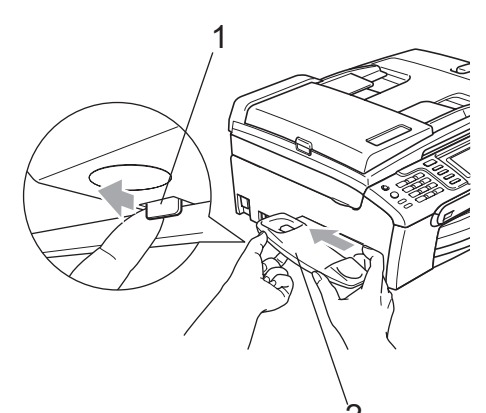

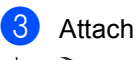

Attach the side cover.

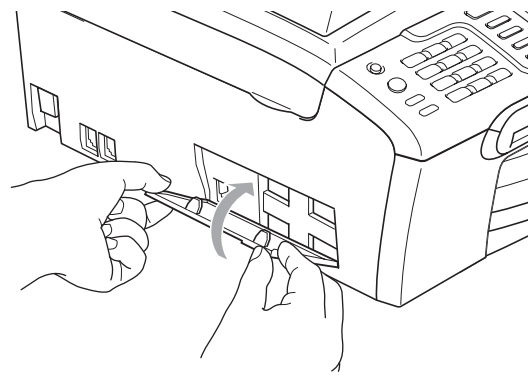

# Installing the handset and handset cradle

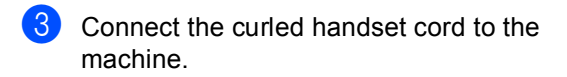

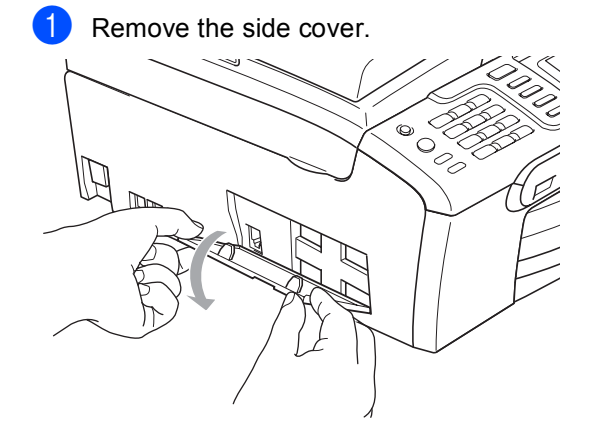

### Note

If you cannot open the cover with your hand, use a coin to open it.

2 Align the recessed arrows on the cradle with those on the machine, and then slide the cradle toward the front of the machine until it clicks into place.

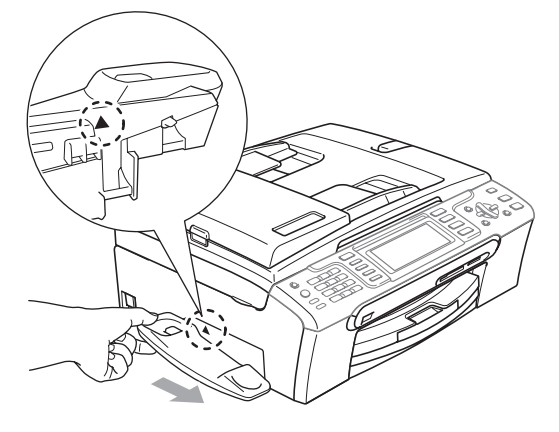

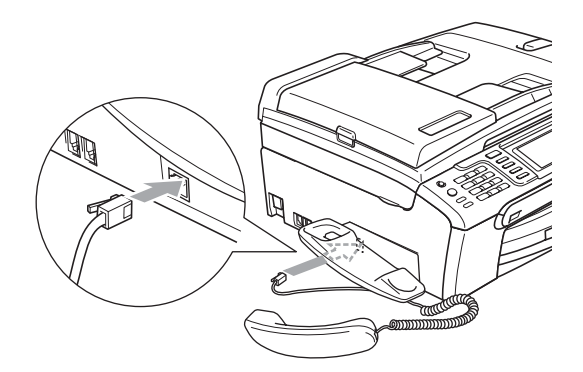

# **Machine Information**

### Checking the serial number

You can see the machine's serial number on the LCD.

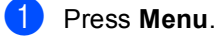

- Press ▲ or ▼ to choose Machine Info.. Press OK.
- 3 Press ▲ or ▼ to choose Serial No.. Press OK.
- 4 Press Stop/Exit.

# Packing and shipping the machine

When you transport the machine, use the packing materials that came with your machine. If you do not pack the machine properly, you could void your warranty.

### CAUTION

It is important to allow the machine to 'park' the print head after a print job. Listen carefully to the machine before unplugging it to make sure that all mechanical noise has stopped. Not allowing the machine to finish this parking process may lead to print problems and possible damage to the print head.

- Open the ink cartridge cover.
- Pull the lock release levers down and take out all the ink cartridges. (See *Replacing the ink cartridges* on page 136.)
- Install the yellow protective part, lift each lock release lever and push it until it clicks and then close the ink cartridge cover.

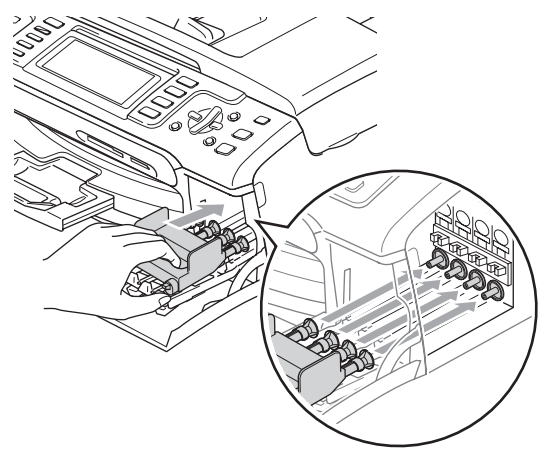

#### 

If you are not able to find the yellow protective part, DO NOT remove the ink cartridges before shipping. It is essential that the machine be shipped with either the yellow protective part or the ink cartridges in position. Shipping without them will cause damage to your machine and may void your warranty.

- 4 Unplug the machine from the telephone wall socket and take the telephone line cord out of the machine.
- 5 Unplug the machine from the electrical socket and from the machine.
- 6 Using both hands, use the plastic tabs on both sides of the machine to lift the scanner cover until it locks securely into the open position. Then unplug the interface cable from the machine, if it is connected.
- 7 Lift the scanner cover (1) to release the lock. Gently push the scanner cover support down (2) and close the scanner cover (3).

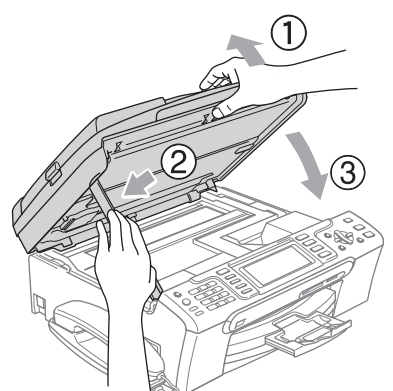

8 If your machine has a handset, remove it and the handset curled cord.

9 (MFC-885CW) Rotate the machine's antenna to the down position.

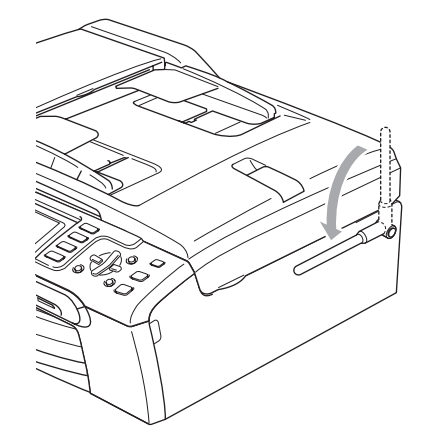

10 Wrap the machine in the bag and put it in the original carton with the original packing material.

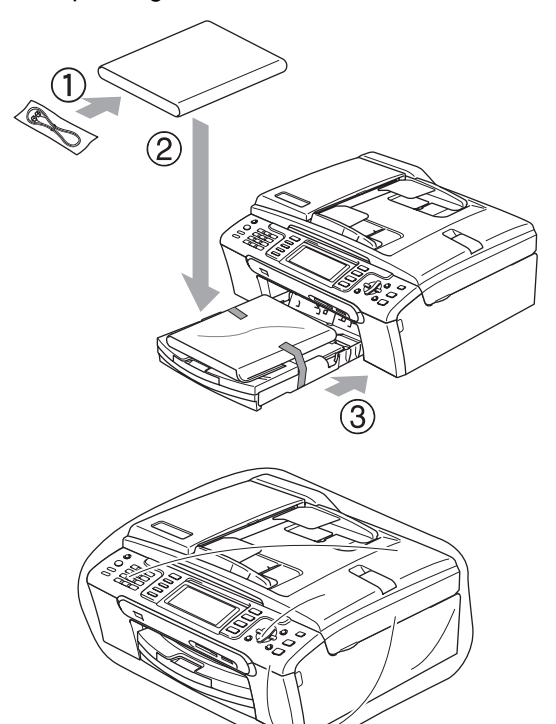

1 Pack the printed materials in the original carton as shown in the illustration. Do not pack the used ink cartridges in the carton.

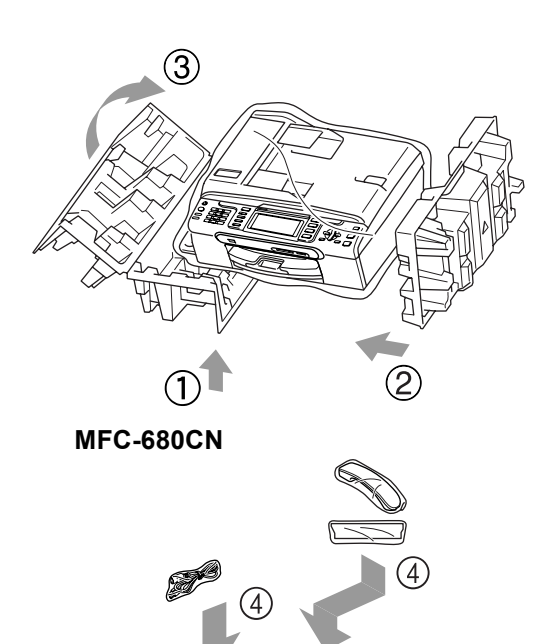

3

 $\widehat{\mathbb{T}}$ 

(2

(2)

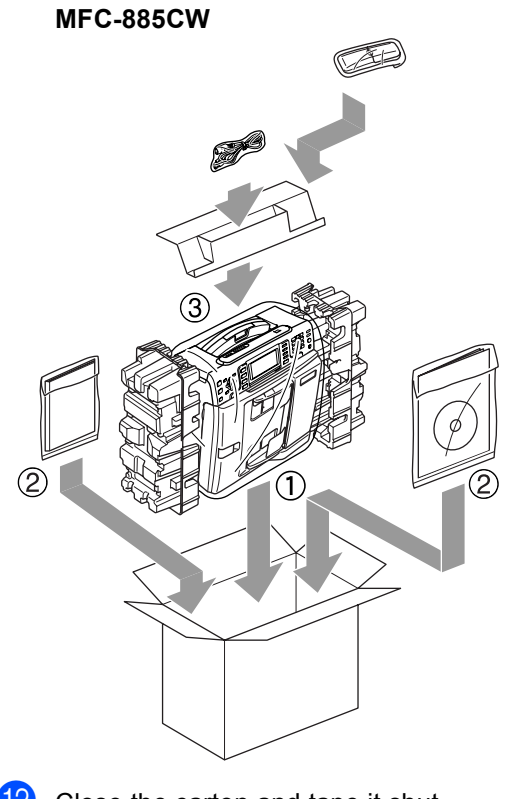

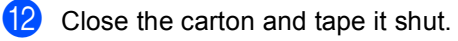

```
С
```

# **Menu and Features**

# On-screen programming

Your machine is designed to be easy to use with LCD on-screen programming using the menu keys. User-friendly programming helps you take full advantage of all the menu selections your machine has to offer.

Since your programming is done on the LCD, we have created step-by-step on-screen instructions to help you program your machine. All you need to do is follow the instructions as they guide you through the menu selections and programming options.

# Menu table

You can program your machine by using the Menu table that begins on page 149. These pages list the menu selections and options.

# Memory storage

Even if there is a power failure, you will not lose the settings you have chosen using the Menu key because they are stored permanently. Also, you will not lose your settings in the PhotoCapture, Fax and Copy mode key menus if you have chosen Set New Default. You may have to reset the date and time.

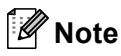

During a power failure the machine will retain messages that are in the memory for approximately 24 hours.

# Mode and menu keys

| Menu                                 | Access the main menu.                                                                       |
|--------------------------------------|---------------------------------------------------------------------------------------------|
| Fax<br>Scan<br>Copy<br>Photo Capture | Access its menu of temporary settings.                                                      |
| ▲<br>▼                               | Scroll through the current menu level.                                                      |
| •                                    | Go back to the previous menu level.                                                         |
| •                                    | Go to the next menu level.                                                                  |
| ОК                                   | <ul><li>Go to the next menu level.</li><li>Accept an option.</li></ul>                      |
| Clear / Back                         | <ul><li>Cancel the current operation.</li><li>Go back to the previous menu level.</li></ul> |
| Stop / Exit                          | Stop the current operation.                                                                 |

### Menu table

The menu table will help you understand the menu selections and options that are found in the machine's programs. The factory settings are shown in Bold with an asterisk.

# Menu (menu)

| Level1        | Level2               | Level3              | Options             | Descriptions               | Page |
|---------------|----------------------|---------------------|---------------------|----------------------------|------|
| General Setup | Mode Timer           | —                   | Off                 | Sets the time to return to | 22   |
|               |                      |                     | 0Sec                | Fax mode.                  |      |
|               |                      |                     | 30Secs              |                            |      |
|               |                      |                     | 1Min                |                            |      |
|               |                      |                     | 2Mins*              |                            |      |
|               |                      |                     | 5Mins               |                            |      |
|               | Paper Type           | —                   | Plain Paper*        | Sets the type of paper in  | 23   |
|               |                      |                     | Inkjet Paper        | the paper tray.            |      |
|               |                      |                     | Brother Photo       |                            |      |
|               |                      |                     | Other Photo         |                            |      |
|               |                      |                     | Transparency        |                            |      |
|               | Paper Size           | —                   | Letter              | Sets the size of the paper | 23   |
|               |                      |                     | Legal               | in the paper tray.         |      |
|               |                      |                     | A4*                 |                            |      |
|               |                      |                     | A5                  |                            |      |
|               |                      |                     | 10x15cm             |                            |      |
|               | Volume               | Ring                | Off                 | Adjusts the ring volume.   | 24   |
|               |                      |                     | Low                 |                            |      |
|               |                      |                     | Med*                |                            |      |
|               |                      |                     | High                |                            |      |
|               |                      | Beeper              | Off                 | Adjusts the volume level   | 24   |
|               |                      |                     | Low*                | of the beeper.             |      |
|               |                      |                     | Med                 |                            |      |
|               |                      |                     | High                |                            |      |
|               |                      | Speaker             | Off                 | Adjusts the speaker        | 24   |
|               |                      |                     | Low                 | volume.                    |      |
|               |                      |                     | Med*                |                            |      |
|               |                      |                     | High                |                            |      |
|               | Auto Daylight        | —                   | On*                 | Changes for Daylight       | 25   |
|               |                      |                     | Off                 | automatically.             |      |
|               | The factory settings | s are shown in Bold | I with an asterisk. | •                          |      |

| Level1                       | Level2                              | Level3              | Options                                                     | Descriptions                                                                           | Page                                                  |
|------------------------------|-------------------------------------|---------------------|-------------------------------------------------------------|----------------------------------------------------------------------------------------|-------------------------------------------------------|
| General Setup<br>(Continued) | P.Save Setting                      | _                   | Fax Receive:On*                                             | Customizes the<br><b>Power Save</b> key not to<br>receive faxes in power<br>save mode. | 21                                                    |
|                              | LCD Settings                        | LCD Contrast        | Light<br><b>Med*</b><br>Dark                                | Adjusts the contrast of the LCD.                                                       | 25                                                    |
|                              |                                     | Backlight           | <b>Light*</b><br>Dark                                       | You can adjust the<br>brightness of the LCD<br>backlight.                              | 25                                                    |
|                              |                                     | Dim Timer           | Off<br>10Secs<br>20Secs<br>30Secs*                          | You can set how long the LCD backlight stays on for after the last key press.          | 26                                                    |
|                              |                                     | Off Timer           | Off*<br>1Min<br>2Mins<br>3Mins<br>5Mins<br>10Mins<br>30Mins | You can set how long the LCD stays on for after the last key press.                    | 26                                                    |
|                              |                                     | Wallpaper           | —                                                           | You can choose the wallpaper of the LCD.                                               | 27                                                    |
|                              | Echo Control<br>(MFC-885CW<br>only) | _                   | level1*<br>level2<br>level3<br>level4                       | Adjusts the Echo Control level.                                                        | See<br>DECT™<br>Handset<br>BCL-D20<br>User's<br>Guide |
| Ink<br>(MFC-885CW            | Test Print                          | —                   | Print Quality<br>Alignment                                  | Checks the print quality and the alignment.                                            | 141                                                   |
| only)                        | Cleaning                            | _                   | Black<br>Color<br>All                                       | Cleans the print head.                                                                 | 140                                                   |
|                              | Ink Volume                          | —                   | _                                                           | Checks the available ink volume.                                                       | 143                                                   |
|                              | The factory settings                | s are shown in Bold | I with an asterisk.                                         |                                                                                        |                                                       |

| Level1        | Level2                  | Level3               | Options                                                                                                    | Descriptions                                                                                                    | Page       |
|---------------|-------------------------|----------------------|----------------------------------------------------------------------------------------------------|----------------------------------------------------------------------------------------------------|------------|
| Level1<br>Fax | Level2<br>Setup Receive | Level3<br>Ring Delay | Options           Ring Delay           0           1           2*           3           4           5           6 | Descriptions<br>Sets the number of rings<br>before the machine<br>answers in Fax Only or<br>Fax/Tel mode.                                                              | Page<br>41 |
|               |                         |                      | 7<br>8<br>(Example for the UK)                                                                                    |                                                                                                    |            |
|               |                         |                      | Toll Saver<br>On<br>Off*                                                                                          | Cost saving feature: the<br>machine rings 2 times if<br>there are messages and 4<br>times if there are no<br>messages, so you can hang<br>up and not pay for the call. | 64         |
|               |                         | F/T Ring Time        | Ring Time     20Sec       30Sec*     40Sec       70Sec     70Sec                                                  |                                                                                                    | 41         |
|               |                         | Fax Detect           | <b>On*</b><br>Semi<br>Off                                                                                         | Receives fax messages<br>without pressing the<br>Mono Start or<br>Colour Start key.                                                                                    | 42         |
|               |                         | Remote Codes         |                                                                                                    | Allows you to answer all<br>calls at an extension or<br>external telephone and<br>use codes to turn the<br>machine on or off. You<br>can personalize these<br>codes.   | 52         |
|               |                         | Auto Reduction       | <b>On*</b><br>Off                                                                                                 | Cuts the size of incoming faxes.                                                                                                    | 43         |
|               |                         | Memory Receive       | <b>On*</b><br>Off                                                                                                 | Automatically stores any incoming faxes in its memory if it runs out of paper.                                                                                         | 43         |
|               | The factory settings    | s are shown in Bold  | with an asterisk.                                                                                                 |                                                                                                    |            |

| Level1      | Level2               | Level3              | Options           | Descriptions                                      | Page |
|-------------|----------------------|---------------------|-------------------|---------------------------------------------------|------|
| Fax         | Report Setting       | XMIT Report         | On                | Initial setup for                                 | 74   |
| (Continued) |                      |                     | On+Image          | Report and Fax Journal                            |      |
|             |                      |                     | Off*              | Report.                                           |      |
|             |                      |                     | Off+Image         |                                                   |      |
|             |                      | Journal Period      | Off               |                                                   | 74   |
|             |                      |                     | Every 50 Faxes*   |                                                   |      |
|             |                      |                     | Every 6 Hours     |                                                   |      |
|             |                      |                     | Every 12 Hours    |                                                   |      |
|             |                      |                     | Every 24 Hours    |                                                   |      |
|             |                      |                     | Every 2 Days      |                                                   |      |
|             |                      |                     | Every 7 Days      |                                                   |      |
|             | Advanced Fax         | Forward/Store       | Off*              | Sets the machine to                               | 65   |
|             | Operation            |                     | Fax Forward       | to store incoming faxes in                        |      |
|             |                      |                     | Fax Storage       | the memory (so you can                            |      |
|             |                      |                     | Fax Preview       | retrieve them while you are away from your        |      |
|             |                      |                     | PC Fax Receive    | machine) to preview or                            |      |
|             |                      |                     |                   | send faxes to your PC.                            |      |
|             |                      | Remote Access       | <del>X</del>      | Remote Retrieval.                                 | 71   |
|             |                      | Print Document      | _                 | Prints incoming faxes                             | 44   |
|             |                      |                     |                   | stored in the memory.                             |      |
|             | Remaining Jobs       | _                   | —                 | Check which jobs are in the memory and lets you   | 37   |
|             |                      |                     |                   | cancel chosen jobs.                               |      |
|             | Setup TAD            | OGM                 | TAD Message       | Play/Record or erase the                          | 61   |
|             |                      |                     | F/T Message       | outgoing message.                                 |      |
|             |                      | ICM Max.Time        | 30Sec*            | Choose the maximum                                | 64   |
|             |                      |                     | 60Sec             | length of incoming messages.                      |      |
|             |                      |                     | 120Sec            |                                                   |      |
|             |                      |                     | 180Sec            |                                                   |      |
|             |                      | ICM Rec.Monitr      | On*               | Allows you to turn the                            | 64   |
|             |                      |                     | Off               | speaker volume for voice messages as they come in |      |
|             |                      |                     |                   | On or Off.                                        |      |
|             | Miscellaneous        | Mem Security        | —                 | Prohibits most functions                          | 28   |
|             |                      |                     |                   | except receiving faxes into<br>memory.            |      |
|             |                      | Compatibility       | Normal*           | Adjusts the modem speed                           | 135  |
|             |                      | - •                 | Basic             | to help resolve<br>transmission problems.         |      |
|             |                      | BT Call Sign        | On                | Uses with BT Call Sign.                           | 48   |
|             |                      | (U.K. Only)         | Off*              |                                                   |      |
|             | The factory settings | s are shown in Bold | with an asterisk. |                                                   |      |

| Level1      | Level2                                                   | Level3                                                 | Options      | Descriptions                | Page |
|-------------|----------------------------------------------------------|--------------------------------------------------------|--------------|-----------------------------|------|
| Fax         | Miscellaneous                                            | Caller ID                                              | On*          | View or print a list of the | 46   |
| (Continued) | (Continued)                                              | (U.K. and Off last 30 Caller IDs stored in the memory. |              |                             |      |
|             |                                                          | Ireland only)                                          | Display ID   |                             |      |
|             |                                                          |                                                        | Print Report |                             |      |
| LAN         | See the table below                                      | v                                                      |              |                             |      |
|             | The factory settings are shown in Bold with an asterisk. |                                                        |              |                             |      |

### LAN menu

| Level1     | Level2                                                   | Level3              | Level4 | Options                        | Descriptions                       |  |  |
|------------|----------------------------------------------------------|---------------------|--------|--------------------------------|------------------------------------|--|--|
| LAN        | TCP/IP                                                   | BOOT Method         | —      | Auto*                          | Chooses the                        |  |  |
| (MFC-680CN |                                                          |                     |        | Static                         | that best suits                    |  |  |
| oniy)      |                                                          |                     |        | RARP                           | your needs.                        |  |  |
|            |                                                          |                     |        | BOOTP                          |                                    |  |  |
|            |                                                          |                     |        | DHCP                           |                                    |  |  |
|            |                                                          | IP Address          | —      | [000-255].                     | Enter the IP                       |  |  |
|            |                                                          |                     |        | [000-255].                     | address.                           |  |  |
|            |                                                          |                     |        | [000-255].                     |                                    |  |  |
|            |                                                          |                     |        | [000-255]                      |                                    |  |  |
|            |                                                          | Subnet Mask         | —      | [000-255].                     | Enter the Subnet                   |  |  |
|            |                                                          |                     |        | [000-255].                     | mask.                              |  |  |
|            |                                                          |                     |        | [000-255].                     |                                    |  |  |
|            |                                                          |                     |        | [000-255]                      |                                    |  |  |
|            |                                                          | Gateway             | —      | [000-255].                     | Enter the                          |  |  |
|            |                                                          |                     |        | [000-255].                     | Gateway<br>address.                |  |  |
|            |                                                          |                     |        | [000-255].                     |                                    |  |  |
|            |                                                          |                     |        | [000-255]                      |                                    |  |  |
|            |                                                          | Node Name           | —      | BRNXXXXXXXXXXXX                | Enter the Node name.               |  |  |
|            |                                                          | WINS Config         | —      | Auto*                          | Chooses the                        |  |  |
|            |                                                          |                     |        | Static                         | configuration<br>mode.             |  |  |
|            |                                                          | WINS Server         | —      | (Primary)<br>000.000.000.000   | Specifies the IP address of the    |  |  |
|            |                                                          |                     |        | (Secondary)<br>000.000.000.000 | primary or<br>secondary<br>server. |  |  |
|            | See Network User                                         | 's Guide on the CD- | -ROM   |                                | ·                                  |  |  |
|            | The factory settings are shown in Bold with an asterisk. |                     |        |                                |                                    |  |  |

| Level1      | Level2              | Level3              | Level4              | Options          | Descriptions         |
|-------------|---------------------|---------------------|---------------------|------------------|----------------------|
| LAN         | TCP/IP              | DNS Server          | —                   | (Primary)        | Specifies the IP     |
| (MFC-680CN  | (Continued)         |                     |                     | 000.000.000.000  | address of the       |
| only)       |                     |                     |                     | (Secondary)      | secondary            |
| (Continued) |                     |                     |                     | 000.000.000.000  | server.              |
|             |                     | APIPA               | —                   | On*              | Automatically        |
|             |                     |                     |                     | Off              | address from the     |
|             |                     |                     |                     |                  | link-local address   |
|             | Calena Milan        |                     |                     | <b>D</b> 4 - *   | range.               |
|             | Setup Misc.         | Ethernet            | _                   | Auto             | Ethernet link        |
|             |                     |                     |                     | 100B-FD          | mode.                |
|             |                     |                     |                     | 100B-HD          |                      |
|             |                     |                     |                     | 10B-FD           |                      |
|             |                     |                     |                     | 10B-HD           |                      |
|             | Factory Reset       | —                   | —                   | Yes              | Restores all         |
|             |                     |                     |                     | No               | to the factory       |
|             |                     |                     |                     |                  | default.             |
| LAN         | Wired LAN           | TCP/IP              | BOOT Method         | Auto*            | Chooses the          |
| (MFC-885CW  |                     |                     |                     | Static           | that best suits      |
| only)       |                     |                     |                     | RARP             | your needs.          |
|             |                     |                     |                     | BOOTP            |                      |
|             |                     |                     |                     | DHCP             |                      |
|             |                     |                     | IP Address          | [000-255].       | Enter the IP         |
|             |                     |                     |                     | [000-255].       | auuress.             |
|             |                     |                     |                     | [000-255].       |                      |
|             |                     |                     |                     | [000-255]        |                      |
|             |                     |                     | Subnet Mask         | [000-255].       | Enter the Subnet     |
|             |                     |                     |                     | [000-255].       | mask.                |
|             |                     |                     |                     | [000-255].       |                      |
|             |                     |                     |                     | [000-255]        |                      |
|             |                     |                     | Gateway             | [000-255].       | Enter the<br>Gateway |
|             |                     |                     |                     | [000-255].       | address.             |
|             |                     |                     |                     | [000-255].       |                      |
|             |                     |                     |                     | [000-255]        |                      |
|             |                     |                     | Node Name           | BRNXXXXXXXXXXXXX | Enter the Node name. |
|             |                     |                     | WINS Config         | Auto*            | Chooses the WINS     |
|             |                     |                     |                     | Static           | configuration mode.  |
|             | See Network User    | s Guide on the CD-  | ROM                 |                  |                      |
|             | The factory setting | s are shown in Bold | I with an asterisk. |                  |                      |

| Level1      | Level2               | Level3              | Level4              | Options                        | Descriptions                      |
|-------------|----------------------|---------------------|---------------------|--------------------------------|-----------------------------------|
| LAN         | Wired LAN            | TCP/IP              | WINS Server         | (Primary)                      | Specifies the IP                  |
| (MFC-885CW  | (Continued)          | (Continued)         |                     | 000.000.000.000                | address of the<br>primary or      |
| oniy)       |                      |                     |                     | (Secondary)<br>000.000.000.000 | secondary server.                 |
| (Continued) |                      |                     | DNG Server          | (Drimary)                      | Specifies the IP                  |
|             |                      |                     | DND DEIVEL          | 000.000.000.000                | address of the                    |
|             |                      |                     |                     | (Secondary)                    | primary or<br>secondary server    |
|             |                      |                     |                     | 000.000.000.000                | Secondary Server.                 |
|             |                      |                     | APIPA               | On*                            | Automatically<br>allocates the IP |
|             |                      |                     |                     | Off                            | address from the                  |
|             |                      |                     |                     |                                | link-local address range.         |
|             |                      | Ethernet            |                     | Auto*                          | Chooses the                       |
|             |                      |                     |                     | 100B-FD                        | Ethernet link                     |
|             |                      |                     |                     | 100B-HD                        | mode.                             |
|             |                      |                     |                     | 10B-FD                         |                                   |
|             |                      |                     |                     | 10B-HD                         |                                   |
|             | WLAN                 | TCP/IP              | BOOT Method         | Auto*                          | Chooses the                       |
|             |                      |                     |                     | Static                         | BOOT method<br>that best suits    |
|             |                      |                     |                     | RARP                           | your needs.                       |
|             |                      |                     |                     | BOOTP                          |                                   |
|             |                      |                     |                     | DHCP                           |                                   |
|             |                      |                     | IP Address          | [000-255].                     | Enter the IP                      |
|             |                      |                     |                     | [000-255].                     | address.                          |
|             |                      |                     |                     | [000-255].                     |                                   |
|             |                      |                     |                     | [000-255]                      |                                   |
|             |                      |                     | Subnet Mask         | [000-255].                     | Enter the Subnet                  |
|             |                      |                     |                     | [000-255].                     | mask.                             |
|             |                      |                     |                     | [000-255].                     |                                   |
|             |                      |                     |                     | [000-255]                      |                                   |
|             |                      |                     | Gateway             | [000-255].                     | Enter the<br>Gateway              |
|             |                      |                     |                     | [000-255].                     | address.                          |
|             |                      |                     |                     | [000-255].                     |                                   |
|             |                      |                     |                     | [000-255]                      |                                   |
|             |                      |                     | Node Name           | BRWXXXXXXXXXXXXX               | Enter the Node name.              |
|             |                      |                     | WINS Config         | Auto*                          | Chooses the WINS                  |
|             |                      |                     |                     | Static                         | coninguration mode.               |
|             | See Network User'    | s Guide on the CD-  | ROM                 |                                |                                   |
|             | The factory settings | s are shown in Bold | I with an asterisk. |                                |                                   |

| Level1                                    | Level2               | Level3                | Level4              | Options                                                        | Descriptions                                                                          |
|-------------------------------------------|----------------------|-----------------------|---------------------|----------------------------------------------------------------|---------------------------------------------------------------------------------------|
| LAN<br>(MFC-885CW<br>only)<br>(Continued) | WLAN<br>(Continued)  | TCP/IP<br>(Continued) | WINS Server         | (Primary)<br>000.000.000.000<br>(Secondary)<br>000.000.000.000 | Specifies the IP<br>address of the<br>primary or<br>secondary server.                 |
|                                           |                      |                       | DNS Server          | (Primary)<br>000.000.000.000<br>(Secondary)<br>000.000.000.000 | Specifies the IP<br>address of the<br>primary or<br>secondary server.                 |
|                                           |                      |                       | АРІРА               | On*<br>Off                                                     | Automatically<br>allocates the IP<br>address from the<br>link-local address<br>range. |
|                                           |                      | Setup Wizard          |                     | _                                                              | You can<br>configure your<br>print server.                                            |
|                                           |                      | SecureEasySetup       |                     | _                                                              | You can<br>configure the<br>wireless network<br>easily.                               |
|                                           |                      | AOSS                  |                     | —                                                              | You can<br>configure the<br>wireless network<br>easily.                               |
|                                           |                      | WLAN Status           | Status              | _                                                              | You can see the<br>current wireless<br>network status.                                |
|                                           |                      |                       | Signal              | _                                                              | You can see the<br>current wireless<br>network signal<br>strength.                    |
|                                           |                      |                       | SSID                | —                                                              | You can see the<br>current SSID.                                                      |
|                                           |                      |                       | Comm. Mode          | _                                                              | You can see the<br>current<br>Communication<br>Mode.                                  |
|                                           | Network I/F          |                       | _                   | Wired LAN*<br>WLAN                                             | You can choose<br>the network<br>connection type.                                     |
|                                           | Factory Reset        |                       | _                   | Yes<br>No                                                      | Restores all<br>wired and<br>wireless network<br>settings to the<br>factory default.  |
|                                           | See Network User'    | s Guide on the CD-    | ROM                 |                                                                |                                                                                       |
|                                           | The factory settings | s are shown in Bold   | I with an asterisk. |                                                                |                                                                                       |

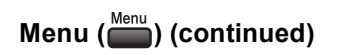

| Level1        | Level2                                  | Level3              | Options                             | Descriptions                                                               | Page                                                  |
|---------------|-----------------------------------------|---------------------|-------------------------------------|----------------------------------------------------------------------------|-------------------------------------------------------|
| Print Reports | XMIT Verify                             | _                   | _                                   | Prints these lists and reports.                                            | 75                                                    |
|               | Help List                               | _                   | —                                   |                                                                            |                                                       |
|               | Quick Dial                              |                     | —                                   |                                                                            |                                                       |
|               | Fax Journal                             | _                   | —                                   |                                                                            |                                                       |
|               | User Settings                           | _                   | —                                   |                                                                            |                                                       |
|               | Network Config                          | —                   | —                                   |                                                                            |                                                       |
| Machine Info. | Serial No.                              | —                   | —                                   | Lets you check the serial number of your machine.                          | 145                                                   |
| Initial Setup | Receive Mode                            | —                   | Fax Only*                           | Choose the receive mode                                                    | 39                                                    |
| (<br>c        | (MFC-680CN                              |                     | Fax/Tel                             | that best suits your needs.                                                |                                                       |
|               | only)                                   |                     | Manual                              |                                                                            |                                                       |
|               | Receive Mode                            | _                   | Fax Only                            | Choose the receive mode                                                    | 39                                                    |
|               | (MFC-885CW                              |                     | Fax/Tel*                            | that best suits your needs.                                                |                                                       |
|               | only)                                   |                     | Manual                              |                                                                            |                                                       |
|               | Date&Time                               |                     | _                                   | Puts the date and time on<br>the LCD and in headings<br>of faxes you send. | See Quick<br>Setup<br>Guide                           |
|               | Station ID                              | _                   | Station ID Fax:<br>Station ID Name: | Set your name and fax<br>number to appear on each<br>page you fax.         |                                                       |
|               | Tone/Pulse                              | —                   | Tone*                               | Choose the dialling mode.                                                  |                                                       |
|               |                                         |                     | Pulse                               |                                                                            |                                                       |
|               | Dial Tone                               | —                   | Detection                           | Turns Dial Tone Detection                                                  | 135                                                   |
|               |                                         |                     | No Detection*                       | on or off.                                                                 |                                                       |
|               | Phone Line Set                          | —                   | Normal*                             | Choose the telephone line                                                  | 48                                                    |
|               |                                         |                     | PBX                                 | type.                                                                      |                                                       |
|               |                                         |                     | ISDN                                |                                                                            |                                                       |
|               | Register Handset<br>(MFC-885CW<br>only) | _                   | _                                   | Sets the machine to register the cordless handset.                         | See<br>DECT™<br>Handset<br>BCL-D20<br>User's<br>Guide |
|               | The factory settings                    | s are shown in Bolo | l with an asterisk.                 |                                                                            |                                                       |

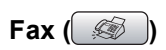

| Level1          | Level2               | Level3              | Options               | Descriptions                                                                              | Page |
|-----------------|----------------------|---------------------|-----------------------|-------------------------------------------------------------------------------------------|------|
| Fax Resolution  | —                    | —                   | Standard*             | Sets the resolution for                                                                   | 36   |
|                 |                      |                     | Fine                  | outgoing faxes.                                                                           |      |
|                 |                      |                     | S.Fine                |                                                                                           |      |
|                 |                      |                     | Photo                 |                                                                                           |      |
| Contrast        | —                    | —                   | Auto*                 | Changes the lightness or                                                                  | 35   |
|                 |                      |                     | Light                 | darkness of faxes you send.                                                               |      |
|                 |                      |                     | Dark                  |                                                                                           |      |
| Speed Dial      | Search               | —                   | Alphabetical<br>Order | You can dial by pressing only a few keys (and Start).                                     | 54   |
|                 |                      |                     | Numerical<br>Order    |                                                                                           |      |
|                 | Set Speed Dial       | _                   | —                     | Stores Speed Dial numbers,<br>so you can dial by pressing<br>only a few keys (and Start). | 56   |
|                 | Setup Groups         | —                   | —                     | Sets up a Group number for Broadcasting.                                                  | 59   |
| Outgoing Call   | Make a phone<br>call | —                   | —                     | You can choose a number<br>from the Outgoing Call                                         | 55   |
|                 | Send a fax           |                     |                       | telephone call to it, send a<br>fax to it, add it to Speed Dial,<br>or delete it.         |      |
|                 | Add to Speed<br>Dial |                     |                       |                                                                                           |      |
|                 | Delete               |                     |                       |                                                                                           |      |
| Caller ID hist. | Make a phone<br>call | —                   | —                     | You can choose a number from the Caller ID history and                                    | 55   |
| Ireland only)   | Send a fax           |                     |                       | then make a telephone call                                                                |      |
|                 | Add to Speed<br>Dial |                     |                       | Speed Dial, or delete it.                                                                 |      |
|                 | Delete               |                     |                       |                                                                                           |      |
| Broadcasting    | Add Number           | —                   | —                     | You can send the same fax                                                                 | 34   |
|                 | Speed Dial           |                     |                       | message to more than one fax number.                                                      |      |
|                 | Complete             |                     |                       |                                                                                           |      |
| Delayed Fax     | _                    | _                   | On                    | Sets the time of day in                                                                   | 37   |
|                 |                      |                     | Off*                  | delayed faxes will be sent.                                                               |      |
| Batch TX        | —                    | —                   | On                    | Combines delayed faxes to                                                                 | 37   |
|                 |                      |                     | Off*                  | the same fax number at the same time of day into one transmission.                        |      |
| Real Time TX    | —                    | —                   | On<br>Off*            | You can send a fax without using the memory.                                              | 36   |
|                 | The factory setting  | s are shown in Bold | with an asterisk.     | 1                                                                                         | 1    |
|                 |                      |                     |                       |                                                                                           |      |

| Level1          | Level2                                                   | Level3 | Options  | Descriptions                                            | Page |  |
|-----------------|----------------------------------------------------------|--------|----------|---------------------------------------------------------|------|--|
| Polled TX       | —                                                        | —      | Standard | Sets up the document on                                 | 78   |  |
|                 |                                                          |        | Secure   | your machine to be retrieved<br>by another fax machine. |      |  |
|                 |                                                          |        | Off*     |                                                         |      |  |
| Polling RX      | —                                                        | —      | Standard | Sets up your machine to poll                            | 76   |  |
|                 |                                                          |        | Secure   | another fax machine.                                    |      |  |
|                 |                                                          |        | Timer    |                                                         |      |  |
|                 |                                                          |        | Off*     |                                                         |      |  |
| Overseas Mode   | —                                                        | —      | On       | If you are having difficulty                            | 37   |  |
|                 |                                                          |        | Off*     | sending faxes overseas, set this to On.                 |      |  |
| Scan Size       | —                                                        | —      | A4*      | Adjust the scan area of the                             | 33   |  |
|                 |                                                          |        | Letter   | scanner glass to the size of the document.              |      |  |
| Set New Default | —                                                        | —      | Yes      | You can save your fax                                   | 38   |  |
|                 |                                                          |        | No       | settings.                                               |      |  |
| Factory Reset   | —                                                        | —      | Yes      | You can restore all settings                            | 38   |  |
|                 |                                                          |        | No       | to the factory settings.                                |      |  |
|                 | The factory settings are shown in Bold with an asterisk. |        |          |                                                         |      |  |

# Scan ( 🔊 )

| Level1                                                   | Option1         | Option2   | Option3     | Descriptions                                                                       | Page                      |
|----------------------------------------------------------|-----------------|-----------|-------------|------------------------------------------------------------------------------------|---------------------------|
| Scan to E-mail                                           | —               | —         | —           | You can scan a monochrome<br>or a colour document into<br>your E-mail application. | See<br>Software<br>User's |
| Scan to Image                                            | _               | _         | _           | You can scan a colour picture<br>into your graphics<br>application.                | Guide on<br>the<br>CD-ROM |
| Scan to OCR                                              | _               | _         | —           | You can have your text<br>document converted to an<br>editable text file.          |                           |
| Scan to File                                             | _               | _         | —           | You can scan a monochrome<br>or a colour document into<br>your computer.           |                           |
| Scan to Media                                            | Color 150 dpi*  | PDF*/JPEG | (File Name) | You can choose the scan                                                            | 102                       |
| (when a memory card or USB Flash                         | Color 300 dpi   | PDF*/JPEG | XXXXXX      | resolution, file format and<br>enter a file name for your                          |                           |
| memory drive is                                          | Color 600 dpi   | PDF*/JPEG |             | document.                                                                          |                           |
| inserted)                                                | B/W 200x100 dpi | TIFF*/PDF |             |                                                                                    |                           |
|                                                          | B/W 200 dpi     | TIFF*/PDF |             |                                                                                    |                           |
| The factory settings are shown in Bold with an asterisk. |                 |           |             |                                                                                    |                           |

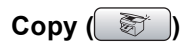

| Level1         | Level2                                                   | Level3 | Options         | Descriptions                      | Page |  |
|----------------|----------------------------------------------------------|--------|-----------------|-----------------------------------|------|--|
| Quality        | —                                                        | —      | Fast            | Choose the Copy resolution        | 81   |  |
|                |                                                          |        | Normal*         | for your type of document.        |      |  |
|                |                                                          |        | Best            |                                   |      |  |
| Enlarge/Reduce | —                                                        | —      | 50%             | You can choose the                | 81   |  |
|                |                                                          |        | 69% A4→A5       | ratio for your type of            |      |  |
|                |                                                          |        | 78% LGL→LTR     | document.                         |      |  |
|                |                                                          |        | 83% LGL→A4      |                                   |      |  |
|                |                                                          |        | 93% A4→LTR      |                                   |      |  |
|                |                                                          |        | 97% LTR→A4      |                                   |      |  |
|                |                                                          |        | 100%*           |                                   |      |  |
|                |                                                          |        | 104% EXE→LTR    |                                   |      |  |
|                |                                                          |        | 142% A5→A4      |                                   |      |  |
|                |                                                          |        | 186%10x15cm→LTR |                                   |      |  |
|                |                                                          |        | 198% 10x15cm→A4 |                                   |      |  |
|                |                                                          |        | 200%            |                                   |      |  |
|                |                                                          |        | Custom(25-400%) |                                   |      |  |
| Paper Type     | —                                                        | —      | Plain Paper*    | Choose the paper type that        | 84   |  |
|                |                                                          |        | Inkjet Paper    | matches the paper in the trav.    |      |  |
|                |                                                          |        | Brother Photo   | uuy.                              |      |  |
|                |                                                          |        | Other Photo     |                                   |      |  |
|                |                                                          |        | Transparency    |                                   |      |  |
| Paper Size     | —                                                        | —      | Letter          | Choose the paper size that        | 84   |  |
|                |                                                          |        | Legal           | tray.                             |      |  |
|                |                                                          |        | A4*             |                                   |      |  |
|                |                                                          |        | A5              |                                   |      |  |
|                |                                                          |        | 10x15cm         |                                   |      |  |
| Brightness     | —                                                        | —      | Light           | Adjusts the brightness of         | 83   |  |
|                |                                                          |        |                 | copies.                           |      |  |
|                |                                                          |        | 0 <b></b>       |                                   |      |  |
|                |                                                          |        |                 |                                   |      |  |
|                |                                                          |        | Dark            |                                   |      |  |
| Contrast       | —                                                        | —      | +2              | Adjusts the contrast of<br>copies | 84   |  |
|                |                                                          |        |                 |                                   |      |  |
|                |                                                          |        |                 |                                   |      |  |
|                |                                                          |        | -2 -2           |                                   |      |  |
|                | The factory settings are shown in Bold with an asterisk. |        |                 |                                   |      |  |

| Level1                                                   | Level2 | Level3 | Options                                                                               | Descriptions                                          | Page |
|----------------------------------------------------------|--------|--------|---------------------------------------------------------------------------------------|-------------------------------------------------------|------|
| RED Adjust                                               |        | _      | +2 · · · · · · · · · · · · · · · · · · ·                                              | Adjusts the amount of Red<br>in copies.               | 84   |
| GREEN Adjust                                             |        | _      | +2 · · · · · · · · · · · · · · · · · · ·                                              | Adjusts the amount of Green in copies.                |      |
| BLUE Adjust                                              |        | _      | +2 · · · · · · · · · · · · · · · · · · ·                                              | Adjusts the amount of Blue in copies.                 |      |
| Stack/Sort                                               | _      | _      | Stack*<br>Sort                                                                        | You can choose to stack or sort multiple copies.      | 83   |
| Page Layout                                              | _      | _      | Off(1 in 1)*<br>2 in 1 (P)<br>2 in 1 (L)<br>4 in 1 (P)<br>4 in 1 (L)<br>Poster(3 x 3) | You can make N in 1 or<br>Poster copies.              | 82   |
| Set New Default                                          | _      | _      | Yes<br>No                                                                             | You can save your copy settings.                      | 85   |
| Factory Reset                                            | —      | —      | Yes<br>No                                                                             | You can restore all settings to the factory settings. | 85   |
| The factory settings are shown in Bold with an asterisk. |        |        |                                                                                       |                                                       |      |

### PhotoCapture (

| Level1                                                   | Level2                                                                                            | Level3 | Options                                                      | Descriptions                                                                  | Page |
|----------------------------------------------------------|---------------------------------------------------------------------------------------------------|--------|--------------------------------------------------------------|-------------------------------------------------------------------------------|------|
| View Photo(s)                                            | _                                                                                                 | _      | See the print settings in the following table.               | You can preview your photos on the LCD.                                       | 91   |
| Print Index                                              | Paper Type                                                                                        | _      | Plain Paper*<br>Inkjet Paper<br>Brother Photo<br>Other Photo | You can print a thumbnail<br>page.                                            | 92   |
|                                                          |                                                                                                   |        | A4*                                                          |                                                                               |      |
| Print Photos                                             |                                                                                                   |        | See the print<br>settings in the<br>following table.         | You can print an individual image.                                            | 92   |
| Photo Effects                                            | Auto Correct<br>Enhance Skin-<br>Tone<br>Enhance Scenery<br>Remove Red-Eye<br>Monochrome<br>Sepia | _      |                                                              | You can adjust your photos with these settings.                               | 93   |
| Search by Date                                           | —                                                                                                 | —      | —                                                            | You can search your photos from date.                                         | 95   |
| Print All<br>Photos                                      | —                                                                                                 | —      | See the print settings in the following table.               | You can print all photos in<br>your memory card or USB<br>Flash memory drive. | 96   |
| Slide show                                               | —                                                                                                 | —      | —                                                            | The machine starts a Slide Show of your photos.                               | 96   |
| Trimming                                                 | —                                                                                                 | —      | —                                                            | You can trim your photo<br>and print a part of the<br>image.                  | 97   |
| The factory settings are shown in Bold with an asterisk. |                                                                                                   |        |                                                              |                                                                               |      |

Menu and Features

### **Print Settings**

| Option1                                                  | Option2       | Option3           | Option4                                       | Descriptions                                     | Page |
|----------------------------------------------------------|---------------|-------------------|-----------------------------------------------|--------------------------------------------------|------|
| Print Quality                                            | Normal        | —                 | —                                             | Choose the print quality.                        | 99   |
|                                                          | Photo*        |                   |                                               |                                                  |      |
| Paper Type                                               | Plain Paper   | —                 | —                                             | Choose the paper type.                           | 99   |
|                                                          | Inkjet Paper  |                   |                                               |                                                  |      |
|                                                          | Brother Photo |                   |                                               |                                                  |      |
|                                                          | Other Photo*  |                   |                                               |                                                  |      |
| Paper Size                                               | A4            | (When A4 or       | _                                             | Choose the paper and print                       | 99   |
|                                                          | 10x15cm*      | Letter is chosen) |                                               | size.                                            |      |
|                                                          | 13x18cm       | 10 x 8cm          |                                               |                                                  |      |
|                                                          | Letter        | 13 x 9cm          |                                               |                                                  |      |
|                                                          |               | 15 x 10cm         |                                               |                                                  |      |
|                                                          |               | 18 x 13cm         |                                               |                                                  |      |
|                                                          |               | 20 x 15cm         |                                               |                                                  |      |
|                                                          |               | Max. Size*        |                                               |                                                  |      |
| Brightness                                               | Light         | —                 | —                                             | Adjusts the brightness.                          | 100  |
| (Does not appear                                         |               |                   |                                               |                                                  |      |
| when<br>Photo Effects                                    | °             |                   |                                               |                                                  |      |
| is chosen.)                                              |               |                   |                                               |                                                  |      |
|                                                          | -2 Derk       |                   |                                               |                                                  |      |
| Contrast                                                 | +2            | —                 | —                                             | Adjusts the contrast.                            | 100  |
| (Does not appear                                         | +1            |                   |                                               |                                                  |      |
| when<br>Photo Effects                                    |               |                   |                                               |                                                  |      |
| is chosen.)                                              | -2 0          |                   |                                               |                                                  |      |
| Color Enhance                                            | On            | White Balance     |                                               | Adjusts the hue of the white                     | 100  |
| (Does not appear                                         | Off*          |                   | +1                                            | areas.                                           |      |
| when                                                     |               |                   | ٥ <b>ــــــــــــــــــــــــــــــــــــ</b> |                                                  |      |
| is chosen.)                                              |               |                   |                                               |                                                  |      |
|                                                          |               | Sharpness         | -2 3                                          | Enhances the detail of the                       |      |
|                                                          |               | Sharphess         |                                               | image.                                           |      |
|                                                          |               |                   | °                                             |                                                  |      |
|                                                          |               |                   | -1                                            |                                                  |      |
|                                                          |               |                   | -2 🗅                                          |                                                  |      |
|                                                          |               | Color Density     | +2                                            | Adjusts the total amount of colour in the image. |      |
|                                                          |               |                   |                                               | - 0 -                                            |      |
|                                                          |               |                   |                                               |                                                  |      |
|                                                          |               |                   | -2 -2                                         |                                                  |      |
| The factory settings are shown in Bold with an asterisk. |               |                   |                                               |                                                  |      |

С

| Option1                                                  | Option2           | Option3 | Option4 | Descriptions                                                                                                    | Page |
|----------------------------------------------------------|-------------------|---------|---------|----------------------------------------------------------------------------------------------------|------|
| Cropping                                                 | <b>On*</b><br>Off | _       | _       | Crops the image around the<br>margin to fit the paper size<br>or print size. Turn this<br>feature off if you want to<br>print whole images or<br>prevent unwanted<br>cropping. | 101  |
| Borderless                                               | <b>On*</b><br>Off | _       | _       | Expands the printable area to fit the edges of the paper.                                                                                                    | 101  |
| Set New Default                                          | Yes<br>No         | —       | —       | You can save your print settings.                                                                                                    | 101  |
| Factory Reset                                            | Yes<br>No         | _       | _       | You can restore all the settings to factory settings.                                                                                                    | 101  |
| The factory settings are shown in Bold with an asterisk. |                   |         |         |                                                                                                    |      |

# **Entering Text**

When you are setting certain menu selections, such as the Station ID, you may need to enter text into the machine. Most dial pad keys have three or four letters printed on keys. The keys for **0**, **#** and \* do not have printed letters because they are used for special characters.

By pressing the correct dial pad key repeatedly, you can access the character you want.

| Press<br>Key | one<br>time | two<br>times | three<br>times | four<br>times |
|--------------|-------------|--------------|----------------|---------------|
| 2            | А           | В            | С              | 2             |
| 3            | D           | Е            | F              | 3             |
| 4            | G           | Н            | I              | 4             |
| 5            | J           | К            | L              | 5             |
| 6            | М           | Ν            | 0              | 6             |
| 7            | Р           | Q            | R              | S             |
| 8            | Т           | U            | V              | 8             |
| 9            | W           | Х            | Y              | Z             |

### **Putting spaces**

To enter a space in a fax number, press ► once between numbers. To enter a space in a name, press ► twice between characters.

### **Making corrections**

If you entered an incorrect letter and want to change it, press ◀ to move the cursor under the incorrect character. Then press **Clear/Back**. Re-enter the correct character. You can also back up and insert letters.

### **Repeating letters**

If you need to enter a letter that is on the same key as the letter before, press ► to move the cursor to the right before you press the key again.

### Special characters and symbols

Press \*, **#** or **0**, repeatedly until you see the special character or symbol you want.

| Press * | for | (space) ! " # \$ % & ' ( ) *<br>+ , / € |
|---------|-----|-----------------------------------------|
| Press # | for | :;<=>?@[]^_                             |
| Press 0 | for | Ä Ë Ö Ü À Ç È É 0                       |

C

D

# **Specifications**

# General

| Memory Capacity              | 32 MB                                     |                                 |  |
|------------------------------|-------------------------------------------|---------------------------------|--|
| ADF (automatic document      | Recommended environment for best results: |                                 |  |
| feeder)                      | Up to 10 pages                            |                                 |  |
|                              | Temperature: 20° C                        | - 30° C                         |  |
|                              | Humidity: 50% - 70%                       | %                               |  |
|                              | Paper: [80 g/m <sup>2</sup> ] A4          | or Letter size                  |  |
| Paper Tray                   | 100 Sheets [80 g/m <sup>2</sup> ]         |                                 |  |
| Printer Type                 | Ink Jet                                   |                                 |  |
| Print Method                 | Mono:                                     | Piezo with 94 $\times$ 1 nozzle |  |
|                              | Colour:                                   | Piezo with 94 $\times3$ nozzles |  |
| LCD (liquid crystal display) | (MFC-680CN) 3.3 in. (83.8 mm) Colour LCD  |                                 |  |
|                              | (MFC-885CW) 4.2 in. (106.7 mm) Colour LCD |                                 |  |
| Power Source                 | AC 220 to 240V 50/                        | 60Hz                            |  |
| Power Consumption            | (MFC-680CN)                               |                                 |  |
|                              | Power Save Mode:                          | Average 5 W                     |  |
|                              | Standby:                                  | Average 8 W                     |  |
|                              | Operating:                                | Average 33 W                    |  |
|                              | (MFC-885CW)                               |                                 |  |
|                              | Power Save Mode:                          | Average 8.5 W                   |  |
|                              | Standby:                                  | Average 11 W                    |  |
|                              | Operating:                                | Average 38 W                    |  |

#### Dimension

(MFC-680CN)

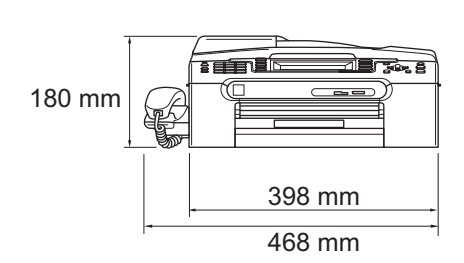

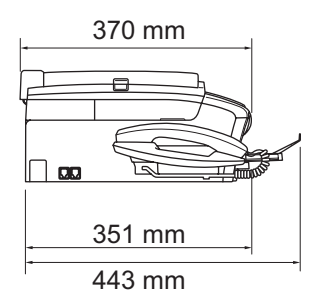

D

(MFC-885CW)

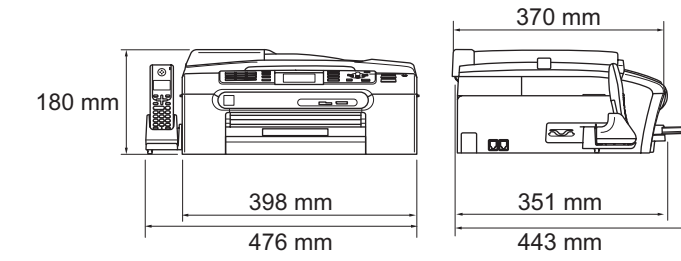

| Weight      | MFC-680CN           | 8.5 kg                           |
|-------------|---------------------|----------------------------------|
|             | MFC-885CW           | 8.6 kg                           |
| Noise       | Operating:          | 50 dB or less <sup>1</sup>       |
| Temperature | Operating:          | 10 to 35° C                      |
|             | Best Print Quality: | 20 to 33° C                      |
| Humidity    | Operating:          | 20 to 80% (without condensation) |
|             | Best Print Quality: | 20 to 80% (without condensation) |

<sup>1</sup> This depends on printing conditions.

# **Print media**

**Paper Input** 

#### Paper Tray

Paper type:

Plain paper, inkjet paper (coated paper), glossy paper<sup>2</sup>, transparencies <sup>1 2</sup> and envelopes

Paper size:

Letter, Legal, Executive, A4, A5, A6, JIS B5, envelopes (commercial No.10, DL, C5, Monarch, JE4), Photo 2L, Index card and Post card <sup>3</sup>.

Width: 89 mm - 216 mm

Height: 127 mm - 356 mm

For more details, see *Paper weight, thickness and capacity* on page 14.

 Maximum paper tray capacity: Approx. 100 sheets of 80 g/m<sup>2</sup> plain paper

#### **Photo Paper Tray**

Paper type:

Plain paper, inkjet paper (coated paper) and glossy paper<sup>2</sup>

Paper size:

Photo 10×15 cm and Photo L

Width: 89 mm - 101.6 mm

Height: 127 mm - 152.4 mm

Maximum paper tray capacity: Approx. 20 sheets

Up to 50 sheets of A4 plain paper (face up print delivery to the output paper tray)  $^2$ 

### Paper Output

- <sup>1</sup> Use only transparencies recommended for inkjet printing.
- <sup>2</sup> For glossy paper or transparencies, we recommend removing printed pages from the output paper tray immediately after they exit the machine to avoid smudging.
- <sup>3</sup> See Paper type and size for each operation on page 13.
# Fax

| Compatibility             | ITU-T Group 3       |                                        |  |  |
|---------------------------|---------------------|----------------------------------------|--|--|
| Coding System             | MH/MR/MMR/JPEG      |                                        |  |  |
| Modem Speed               | Automatic Fallback  |                                        |  |  |
|                           | 14400 bps           |                                        |  |  |
| Document Size             | ADF Width: 148      | mm to 215.9 mm                         |  |  |
|                           | ADF Height: 148     | 3 mm to 355.6 mm                       |  |  |
|                           | Scanner Glass V     | Vidth: Max. 215.9 mm                   |  |  |
|                           | Scanner Glass H     | leight: Max. 297 mm                    |  |  |
| Scanning Width            | 208 mm              |                                        |  |  |
| Printing Width            | 204 mm              |                                        |  |  |
| Greyscale                 | 256 levels          |                                        |  |  |
| Polling Types             | Standard, Secur     | e, Timer Sequential: (Monochrome only) |  |  |
| Contrast Control          | Automatic/Light/    | Dark                                   |  |  |
|                           | (manual setting)    |                                        |  |  |
| Resolution                | Horizontal 8 dot/mm |                                        |  |  |
|                           | Vertical            |                                        |  |  |
|                           | Standard            |                                        |  |  |
|                           | 3.85 line/mm        | (Mono)                                 |  |  |
|                           | 7.7 line/mm (       | Colour)                                |  |  |
|                           | Fine                |                                        |  |  |
|                           | 7.7 line/mm (       | Mono/Colour)                           |  |  |
|                           | Photo               |                                        |  |  |
|                           | 7.7 line/mm (       | Mono)                                  |  |  |
|                           | Superfine           |                                        |  |  |
|                           | 15.4 line/mm        | (Mono)                                 |  |  |
| Speed Dial                | MFC-680CN           | 80 stations $\times$ 2 numbers         |  |  |
|                           | MFC-885CW           | 100 stations $\times$ 2 numbers        |  |  |
| Groups                    |                     | Up to 6                                |  |  |
| Broadcasting <sup>1</sup> | MFC-680CN           | 210 stations                           |  |  |
|                           | MFC-885CW           | 250 stations                           |  |  |
| Automatic Redial          |                     | 3 times at 5 minute intervals          |  |  |

| Ring Delay             | 0, 1, 2, 3, 4, 5, 6, 7 or 8 rings                   |
|------------------------|-----------------------------------------------------|
|                        | (2, 3, 4, 5, 6, 7 or 8 rings - South Africa only)   |
|                        | (0, 1, 2, 3, 4, or 5 rings - Nordic countries only) |
| Communication Source   | Public switched telephone network.                  |
| Memory Transmission    | Up to 480 <sup>2</sup> /400 <sup>3</sup> pages      |
| Out of Paper Reception | Up to 480 <sup>2</sup> /400 <sup>3</sup> pages      |

#### <sup>1</sup> Black & White only

- <sup>2</sup> 'Pages' refers to the 'Brother Standard Chart No. 1' (a typical business letter, Standard resolution, MMR code). Specifications and printed materials are subject to change without prior notice.
- <sup>3</sup> 'Pages' refers to the 'ITU-T Test Chart #1' (a typical business letter, Standard resolution, MMR code). Specifications and printed materials are subject to change without prior notice.

# **Digital TAD**

| TAD                    | Yes                                                              |
|------------------------|------------------------------------------------------------------|
| ICM Recording Time     | Max. 29 minutes / Max. 99 messages<br>(Max.180 secs / 1 message) |
| Toll Saver             | Yes                                                              |
| Recording Conversation | Yes                                                              |
| (MFC-680CN only)       |                                                                  |
| OGM                    | Yes                                                              |
| OGM Recording Time     | 20 secs                                                          |

D

# **Digital Cordless Handset (MFC-885CW only)**

### **Cordless handset (BCL-D20)**

Frequency Standard Multi Handset Capability Dimensions 1.9 GHz DECT™ Up to 4 handsets

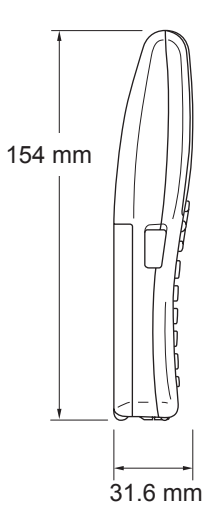

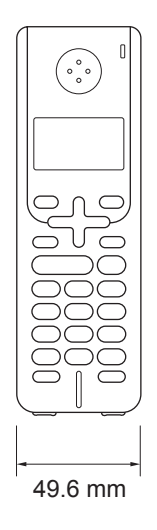

Weight (including battery)149 gLCD (liquid crystal display)16-Digit, 3-Line (+1-Line for Pict), Backlit (Orange)Charge IndicatorYes (LED)Full Charge Time12 hoursWhile in Use (TALK)10 hoursWhile Not in Use (Standby)200 hours

### Battery

| Туре   | BCL-BT20            |
|--------|---------------------|
| Rating | Ni-MH 3.6 V 730 mAh |

# Сору

| Colour/Monochrome | Yes/Yes                                                   |  |  |
|-------------------|-----------------------------------------------------------|--|--|
| Document Size     | ADF Width: 148 mm to 215.9 mm                             |  |  |
|                   | ADF Height: 148 mm to 355.6 mm                            |  |  |
|                   | Scanner Glass Width: Max. 215.9 mm                        |  |  |
|                   | Scanner Glass Height: Max. 297 mm                         |  |  |
|                   | Copy Width: Max. 210 mm                                   |  |  |
| Copy Speed        | Monochrome: Up to 22 pages/minute (A4 paper) <sup>1</sup> |  |  |
|                   | Colour: Up to 20 pages/minute (A4 paper) <sup>1</sup>     |  |  |
| Multiple Copies   | Stacks/Sorts up to 99 pages                               |  |  |
| Enlarge/Reduce    | 25% to 400% (in increments of 1%)                         |  |  |
| Resolution        | (Monochrome)                                              |  |  |
|                   | Scans up to 600×1200 dpi                                  |  |  |
|                   | Prints up to 1200×1200 dpi                                |  |  |
|                   | (Colour)                                                  |  |  |
|                   | Scans up to 600×1200 dpi                                  |  |  |
|                   | Prints up to 600×1200 dpi                                 |  |  |
|                   |                                                           |  |  |

<sup>1</sup> Based on Brother standard pattern (Fast mode/Stack Copy). Copy speeds vary with the complexity of the document.

## PhotoCapture Center™

| Compatible Media <sup>1</sup>                      | CompactFlash <sup>®</sup><br>(Type I only)<br>(Microdrive™ is not compatible)<br>(Compact I/O cards such as Compact LAN card and<br>Compact Modem card are not supported.)                                           |
|----------------------------------------------------|----------------------------------------------------------------------------------------------------|
|                                                    | Memory Stick <sup>®</sup>                                                                                                    |
|                                                    | Memory Stick Pro™                                                                                                    |
|                                                    | Memory Stick Duo <sup>™</sup> with adapter<br>MultiMediaCard <sup>™</sup><br>SecureDigital <sup>2</sup><br>miniSD <sup>™</sup> with adapter<br>xD-Picture Card <sup>™ 3</sup><br>USB Flash memory drive <sup>4</sup> |
| Resolution                                         | Up to $1200 \times 2400$ dpi                                                                                                    |
| File Extension<br>(Media Format)<br>(Image Format) | DPOF, EXIF, DCF<br>Photo Print: JPEG <sup>5</sup>                                                                                                    |
|                                                    | Scan to Media: JPEG, PDF (Colour)                                                                                                    |
|                                                    | TIFF, PDF (Black)                                                                                                    |
| Number of Files                                    | Up to 999 files<br>(The folder inside memory cards or USB Flash memory drive<br>is also counted)                                                                                                    |
| Folder                                             | File must be stored in the 4th folder level of the memory card or USB Flash memory drive.                                                                                                    |
| Borderless                                         | Letter, A4, Photo (10×15 cm), Photo 2L (13×18 cm) $^{6}$                                                                                                    |

<sup>1</sup> Memory cards, adapters and USB Flash memory drive are not included.

- <sup>2</sup> SecureDigital (SD&MMC) : 16MB to 2GB SecureDigital High Capacity (SDHC) : 4GB to 8GB
- <sup>3</sup> xD-Picture Card<sup>™</sup> Conventional Card from 16MB to 512MB xD-Picture Card<sup>™</sup> Type M from 256MB to 2GB xD-Picture Card<sup>™</sup> Type H from 256MB to 2GB
- <sup>4</sup> USB 2.0 Standard USB Mass Storage standard from 16 MB to 8 GB Support format: FAT12/FAT16/FAT32
- <sup>5</sup> Progressive JPEG format is not supported.
- <sup>6</sup> See Paper type and size for each operation on page 13.

Specifications

# PictBridge

Compatibility

Interface

Supports the Camera & Imaging Products Association PictBridge standard CIPA DC-001. VIsit http://www.cipa.jp/pictbridge for more information. USB direct interface

## Scanner

| Colour/Monochrome | Yes/Yes                                                                                    |
|-------------------|--------------------------------------------------------------------------------------------|
| TWAIN Compliant   | Yes (Windows <sup>®</sup> 2000 Professional/XP/XP Professional x64 Edition/Windows Vista™) |
|                   | Mac OS <sup>®</sup> X 10.2.4 or greater                                                    |
| WIA Compliant     | Yes (Windows <sup>®</sup> XP <sup>1</sup> /Windows Vista™)                                 |
| Colour Depth      | 36 bit colour Processing (Input)                                                           |
|                   | 24 bit colour Processing (Output)                                                          |
|                   | (Actual Input: 30 bit colour/Actual Output: 24 bit colour)                                 |
| Resolution        | Up to 19200 $	imes$ 19200 dpi (interpolated) $^2$                                          |
|                   | Up to $600 \times 2400$ dpi (optical)                                                      |
| Scanning Speed    | Colour: up to 6.02 sec.                                                                    |
|                   | Monochrome: up to 3.82 sec.                                                                |
|                   | (A4 size at 100 $	imes$ 100 dpi)                                                           |
| Document Size     | ADF Width: 148 mm to 215.9 mm                                                              |
|                   | ADF Height: 148 mm to 355.6 mm                                                             |
|                   | Scanner Glass Width: Max. 215.9 mm                                                         |
|                   | Scanner Glass Height: Max. 297 mm                                                          |
| Scanning Width    | 210 mm                                                                                     |
| Greyscale         | 256 levels                                                                                 |

<sup>1</sup> Windows<sup>®</sup> XP in this User's Guide includes Windows<sup>®</sup> XP Home Edition, Windows<sup>®</sup> XP Professional, and Windows<sup>®</sup> XP Professional x64 Edition.

<sup>2</sup> Maximum 1200 × 1200 dpi scanning when using the WIA Driver for Windows<sup>®</sup> XP and Windows Vista<sup>™</sup> (resolution up to 19200 × 19200 dpi can be selected by using the Brother scanner utility)

## Printer

| Printer Driver   | Windows <sup>®</sup> 2000 Professional/XP/XP Professional x64<br>Edition/Windows Vista™ driver supporting Brother<br>Native Compression mode |
|------------------|----------------------------------------------------------------------------------------------------|
|                  | Mac $OS^{ extbf{B}}$ X 10.2.4 or greater : Brother Ink Driver                                                                                |
| Resolution       | Up to $1200 	imes 6000$ dpi                                                                                                    |
|                  | $1200 	imes 2400 	ext{ dpi}$                                                                                                    |
|                  | 1200 	imes 1200 dpi                                                                                                    |
|                  | 600	imes 600 dpi                                                                                                    |
|                  | 600	imes 300 dpi                                                                                                    |
|                  | 600	imes150 dpi                                                                                                    |
| Print Speed      | Up to 30 pages/minute (Mono) <sup>1</sup>                                                                                                    |
|                  | Up to 25 pages/minute (Colour) <sup>1</sup>                                                                                                  |
| Printing Width   | 204 mm (210 mm) <sup>2</sup>                                                                                                    |
| Disk-Based Fonts | 35 TrueType (Windows <sup>®</sup> only)                                                                                                    |
| Borderless       | Letter, A4, A6, Photo (10×15 cm), Index Card,                                                                                                |
|                  | Photo L (89×127 cm), Photo 2L (13×18 cm), Post Card <sup>3</sup>                                                                             |

<sup>1</sup> Based on Brother standard pattern. A4 size in draft mode.

<sup>2</sup> When you set the Borderless feature to On.

<sup>3</sup> See *Paper type and size for each operation* on page 13.

## Interfaces

#### USB

LAN cable <sup>3</sup> Wireless LAN (MFC-885CW only) A USB 2.0 interface cable that is no longer than 2.0 m. <sup>12</sup> Ethernet UTP cable category 5 or greater.

Your machine supports IEEE 802.11b/g wireless communication with your wireless LAN using Infrastructure mode or a wireless Peer-to-Peer connection in Ad-hoc Mode.

Your machine has a full-speed USB 2.0 interface. This interface is compatible with Hi-Speed USB 2.0; however, the maximum data transfer rate will be 12 Mbits/s. The machine can also be connected to a computer that has a USB 1.1 interface.

<sup>2</sup> Third party USB ports are not supported for Macintosh<sup>®</sup>.

<sup>3</sup> See the *Network User's Guide* for detailed network specifications.

# **Computer requirements**

|                                                                                                    | SUPPORTED OPERATING SYSTEMS AND SOFTWARE FUNCTIONS        |                           |                                             |                                                   |                                                                            |                                       |                            |  |  |
|----------------------------------------------------------------------------------------------------|-----------------------------------------------------------|---------------------------|---------------------------------------------|---------------------------------------------------|----------------------------------------------------------------------------|---------------------------------------|----------------------------|--|--|
| Operating Systems                                                                                                    |                                                           | Supported<br>Functions    | Interface                                   | Minimum<br>Processor                              | Recommended<br>RAM                                                         | Required<br>Hard Disk<br>Space        |                            |  |  |
| Wir                                                                                                    | ndows <sup>® 1, 5</sup>                                   | 2000                      | Printing,                                   | USB                                               | Intel <sup>®</sup>                                                         | 256MB                                 | 480MB                      |  |  |
|                                                                                                    |                                                           | Protessional              | PC-FAX <sup>4</sup><br>Scanning,            | PC-FAX <sup>4</sup><br>Scanning,                  | PC-FAX <sup>4</sup> 10/100<br>BASE-T<br>Scanning,<br>Wireless              | PC-FAX <sup>4</sup> 10/100<br>BASE-TX | Pentium <sup>®</sup> II or |  |  |
|                                                                                                    |                                                           | XP Home                   |                                             |                                                   |                                                                            | Wireless                              | AMD equivalent             |  |  |
|                                                                                                    |                                                           | XP Professional           | Removable                                   | 802.11 b/g                                        | g                                                                          | 540140                                |                            |  |  |
|                                                                                                    |                                                           | xPProtessional            | DISK                                        | (MFC-                                             | AMD Opteron ™                                                              | 512MB                                 |                            |  |  |
|                                                                                                    |                                                           |                           |                                             | 885CW                                             | AMD Athlon™ 64                                                             |                                       |                            |  |  |
|                                                                                                    |                                                           |                           |                                             | Unity)                                            | Intel <sup>®</sup> Xeon™ with<br>Intel <sup>®</sup> EM64T                  |                                       |                            |  |  |
|                                                                                                    |                                                           |                           |                                             |                                                   | Intel <sup>®</sup> Pentium <sup>®</sup> 4<br>with Intel <sup>®</sup> EM64T |                                       |                            |  |  |
|                                                                                                    |                                                           | Windows<br>Vista™         |                                             |                                                   | 1 GHz 32-bit<br>(x86) or 64-bit<br>(x64) processor                         | 1GB                                   | 1.1GB                      |  |  |
| Mac <sup>® 6</sup>                                                                                                    |                                                           | OS X 10.2.4<br>or greater | Printing,<br>PC-FAX<br>Send <sup>4</sup>    | USB <sup>2</sup><br>10/100<br>BASE-TX             | PowerPC<br>G4/G5, Intel <sup>®</sup><br>Core™ Solo/Duo                     | 256MB                                 | 480MB                      |  |  |
|                                                                                                    |                                                           |                           | Scanning,<br>Removable<br>Disk <sup>3</sup> | Wireless<br>802.11 b/g<br>(MFC-<br>885CW<br>only) | PowerPC G3<br>350MHz                                                       |                                       |                            |  |  |
| Co                                                                                                    | nditions:                                                 |                           |                                             |                                                   |                                                                            |                                       |                            |  |  |
| 1                                                                                                    | Microsoft <sup>®</sup> Inte                               | rnet Explorer 5.5 o       | r greater.                                  | For the late                                      | est driver updates,                                                        | visit www.br                          | other.com.                 |  |  |
| 2                                                                                                    | Third party USI                                           | B ports are not sup       | ported.                                     | All trademarks, brand and product names are       |                                                                            |                                       | s are                      |  |  |
| 3                                                                                                    | Removable disk is a function of PhotoCapture<br>Center™.  |                           | property of                                 | inen respective c                                 | ompanies.                                                                  |                                       |                            |  |  |
| 4                                                                                                    | <sup>4</sup> PC Fax supports black and white faxing only. |                           |                                             |                                                   |                                                                            |                                       |                            |  |  |
| <sup>5</sup> PaperPort <sup>™</sup> 11SE supports Microsoft <sup>®</sup> SP4 or<br>higher for Windows <sup>®</sup> 2000 and SP2 or higher for<br>XP.                                                                                                    |                                                           |                           |                                             |                                                   |                                                                            |                                       |                            |  |  |
| <sup>6</sup> Presto! <sup>®</sup> PageManager <sup>®</sup> on the CD-ROM<br>supports Mac OS X 10.3.9 or higher. For Mac OS<br>X 10.2.4-10.3.8 Presto! <sup>®</sup> PageManager <sup>®</sup> is<br>available as a download from the Brother<br>Solutions Center. |                                                           |                           |                                             |                                                   |                                                                            |                                       |                            |  |  |

## **Consumable items**

| Ink                        | The machine uses individual Black, Yellow, Cyan and Magenta ink cartridges that are separate from the print head assembly.                                                                                                    |
|----------------------------|----------------------------------------------------------------------------------------------------|
| Service Life of Ink        | Replacement Ink Cartridges                                                                                                    |
| Cartridge                  | The first time you install the ink cartridges the machine will use extra<br>ink to fill the ink delivery tubes. This is a one-time process that<br>enables high quality printing. Afterward, replacement ink cartridges<br>will print the specified number of pages. |
|                            | Black - Approximately 500 pages at 5% coverage<br>Yellow, Cyan and Magenta - Approximately 400 pages at 5%<br>coverage                                                                                                    |
|                            | The above figures assume continuous printing at a resolution of<br>600 x 600 dpi in normal mode after installing new ink cartridge.                                                                                                    |
|                            | The number of pages a cartridge will print may change<br>depending on how often you use the machine and how many<br>pages you print with each use.                                                                                                    |
|                            | The machine will automatically and periodically clean the print<br>head assembly, a process that uses a small amount of ink.                                                                                                    |
|                            | When the machine identifies a cartridge as empty there may be<br>a small amount of ink left in it. This is necessary to prevent air<br>from drying out and damaging the print head assembly.                                                                         |
| Replacement<br>Consumables | <black> LC1000BK, <cyan> LC1000C<br/><magenta>LC1000M, <yellow> LC1000Y</yellow></magenta></cyan></black>                                                                                                    |

#### What is Innobella™?

Innobella<sup>™</sup> is a range of genuine consumables offered by Brother. The name "Innobella<sup>™</sup>" derives from the words "Innovation" and "Bella" (meaning "Beautiful" in Italian) and is a representation of the "innovative" technology providing you with "beautiful" and "long lasting" print results.

innobella

When you print photo images, Brother recommends Innobella<sup>™</sup> glossy photo paper (BP61GL series) for high quality. Brilliant prints are made easier with Innobella<sup>™</sup> Ink and paper.

# **Network (LAN)**

| LAN              | You can connect your machine to a network for Network Printing,<br>Network Scanning and PC Fax Send and PC Fax Receive <sup>1</sup><br>(Windows <sup>®</sup> only). Also included is Brother BRAdmin Light <sup>2</sup><br>Network Management software. |  |
|------------------|----------------------------------------------------------------------------------------------------|--|
| Support for      | Windows <sup>®</sup> 2000 Professional/XP/XP Professional x64<br>Edition/Windows Vista™                                                                                                    |  |
|                  | Mac OS <sup>®</sup> X 10.2.4 or greater                                                                                                    |  |
|                  | Ethernet 10/100 BASE-TX Auto Negotiation (Wired LAN)                                                                                                    |  |
|                  | IEEE 802.11 b/g (Wireless LAN) (MFC-885CW only)                                                                                                    |  |
| Protocols        | TCP/IP                                                                                                    |  |
|                  | ARP, RARP, BOOTP, DHCP, APIPA (Auto IP), NetBIOS Name<br>Resolution, WINS DNS Resolver, LPR/LPD, Custom Raw<br>Port/Port9100, FTP Server, mDNS, Web Services, TELNET,<br>SNMP, TFTP, LLTD                                                               |  |
| Network Security | SSID/ESSID, 128 (104) / 64 (40) bit WEP, WPA/WPA2-PSK                                                                                                    |  |
| (MFC-885CW only) | (TKIP/AES)                                                                                                    |  |
| SecureEasySetup™ | Yes (simple setup with your SecureEasySetup™-capable access                                                                                                    |  |
| (MFC-885CW only) | point/router)                                                                                                    |  |
| AOSS             | es (simple setup with your AOSS™-capable access                                                                                                    |  |
| (MFC-885CW only) | point/router)                                                                                                    |  |

<sup>1</sup> See the Computer Requirements chart on page 179.

<sup>2</sup> If you require more advanced printer management, use the latest Brother BRAdmin Professional utility version that is available as a download from <u>http://solutions.brother.com</u>. Glossary

This is a comprehensive list of features and terms that appear in Brother manuals. Availability of these features depends on the model you purchased.

#### ADF (automatic document feeder)

The document can be placed in the ADF and scanned one page at a time automatically.

#### Auto Reduction

Reduces the size of incoming faxes.

#### Automatic fax transmission

Sending a fax without picking up the handset of an external telephone.

#### Automatic Redial

A feature that enables your machine to redial the last fax number after five minutes if the fax did not go through because the line was busy.

#### **Backup Print**

Your machine prints a copy of every fax that is received and stored in memory. This is a safety feature so you will not lose messages during a power failure.

#### **Batch Transmission**

(Black and white faxes only) As a cost saving feature, all delayed faxes to the same fax number can be sent as one transmission.

#### Beeper Volume

Volume setting for the beep when you press a key or make an error.

#### Brightness

Changing the Brightness makes the whole image lighter or darker.

#### Broadcasting

The ability to send the same fax message to more than one location.

#### Caller ID

A service purchased from the telephone company that lets you see the number (or name) of the party calling you.

#### CNG tones

The special tones (beeps) sent by fax machines during automatic transmission to tell the receiving machine that a fax machine is calling.

#### **Coding method**

Method of coding the information contained in the document. All fax machines must use a minimum standard of Modified Huffman (MH). Your machine is capable of greater compression methods, Modified Read (MR), Modified Modified Read (MMR) and JPEG, if the receiving machine has the same capability.

#### Communication error (Comm. Error)

An error during fax sending or receiving, usually caused by line noise or static.

#### **Compatibility group**

The ability of one fax unit to communicate with another. Compatibility is assured between ITU-T Groups.

#### Contrast

Setting to compensate for dark or light documents, by making faxes or copies of dark documents lighter and light documents darker.

#### **Colour Enhancement**

Adjusts the colour in the image for better print quality by improving sharpness, white balance and colour density.

#### **Delayed Fax**

Sends your fax at a specified time later.

#### Dual Access

Your machine can scan outgoing faxes or scheduled jobs into memory at the same time it is sending a fax from memory or receiving or printing an incoming fax.

#### ECM (Error Correction Mode)

Detects errors during fax transmission and resends the pages of the fax that had an error.

#### Extension telephone

A telephone using the same line as your fax but plugged into a separate wall socket.

#### External telephone

A TAD (telephone answering device) or telephone that is connected to your machine.

#### F/T Ring Time

The length of time that the Brother machine rings (when the Receive Mode setting is Fax/Tel) to notify you to pick up a voice call that it answered.

#### Fax Detect

Enables your machine to respond to CNG tones if you interrupt a fax call by answering it.

#### **Fax Forwarding**

Sends a fax received into the memory to another pre-programmed fax number.

#### **Fax Storage**

You can store received faxes in memory.

#### Fax tones

The signals sent by sending and receiving fax machines while communicating information.

#### Fax/Tel

You can receive faxes and telephone calls. Do not use this mode if you are using a telephone answering device (TAD).

#### Fine resolution

Resolution is  $203 \times 196$  dpi. It is used for small print and graphs.

#### Greyscale

The shades of grey available for copying, scanning and faxing photographs.

#### Group number

A combination of Speed Dial numbers that are stored in a Speed Dial location for Broadcasting.

#### Help list

A printout of the complete Menu table that you can use to program your machine when you do not have the User's Guide with you.

#### Fax Journal

Lists information about the last 200 incoming and outgoing faxes. TX means Transmit. RX means Receive.

#### Innobella™

Innobella<sup>™</sup> is a range of genuine consumables offered by Brother.For best quality results Brother recommends Innobella<sup>™</sup> Ink and Paper.

#### **Journal Period**

The pre-programmed time period between automatically printed Fax Journal Reports. You can print the Fax Journal on demand without interrupting the cycle.

#### LCD (liquid crystal display)

The display screen on the machine that shows interactive messages during On-Screen Programming and shows the date and time when the machine is idle.

#### Manual fax

On some models you can dial a fax number and listen to the receiving fax machine answer your call before you press **Mono Start** or **Colour Start** to begin sending the fax.

#### Menu mode

Programming mode for changing your machine's settings.

#### OCR (optical character recognition)

The bundled ScanSoft<sup>™</sup> PaperPort<sup>™</sup> 11SE with OCR or Presto!<sup>®</sup> PageManager<sup>®</sup> software application converts an image of text to text you can edit.

#### **Out of Paper Reception**

Receives faxes into the machine's memory when the machine is out of paper.

#### **Overseas Mode**

Makes temporary changes to the fax tones to accommodate noise and static on overseas telephone lines.

#### Pause

Allows you to place a 3.5 second delay in the dialling sequence stored on Speed Dial numbers. Press

**Redial/Pause** as many times as needed for longer pauses.

#### PhotoCapture Center™

Allows you to print digital photos from your digital camera at high resolution for photo quality printing.

#### Photo resolution (Mono only)

A resolution setting that uses varying shades of grey for the best representation of photographs.

#### PictBridge

Allows you to print photos directly from your digital camera at high resolution for photo quality printing.

#### Polling

The process of a fax machine calling another fax machine to retrieve waiting fax messages.

#### Pulse

A form of rotary dialling on a telephone line.

#### Quick Dial List

A listing of names and numbers stored in Speed Dial memory, in numerical order.

#### **Real Time Transmission**

When memory is full, you can send faxes in real time.

#### Remaining jobs

You can check which jobs are waiting in memory and cancel jobs individually.

#### **Remote Access Code**

Your own four-digit code (---\*) that allows you to call and access your machine from a remote location.

#### **Remote Activation Code**

Press this code (\* **5 1**) when you answer a fax call on an extension or external telephone.

# Remote Deactivation Code (For Fax/Tel mode only)

When the machine answers a voice call, it pseudo/double-rings. You can pick up at an extension telephone by pressing this code (**# 5 1**).

#### **Remote Retrieval Access**

The ability to access your machine remotely from a touch tone telephone.

#### Resolution

The number of vertical and horizontal lines per inch. See: Standard, Fine, Super Fine and Photo.

#### **Ring Delay**

The number of rings before the machine answers in Fax Only and Fax/Tel modes.

#### **Ring Volume**

Volume setting for the machine's ring.

#### Scanning

The process of sending an electronic image of a paper document into your computer.

#### Scan to Media

You can scan a monochrome or colour document into a memory card or USB Flash memory drive. Monochrome images will be in TIFF or PDF file format and colour images may be in PDF or JPEG file format.

#### Search

An electronic, numerical or alphabetical listing of stored Speed Dial and Group numbers.

#### Speed Dial

A pre-programmed number for easy dialling. You must press **Speed Dial**, the two digit code, and **Mono Start** or **Colour Start** to start the dialling process.

#### Standard resolution

 $203 \times 97\,$  dpi. It is used for regular size text and quickest transmission.

#### Station ID

The stored information that appears on the top of faxed pages. It includes the sender's name and fax number.

#### Super Fine resolution (Mono only)

 $392\times203$  dpi. Best for very small print and line art.

#### TAD (telephone answering device)

You can connect an external TAD to your machine.

#### **Temporary settings**

You can choose certain options for each fax transmission and copy without changing the default settings.

#### Tone

A form of dialling on the telephone line used for Touch Tone telephones.

#### Transmission

The process of sending faxes over the phone lines from your machine to the receiving fax machine.

#### User Settings

A printed report that shows the current settings of the machine.

# Xmit Report (Transmission Verification Report)

A listing for each fax sent, that shows its date, time and number.

**Index** 

### Α

| Access codes, storing and dialling<br>ADF (automatic document feeder) 10<br>Answering machine (TAD) | 60<br>, 32<br>49 |
|----------------------------------------------------------------------------------------------------|------------------|
| connecting                                                                                          | 50               |
| Apple <sup>®</sup> Macintosh <sup>®</sup>                                                           |                  |
| See Software User's Guide on the                                                                    |                  |
| CD-ROM.                                                                                             |                  |
| Automatic                                                                                           |                  |
| fax receive                                                                                         | 39               |
| Fax Detect                                                                                          | 42               |
|                                                                                                    |                  |

### В

| Broadcasting          |    |
|-----------------------|----|
| setting up Groups for | 59 |

### С

| Caller ID                        | 46  |
|----------------------------------|-----|
| print list                       | 47  |
| view list                        | 47  |
| Cancelling                       |     |
| Fax Forwarding                   | 72  |
| jobs awaiting redial             | 37  |
| Cleaning                         |     |
| paper pick-up roller             | 140 |
| print head                       | 140 |
| printer platen                   | 139 |
| scanner                          | 139 |
| Connecting                       |     |
| external TAD                     | 49  |
| external telephone               | 51  |
| Consumable items                 | 180 |
| Control panel overview           | 6   |
| ControlCenter                    |     |
| See Software User's Guide on the |     |
| CD-ROM.                          |     |
|                                  |     |

| Сору                                  |      |
|---------------------------------------|------|
| brightness                            | . 83 |
| colour saturation                     | . 84 |
| contrast                              | . 84 |
| enlarge/reduce                        | . 81 |
| enter Copy mode                       | . 80 |
| multiple                              | . 80 |
| out of memory                         | . 85 |
| page layout (N in 1)                  | . 82 |
| paper size                            | . 84 |
| paper type                            | . 84 |
| quality                               | . 81 |
| return to default                     | . 85 |
| set new default                       | . 85 |
| single                                | . 80 |
| sort (ADF only)                       | . 83 |
| using ADF                             | . 83 |
| using scanner glass                   | . 11 |
| Cordless Handset                      | 6    |
| Cordless handset (MFC-885CW only)     |      |
| See DECT™ Handset BCL-D20             |      |
| User's Guide.                         |      |
| Cordless phone                        | . 52 |
| Custom telephone features on a single |      |
| line                                  | 124  |

### D

| Dialling                     |   |
|------------------------------|---|
| a pause5                     | 6 |
| access codes and credit card |   |
| numbers5                     | 8 |
| Caller ID history5           | 5 |
| Groups                       | 4 |
| manual5                      | 4 |
| Outgoing Call5               | 5 |
| Speed Dial5                  | 4 |
| Direct printing              |   |
| from a non-PictBridge camera | 6 |
| from a PictBridge camera 10  | 4 |
| Document                     |   |
| loading10, 1                 | 1 |
| Dual Access                  | 6 |

## Е

| Envelopes                     | .13, 14, 17, 18 |
|-------------------------------|-----------------|
| Error messages on LCD         | 127             |
| Comm. Error                   | 127             |
| Ink Empty                     | 128             |
| Near Empty                    | 128             |
| No Paper Fed                  | 129             |
| Not Registered                | 54              |
| Out of Memory                 | 129             |
| while scanning a docume       | nt85            |
| Unable to Clean               | 129             |
| Unable to Init                | 130             |
| Unable to Print               | 130             |
| Unable to Scan                | 130             |
| Unable to use Phone           | 130             |
| Extension telephone, using    | 51, 52          |
| External telephone, connectir | ng51            |
|                               |                 |

# F

| F                                 |
|-----------------------------------|
| Eax order 52                      |
| changing 53 71                    |
| Pomoto Accoss Codo 71             |
| Remote Activation Code 42, 51, 52 |
| Remote Deactivation Code          |
| Remote Deactivation Code          |
| Losing                            |
| Fax Delect                        |
| changing remotely 72, 72          |
| programming a number              |
| Fox Storage                       |
| rax Storage                       |
| turning off 70                    |
| turning on                        |
| Cov. from DC                      |
| Fax, IIOIII PC                    |
| See Software User's Guide on the  |
| CD-ROM.                           |
| Fax, stand-alone                  |
| receiving                         |
| difficulties                      |
| C/T Diag Time, setting            |
| F/T Ring Time, setting41          |
| Fax Delect                        |
| Fax Forwarding                    |
| Fax Preview                       |
| from extension telephone          |
| INTO PU                           |
| into the memory43                 |
| printing from memory44            |

| Receive Mode, choosing              |                         | 39   |
|-------------------------------------|-------------------------|------|
| reducing to fit on paper            |                         | 43   |
| retrieving from a remote site       | 72,                     | 73   |
| Ring Delay, setting                 |                         | 41   |
| telephone line interference         | · · · · · · · · · · ·   | 135  |
| sending                             | 32,                     | 76   |
| at end of conversation              |                         | 38   |
| Broadcasting                        |                         | . 34 |
| cancelling from memory              |                         | 37   |
| colour fax                          |                         | 33   |
| contrast                            |                         | 35   |
| delayed batch transmission          |                         | 37   |
| delayed fax                         |                         | 37   |
| enter Fax mode                      |                         | 32   |
| from memory (Dual Access)           |                         | 36   |
| from scanner glass                  |                         | 33   |
| manual                              |                         | 38   |
| overseas                            |                         | 37   |
| Real Time Transmission              |                         | 36   |
| Resolution                          |                         | 36   |
| return to factory setting           |                         | 38   |
| set new default                     |                         | 38   |
| telephone line interference         | · · · · · · · · · · · · | 135  |
| Fax/Tel mode                        |                         |      |
| Announcement                        |                         | 61   |
| answering at extension telephones . | 51,                     | 52   |
| double-ringing (voice calls)        |                         | 41   |
| F/T Ring Time                       |                         | 41   |
| Remote Activation Code              | 51,                     | 52   |
| Remote Deactivation Code            | 51,                     | 52   |
| Ring Delay                          |                         | 41   |

# G

| Greyscale  |              | <br>176 |
|------------|--------------|---------|
| Groups for | Broadcasting | <br>59  |

### Н

| Help                     |     |
|--------------------------|-----|
| LCD messages             | 148 |
| using Mode and menu keys | 148 |
| Menu Table148,           | 149 |

### 

| Ink cartridges      |     |
|---------------------|-----|
| checking ink volume | 143 |
| ink dot counter     | 136 |
| replacing           | 136 |
| Innobella™          | 180 |

### J

#### Jams

| came     |     |
|----------|-----|
| document | 132 |
| paper    | 132 |

### L

| LCD (liquid crystal display)     | 148    |
|----------------------------------|--------|
| Brightness                       | 25, 27 |
| Contrast                         | 25     |
| Dim Timer                        | 26     |
| Help List                        | 75     |
| Off Timer                        | 26     |
| Loading envelopes and post cards | 17     |
| Loading paper                    | 15     |

### Μ

| Macintosh <sup>®</sup>           |        |
|----------------------------------|--------|
| See Software User's Guide on the |        |
| CD-ROM.                          |        |
| Maintenance, routine             |        |
| replacing ink cartridges         | 136    |
| Manual                           |        |
| dialling                         | 54     |
| receive                          | 39     |
| transmission                     | 38     |
| Memory Security                  | 29, 78 |
| Memory Storage                   | 148    |
| Menu Table                       | 148    |
| Mode, entering                   |        |
| Сору                             | 80     |
| Fax                              | 32     |
| PhotoCapture                     | 7      |
| Scan                             | 7      |
| Multi-line connections (PBX)     | 50     |

### Ν

| Network                          |
|----------------------------------|
| Printing                         |
| See Network User's Guide on the  |
| CD-ROM.                          |
| Scanning                         |
| See Software User's Guide on the |
| CD-ROM                           |
|                                  |

### 0

Outgoing Message (OGM) .....61

### Ρ

| <b>B</b> 11 <i>1</i> 11                         |        |
|-------------------------------------------------|--------|
| Packing the machine                             | 145    |
| Paper12, 1                                      | 7, 168 |
| capacity                                        | 14     |
| loading15,                                      | 17, 18 |
| printable area                                  | 20     |
| size                                            | 23     |
| size of document                                | 10     |
| type                                            | 13, 23 |
| PaperPort™ 11SE with OCR                        |        |
| See Software User's Guide on the                |        |
| CD-ROM and Help in the PaperPort                | t™     |
| 11SE application to access                      |        |
| How-to-Guides.                                  |        |
| Photo Paper Tray                                | 18     |
| PhotoCapture Center™                            |        |
| Adding Effect                                   | 03     |
| Borderless                                      | 101    |
| CompactElash <sup>®</sup>                       | 101    |
| Cropping                                        | 101    |
| DROE printing                                   | 101    |
| from DC                                         | 97     |
| IIUIII PC<br>Cas Caffurara Llaarla Cuida an tha |        |
| See Software User's Guide on the                | ;      |
|                                                 |        |
|                                                 | 88     |
| Memory Stick <sup>®</sup>                       | 88     |
| MultiMediaCard <sup>™</sup>                     | 88     |
| Photo Effects                                   |        |
| Auto Correct                                    | 93     |
| Enhance Scenery                                 | 94     |
| Enhance Skin-Tone                               | 93     |
| Monochrome                                      | 95     |
| Remove Red-Eye                                  | 94     |
| Sepia                                           | 95     |
| Preview photos                                  | 91     |
| Print settings                                  |        |
| Brightness                                      | 100    |
| Colour enhancement                              | 100    |
| Contrast                                        | 100    |
| Paper type & size                               |        |
| Quality                                         | 98.99  |
| Return to factory setting                       | 101    |
| Set new default                                 | 101    |
|                                                 |        |

| Printing                                      |          |
|-----------------------------------------------|----------|
| all photos                                    | 96       |
| index                                         | 92       |
| photos                                        | 92       |
| Scan to memory card                           | 102      |
| Scan to USB flash memory                      | 102      |
| Search by Date                                |          |
| SecureDigital                                 |          |
| Slide-Show                                    | 96       |
| specifications                                |          |
| Trimming                                      | 97       |
| xD-Picture Card™                              |          |
| PictBridge                                    |          |
| DPOF Printing                                 |          |
| Power failure                                 | 148      |
| Presto! <sup>®</sup> PageManager <sup>®</sup> |          |
| See Help in Presto! <sup>®</sup> PageManag    | er®      |
| application                                   |          |
| Print                                         |          |
| difficulties                                  | 121, 123 |
| drivers                                       | 177      |
| fax from memory                               | 44       |
| paper jams                                    | 133      |
| report                                        | 75       |
| resolution                                    | 177      |
| specifications                                | 177      |
| Printing                                      |          |
| on small paper                                | 19       |
| See Software User's Guide on the              | <b>;</b> |
| CD-ROM                                        |          |
| Programming your machine                      | 148      |
|                                               |          |

| Q                                  |       |
|------------------------------------|-------|
| Quick Dial                         |       |
| Broadcasting                       | 34    |
| using Groups                       | 34    |
| Group Dial                         | 57    |
| changing                           | 58    |
| setting up Groups for Broadcasting | 59    |
| Search                             | 54    |
| Speed Dial                         |       |
| changing57                         | 7, 58 |
| setting up by 2-digit location     | 56    |
| setting up from Caller ID history  | 57    |
| setting up from outgoing calls     | 57    |
| using                              | 54    |

# R\_\_\_\_\_

| Receive Mode                     | 39        |
|----------------------------------|-----------|
| External TAD                     | 39        |
| Fax Only                         | 39        |
| Fax/Tel                          | 39        |
| Manual                           | 39        |
| Redial/Pause                     | 55        |
| Reducing                         |           |
| copies                           | 81        |
| incoming faxes                   | 43        |
| Remote Retrieval                 |           |
| access code                      |           |
| commands                         |           |
| commands                         | 72<br>73  |
| Remote Setun                     |           |
| See Software User's Guide on the |           |
|                                  |           |
| CD-ROM.                          |           |
| Coller ID Liet                   | + /<br>۲۸ |
|                                  | 41<br>75  |
| Fax Journal                      |           |
|                                  |           |
| Heip List                        |           |
| how to print                     |           |
| Network Configuration            | 75        |
| Quick Dial List                  | 75        |
| Transmission Verification        | .74, 75   |
| User Settings                    | 75        |
| Resolution                       |           |
| сору                             | 173       |
| fax                              | 169       |
| print                            | 177       |
| scan                             | 176       |
| setting for next fax             | 36        |
| Ring Delay, setting              | 41        |

# S\_\_\_\_\_

| Safety Instructions               |
|-----------------------------------|
| Scanning                          |
| See Software User's Guide on the  |
| CD-ROM.                           |
| Serial Number                     |
| how to findSee inside front cover |
| Shipping the machine 145          |
| Speed Dial                        |
| changing58                        |
| dialling54                        |
| storing56                         |

### Т

| TAD (telephone answering device),     |          |
|---------------------------------------|----------|
| external                              | . 39, 49 |
| connecting                            | . 49, 50 |
| receive mode                          |          |
| recording (OGM)                       | 50       |
| TAD mode                              |          |
| a conversation                        | 64       |
| erasing messages                      | 63       |
| Fax/Tel OGM                           | 62       |
| outgoing message (OGM)                | 61       |
| playing voice messages                | 63       |
| recording a conversation              | 64       |
| setting toll saver                    | 64       |
| setting up                            | . 61, 62 |
| Telephone line                        |          |
| connections                           | 50       |
| difficulties                          | 123      |
| interference                          | 135      |
| multi-line (PBX)                      | 50       |
| type                                  | 48       |
| Text, entering                        | 165      |
| special characters                    | 165      |
| Transferring your faxes or Fax Journa | al       |
| report                                | 131      |
| Transparencies12, 7                   | 14, 168  |
| Troubleshooting                       | 121      |
| checking ink volume                   | 143      |
| document jam                          | 132      |
| error messages on LCD                 | 127      |
| if you are having difficulty          |          |
| copying                               | 125      |
| document jam                          | 132      |
| incoming calls                        | 124      |
| Network                               | 126      |
| PhotoCapture Center™                  | 126      |
| printing                              | 121      |
| printing received faxes               | 123      |
| receiving faxes                       | 123      |
| scanning                              | 125      |
| software                              | 125      |
| telephone line or connections         | 123      |
| paper jam                             | 133      |
|                                       |          |

# V \_\_\_\_\_

| Volume, | setting |
|---------|---------|
|---------|---------|

| beeper2  | 4 |
|----------|---|
| ring24   | 4 |
| speaker2 | 4 |

# W

Wireless Network

| See Quick Setup Guide and Network |
|-----------------------------------|
| User's Guide on the CD-ROM        |

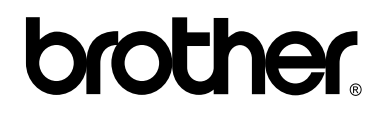

Visit us on the World Wide Web http://www.brother.com

This machine is approved for use in the country of purchase only. Local Brother companies or their dealers will only support machines purchsed in their own countries.

UK/IRE/GEN/SAF